# MITSUBISHI

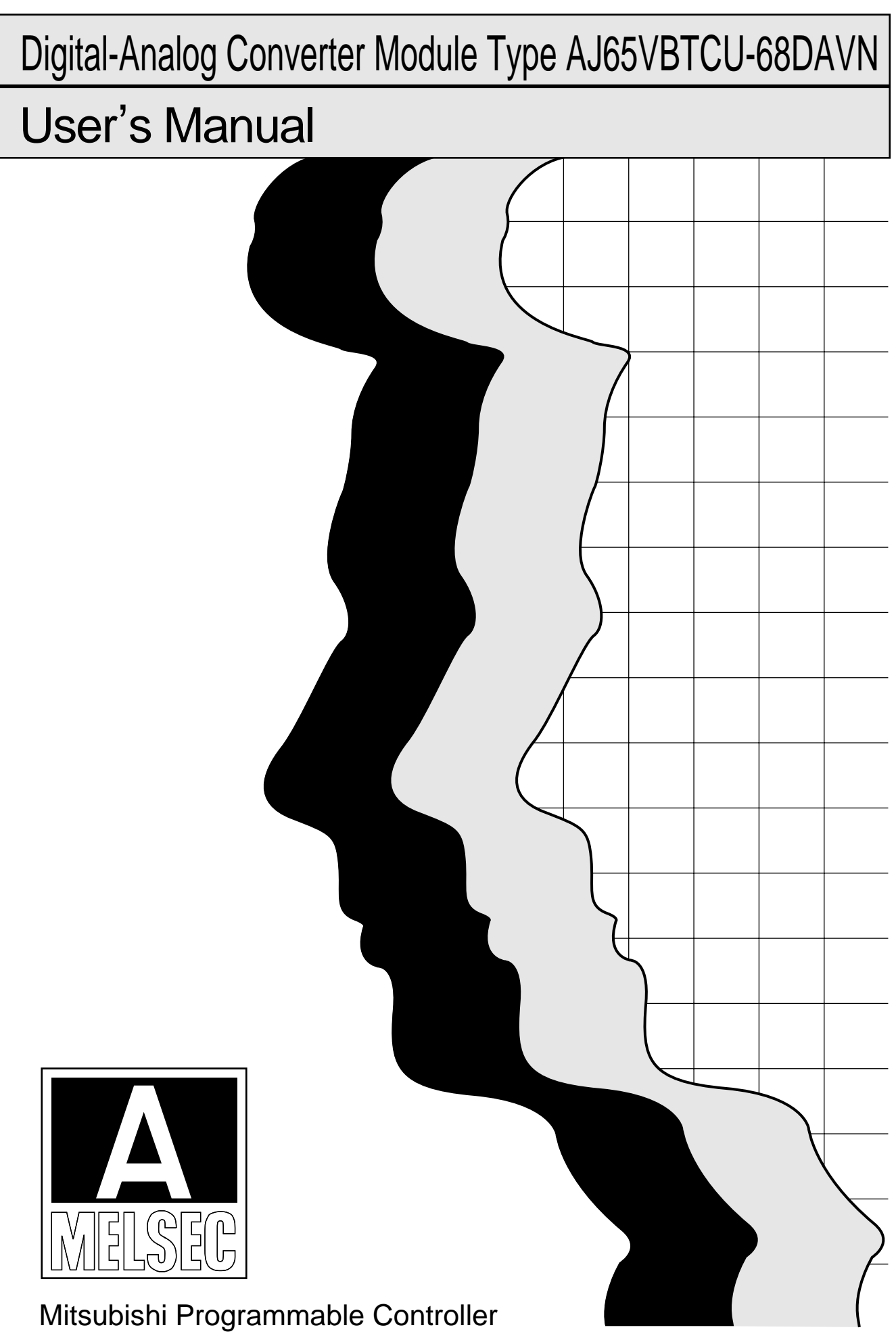

## • SAFETY PRECAUTIONS •

(Always read these precautions before using this equipment.)

Before using this product, please read this manual and the relevant manuals introduced in this manual carefully and pay full attention to safety to handle the product correctly.

The precautions given in this manual are concerned with this product. Refer to the user's manual of the CPU module to use for a description of the PLC system safety precautions.

In this manual, the safety instructions are ranked as "DANGER" and "CAUTION".

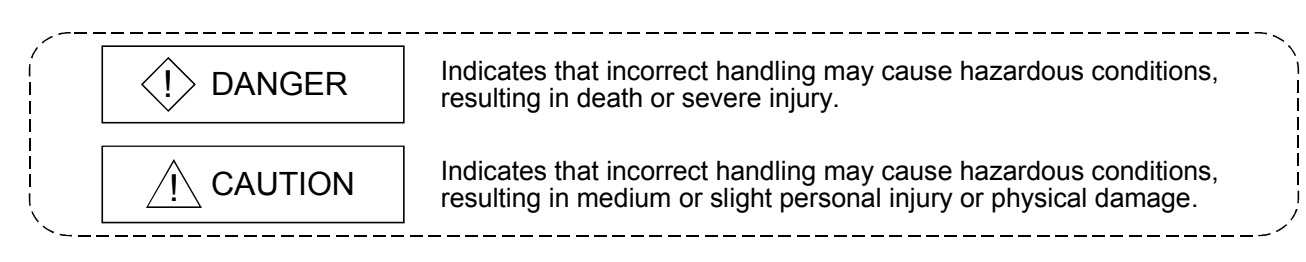

Note that the  $\triangle$  CAUTION level may lead to a serious consequence according to the circumstances. Always follow the precautions of both levels because they are important to personal safety.

Please save this manual to make it accessible when required and always forward it to the end user.

### [Design Precautions]

# 

• Configure a safety circuit so that the safety of the overall system is maintained even when an external power error of PLC error occurs.

Accident may occur due to output error or malfunctioning.

- (1) The status of analog output changes depending on the setting of various functions that control the analog output. Take sufficient caution when setting for those functions. For details of analog output status, refer to Section 3.4.1 "Combinations of functions in each part"
- (2) Normal output may not be obtained due to malfunctions of output elements or the internal circuits.

Configure a circuit to monitor signals which may lead to a serious accident.

# 

• Do not bunch the control wires or communication cables with the main circuit or power wires, or install them close to each other.

They should be installed 100mm (3.9inch) or more from each other.

Not doing so could result in noise that would cause erroneous operation.

• At power ON/OFF, voltage or current may instantaneously be output from the output terminal of this module.

In such case, wait until the analog output becomes stable to start controlling the external device.

### [Installation Precautions]

# 

- Use the PLC in the environment that meets the general specifications contained in this Manual. Using the PLC outside the range of the general specifications may result in electric shock, fire or malfunction, or may damage or degrade the module.
- Securely fix the module to a DIN rail or securely fix it with the CC-Link connector type metal installation fitting.

Not doing so can cause a drop or malfunction.

- Do not touch the conducted area of the module.
- Doing so may cause module malfunction or breakdowns.

### [Wiring Precautions]

# 

• Be sure to shut off all phases of the external power supply used by the system before installation or wiring.

Not doing so can cause the product to be damaged or malfunction.

- Always ground the FG pin to the protective ground conductor. Not doing so can cause a malfunction.
- Wire the module correctly after confirming the rated voltage and pin layout of the product. Not doing so can cause a fire or failure.
- Ensure that no foreign matter such as chips and wire-offcuts enter the module. Foreign matter can cause a fire, failure or malfunction.
- Do not insert the one-touch connector plug for I/O of the one-touch connector type/connector type compact remote I/O unit into the one-touch connector for analog I/O accidentally. Doing so can cause the module to be damaged.
- Always fit a non-wired, one-touch connector plug to the open one-touch connector for power supply/FG.

Not doing so can cause a failure or malfunction.

- When connecting the wires or cables to the module, always run them in conduits or clamp them. Not doing so can damage the module and cables due to loose, moved or accidentally pulled cables or can cause a malfunction due to a cable connection fault.
- Do not install the control lines together with the communication cables, or bring them close to each other. Failure to do so may cause malfunctions due to noise.
- When disconnecting the communication and power supply cables from the module, do not hold and pull the cable part.

Disconnect the cables after loosening the screws in the portions connected to the module. Pulling the cables connected to the module can damage the module and cables or can cause a malfunction due to a cable connection fault.

### [Starting and Maintenance Precautions]

# 

- Do not touch the pin while the power is on. Doing so may cause malfunction.
- Be sure to shut off all phases of the external power supply used by the system before cleaning. Not doing so can cause the module to fail or malfunction.
- Never disassemble or modify the module. This may cause breakdowns, malfunctioning, injury and/or fire.
- Do not drop the module or give it hard impact since its case is made of resin. Doing so can damage the module.
- Be sure to shut off all phases of the external power supply used by the system before mounting or dismounting the module to or from the panel. Not doing so can cause the module to fail or malfunction.
- Always make sure to touch the grounded metal to discharge the electricity charged in the body, etc., before touching the module.

Failure to do so may cause a failure or malfunctions of the module.

### [Disposal Precautions]

# 

• When disposing of this product, treat it as industrial waste.

#### REVISIONS

\* The manual number is given on the bottom left of the back cover.

| Print Date * Manual Number Revision         |                       |
|---------------------------------------------|-----------------------|
| Apr., 2003 SH (NA)-080402E-A First Printing |                       |
| Sep., 2004 SH (NA)-080402E-B Addition       |                       |
| Section 4.8.3, 4.10.1 to 4.10.3             |                       |
| Correction                                  |                       |
| SAFETY PRECAUTIONS, About Manuals, Section  | 1.2, 2.4, 3.2, 3.6.6, |
| 4.8.2                                       |                       |
| Jul., 2005 SH (NA)-080402E-C Correction     |                       |
| SAFETY PRECAUTIONS                          |                       |
| Dec., 2006 SH (NA)-080402E-D Correction     |                       |
| Section 4.3, Appendix 2                     |                       |
|                                             |                       |
|                                             |                       |
|                                             |                       |
|                                             |                       |
|                                             |                       |
|                                             |                       |
|                                             |                       |
|                                             |                       |
|                                             |                       |
|                                             |                       |
|                                             |                       |
|                                             |                       |
|                                             |                       |
|                                             |                       |
|                                             |                       |
|                                             |                       |
|                                             |                       |
|                                             |                       |
|                                             |                       |
|                                             |                       |
|                                             |                       |
|                                             |                       |
|                                             |                       |
|                                             |                       |
|                                             |                       |

Japanese Manual Version SH-080397-D

This manual confers no industrial property rights or any rights of any other kind, nor does it confer any patent licenses. Mitsubishi Electric Corporation cannot be held responsible for any problems involving industrial property rights which may occur as a result of using the contents noted in this manual.

### INTRODUCTION

Thank you for choosing a Mitsubishi MELSEC-A Series General Purpose Programmable Controller. Before using your new PLC, please read this manual thoroughly to gain an understanding of its functions so you can use it properly.

#### CONTENTS

| SAFETY PRECAUTIONS                                                                                  | A- 1          |
|----------------------------------------------------------------------------------------------------|---------------|
| REVISIONS                                                                                           | A- 4          |
| INTRODUCTION                                                                                        | A- 5          |
| About Manuals                                                                                       | A- 7          |
| Conformation to the EMC Directive and Low Voltage Instruction                                       | A- 7          |
| About the Generic Terms and Abbreviations                                                           | A- 8          |
| Product components                                                                                  | A- 9          |
| 1. OVERVIEW                                                                                         | 1- 1 to 1- 3  |
| 1 1 CC-Link Compatible Functions                                                                    | 1_ 1          |
| 1 2 Features                                                                                        | 1- 2          |
|                                                                                                    | I- Z          |
| 2. SYSTEM CONFIGURATION                                                                             | 2- 1 to 2- 6  |
| 2.1 Overall Configuration                                                                           | 2- 1          |
| 2.2 Applicable System                                                                               |               |
| 2.3 Precautions for System Configuration                                                            |               |
| 2.4 Parts Sold Separately                                                                           | 2- 5          |
| 3. SPECIFICATION                                                                                    | 3- 1 to 3- 19 |
| 3.1 General Specification                                                                           | 3-1           |
| 3.2 Performance Specification                                                                       |               |
| 3.3 I/O Conversion Characteristics                                                                  | 3-3           |
| 3.3.1 Voltage output characteristics                                                                |               |
| 3.3.2 Relationship between offset/gain setting and analog output value                              |               |
| 3.3.3 Accuracy                                                                                      |               |
| 3.3.4 Conversion speed                                                                              |               |
| 3.4 Function                                                                                        |               |
| 3.4.1 Combinations of various functions                                                             |               |
| 3.5 Remote I/O Signals                                                                              |               |
| 3.5.1 Remote I/O signal list                                                                        |               |
| 3.5.2 Functions of the remote I/O signals                                                           |               |
| 3.6 Remote Register                                                                                 |               |
| 3.6.1 Allocation of the remote register                                                             |               |
| 3.6.2 CH. ☐ digital value setting (Addresses RWwm+0⊣ to RWwm+7⊣)                                    |               |
| 3.6.3 Analog output enable/disable setting (Address RWwm+8H)                                        |               |
| 3 6 4 CH Поutout range setting (Address RWwm+9н RWwm+Ан)                                            | -             |
|                                                                                                    |               |
| 3.6.5 HOLD/CLEAR setting (Address RWwm+B <sub>H</sub> )                                             |               |
| 3.6.5 HOLD/CLEAR setting (Address RWwm+Bн)<br>3.6.6 CH. ☐ check code (Addresses RWrn+0н to RWrn+7н) |               |

### 4. SETUP AND PREPARATION BEFORE OPERATION

| 4.1 Pre-Operation Procedure                                                              |              |
|------------------------------------------------------------------------------------------|--------------|
| 4.2 Precautions When Handling                                                            |              |
| 4.3 Name of Each Part                                                                    |              |
| 4.4 Concept of Mode Select Switch Setting (Selection of Remote Device Station Compatible | Version)4- 6 |
| 4.5 Offset/Gain Setting                                                                  |              |
| 4.6 Section Number Setting                                                               |              |
| 4.7 Facing Direction of the Module Installation                                          |              |
| 4.8 Data Link Cable Wiring                                                               |              |
| 4.8.1 Instructions for handling the CC-Link dedicated cables                             |              |
| 4.8.2 Connection of the CC-Link dedicated cables                                         |              |
| 4.8.3 How to connect connectors                                                          |              |
| 4.9 Wiring                                                                               | 4-14         |
| 4.9.1 Wiring precautions                                                                 |              |
| 4.9.2 Wiring of module with external equipment                                           |              |
| 4.10 How to Wire the One-Touch Connector Plug                                            |              |
| 4.10.1 Wiring procedures for the one-touch connector                                     |              |
| 4.10.2 Wiring procedures for the one-touch connector for communication                   |              |
| 4.10.3 Wiring procedures for the one-touch connector for power supply and FG             |              |
| 4.11 Maintenance and Inspection                                                          |              |

### 5. PROGRAMMING

5- 1 to 5- 29

4- 1 to 4- 23

| 5.1 Programming Procedure                                                        | 5- 1         |
|----------------------------------------------------------------------------------|--------------|
| 5.2 When Remote Net Ver. 1 Mode Is Used                                          | 5- 2         |
| 5.2.1 Conditions of Program Example                                              |              |
| 5.2.2 Program Example for Use of the QCPU (Q mode)                               |              |
| 5.2.3 Program Example for Use of the QnACPU                                      |              |
| 5.2.4 Program Example for Use of the ACPU/QCPU (A mode) (dedicated instructions) |              |
| 5.2.5 Program Example for Use of the ACPU/QCPU (A mode) (FROM/TO instructions)   |              |
| 5.3 When Remote Net Ver. 2 Mode Is Used                                          |              |
| 5.3.1 Conditions of program examples                                             |              |
| 5.3.2 Setting of parameters and initialization procedure registration            |              |
| 5.3.3 Program example                                                            |              |
| 5.4 When Remote Net Additional Mode Is Used                                      |              |
| 5.4.1 Conditions of program examples                                             |              |
| 5.4.2 Setting of parameters and initialization procedure registration            |              |
| 5.4.3 Program example                                                            | 5-28         |
| 6. TROUBLESHOOTING                                                               | 6- 1 to 6- 5 |
|                                                                                  |              |
| 6.1 Error Code List                                                              | 6- 1         |
| 6.2 Using the LED Indications to Check Errors                                    | 6- 2         |

#### APPENDIX

Appendix- 1 to Appendix- 3

| Appendix 1 Comparison, Differences and Compatibility between New and Co | ventional Models |
|-------------------------------------------------------------------------|------------------|
|                                                                         | Appendix- 1      |
| Appendix 2 External dimension diagram                                   | Appendix- 3      |

INDEX

Index- 1 to Index- 2

#### About Manuals

The following manuals are also related to this product.

In necessary, order them by quoting the details in the tables below.

### Related Manuals

| Manual Name                                                                                                    | Manual Number<br>(Model Code) |
|----------------------------------------------------------------------------------------------------|-------------------------------|
| CC-Link System Master/Local Module User's Manual type AJ61BT11/A1SJ61BT11<br>Describes the system configuration, performance specifications, functions, handling, wiring and<br>troubleshooting of the AJ61BT11 and A1SJ61BT11. (Optionally available)     | IB-66721<br>(13J872)          |
| CC-Link System Master/Local Module User's Manual type AJ61QBT11/A1SJ61QBT11<br>Describes the system configuration, performance specifications, functions, handling, wiring and<br>troubleshooting of the AJ61QBT11 and A1SJ61QBT11. (Optionally available) | IB-66722<br>(13J873)          |
| CC-Link System Master/Local Module User's Manual type QJ61BT11N<br>Describes the system configuration, performance specifications, functions, handling, wiring and<br>troubleshooting of the QJ61BT11N. (Optionally available)                             | SH-080394<br>(13JR64)         |
| Programming Manual type AnSHCPU/AnACPU/AnUCPU/QCPU-A (A Mode) (Dedicated<br>Instructions)<br>Explains the instructions extended for the AnSHCPU/AnACPU/AnUCPU/QCPU-A (A Mode).<br>(Optionally available)                                                   | IB-66251<br>(13J742)          |

#### Conformation to the EMC Directive and Low Voltage Instruction

When complying with EMC Directives and Low-Voltage Directives by assembling a Mitsubishi PLC compatible with EMC Directive and Low-Voltage Directives into the user product, refer to Chapter 3 "EMC Directives and Low-Voltage Directives" in the User's Manual (Hardware) for the CPU module being used.

The CE logo is printed on the rating plate on the main body of the PLC that conforms to the EMC directive and low voltage instruction.

To conform this product to the EMC Directive and Low Voltage Directive, refer to the Section of "CC-Link Modules" in Chapter 3 "EMC Directive and Low Voltage Directive" of the User's Manual (Hardware) of the CPU module used.

### About the Generic Terms and Abbreviations

Unless otherwise specified, the following generic terms and abbreviations are used in this manual to describe Type AJ65VBTCU-68DAVN analog-digital converter module.

| Generic Term/Abbreviation                                                                                                    | Description                                                                                                    |  |  |  |
|----------------------------------------------------------------------------------------------------|----------------------------------------------------------------------------------------------------|--|--|--|
| GX Developer                                                                                                    | Generic product name of the product types SWnD5C-GPPW-E, SWnD5C-GPPW-EA, SWnD5C-GPPW-EV and SWnD5C-GPPW-EVA (n in the type indicates 4 or more.)                                                                                                |  |  |  |
| ACPU                                                                                                    | Generic term for A0J2HCPU, A1SCPU, A1SCPUC24-R2, A1SHCPU, A1SJCPU, A1SJCPU-S3, A1SJHCPU, A1NCPU, A2NCPU, A2NCPU-S1, A3NCPU, A2SCPU, A2SHCPU, A2ACPU, A2ACPU-S1, A3ACPU, A2UCPU, A2UCPU-S1, A2USCPU, A2USCHPU-S1, A2USHCPU-S1, A3UCPU and A4UCPU |  |  |  |
| QnACPU                                                                                                    | Generic term for Q2ACPU, Q2ACPU-S1, Q2ASCPU, Q2ASCPU-S1, Q2ASHCPU, Q2ASHCPU-S1, Q3ACPU, Q4ACPU, Q4ARCPU                                                                                                    |  |  |  |
| QCPU (A mode)                                                                                                    | Generic term for Q02CPU-A, Q02HCPU-A, Q06HCPU-A                                                                                                    |  |  |  |
| QCPU (Q mode)                                                                                                    | Generic term for Q00JCPU, Q00CPU, Q01CPU, Q02CPU, Q02HCPU, Q06HCPU, Q12HCPU, Q25HCPU, Q12PHCPU and Q25PHCPU                                                                                                    |  |  |  |
| Master station                                                                                                    | Station that controls the data link system.<br>One master station is required for each system.                                                                                                    |  |  |  |
| Local station                                                                                                    | Station having a PLC CPU and the ability to communicate with the master and other local stations.                                                                                                    |  |  |  |
| Remote I/O station                                                                                                    | Remote station that handles bit unit data only. (Performs input and output with external devices.) (AJ65BTB1-16D, AJ65SBTB1-16D)                                                                                                    |  |  |  |
| Remote device station                                                                                                    | Remote station that handles bit unit and word unit data only. (Performs input and output with external devices, and analog data exchange.)                                                                                                    |  |  |  |
| Remote station                                                                                                    | Generic term for remote I/O station and remote device station.<br>(Controlled by the master station)                                                                                                    |  |  |  |
| Intelligent device station                                                                                                    | device station Station that can perform transient transmission, such as the AJ65BT-R2 (includi local stations).                                                                                                    |  |  |  |
| Master module Generic term for QJ61BT11N, QJ61BT11, AJ61BT11, A1SJ61BT11, AJ6<br>A1SJ61QBT11 when they are used as master stations. |                                                                                                    |  |  |  |
| SB                                                                                                    | Link special relay (for CC-Link)<br>Bit unit information that indicates the module operating status and data link status of<br>the master station/local station. (Expressed as SB for convenience)                                              |  |  |  |
| sw                                                                                                    | Link special register (for CC-Link)<br>16 bit unit information that indicates the module operating status and data link status<br>of the master station/local station. (Expressed as SW for convenience)                                        |  |  |  |
| RX                                                                                                    | Remote input (for CC-Link)<br>Information entered in bit units from the remote station to the master station.<br>(Expressed as RX for convenience)                                                                                              |  |  |  |
| RY                                                                                                    | Remote output (for CC-Link)<br>Information output in bit units from the master station to the remote station.<br>(Expressed as RY for convenience)                                                                                              |  |  |  |
| RWw                                                                                                    | Remote register (Write area for CC-Link)<br>Information output in 16-bit units from the master station to the remote device station<br>(Expressed as RWw for convenience)                                                                       |  |  |  |
| RWr                                                                                                    | Remote register (Read area for CC-Link)<br>Information entered in 16-bit units from the remote device station to the master<br>station.<br>(Expressed as RWr for convenience)                                                                   |  |  |  |

### Product components

This product consists of the following.

| Product Name                                                                   | Quantity |
|--------------------------------------------------------------------------------|----------|
| Type AJ65VBTCU-68DAVN digital-analog converter module                          | 1        |
| Type AJ65VBTCU-68DAVN digital-analog converter module user's manual (hardware) | 1        |

### 1 OVERVIEW

This user's manual explains the specifications, handling, programming methods and others of Type AJ65VBTCU-68DAVN digital-analog converter module (hereafter abbreviated to the " AJ65VBTCU-68DAVN ") which is used as a remote device station of a CC-Link system.

The AJ65VBTCU-68DAVN is a module designed to convert digital values (16-bit signed BIN data) from outside the PLC into analog values (voltages or currents). This module is a voltage output-dedicated model.

For the explanation of this product, the conventional AJ65VBTCU-68DAV digitalanalog converter module (hereafter abbreviated to the "AJ65VBTCU-68DAV") is also described in some parts of this manual.

### 1.1 CC-Link Compatible Functions

This product supports the following CC-Link functions.

- Cyclic transmission
- Expanded cyclic transmission
- Interstation cable length lessening

### 1.2 Features

This section gives the features of the AJ65VBTCU-68DAVN.

(1) High accuracy

This module performs D/A conversion at the accuracy of  $\pm 0.3\%$  relative to the maximum value of the analog output value at the operating ambient temperature of 0 to 55°C, or at  $\pm 0.2\%$  relative to the maximum value of the analog output value at the operating ambient temperature of  $25\pm5^{\circ}$ C.

- (2) Output range selectable per channel You can choose the analog output range per channel to change the I/O conversion characteristics.
- (3) High resolution of 1/±4000

By changing the output range, you can choose and set the resolution to either 1/4000 or  $1/\pm4000$  (when the -10 to +10V range or user range setting 1 is selected) to provide high-resolution analog values.

(4) Setting of analog output hold or clear at STOP of PLC CPU You can specify whether to hold or clear the analog value which is being output from each channel of the unit when the PLC CPU has entered the STOP mode or the AJ65VBTCU-68DAV has stopped D/A conversion due to error occurrence.

### (5) Sharply reducible wiring man-hours

Wiring man-hours can be reduced sharply by adopting individual wire insulation displacement termination type one-touch connectors (no need for soldering, shield peeling and screwing) to connect the communication and power supply cables.

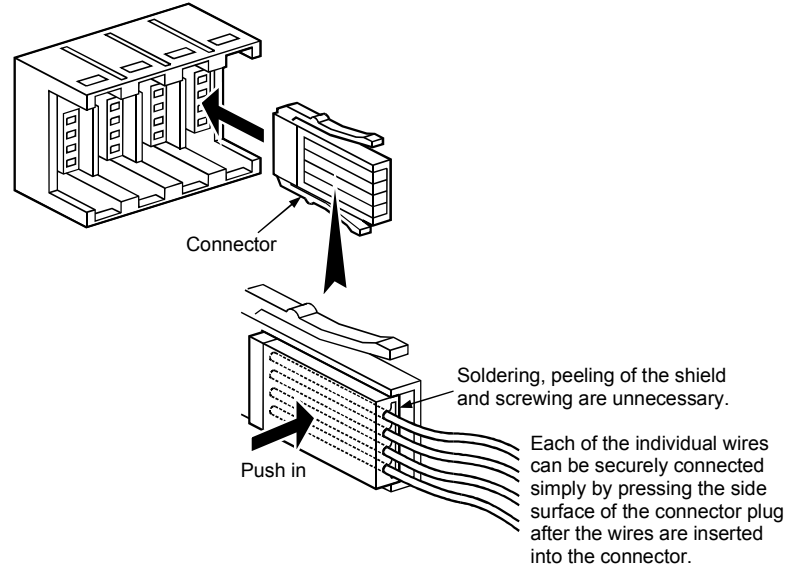

### (6) Significant improvement of wiring performance

The above one-touch connectors for IN and OUT sides are plugged individually, greatly improving the performance of jumper wiring especially in an enclosure. (Mixed jumper wiring of the power supply cables with the I/O modules is not allowed.)

1

(7) Replacement of module without stopping CC-Link system The use of the online connectors (for communication, for power supply) allows the module to be changed without the CC-Link system being stopped.

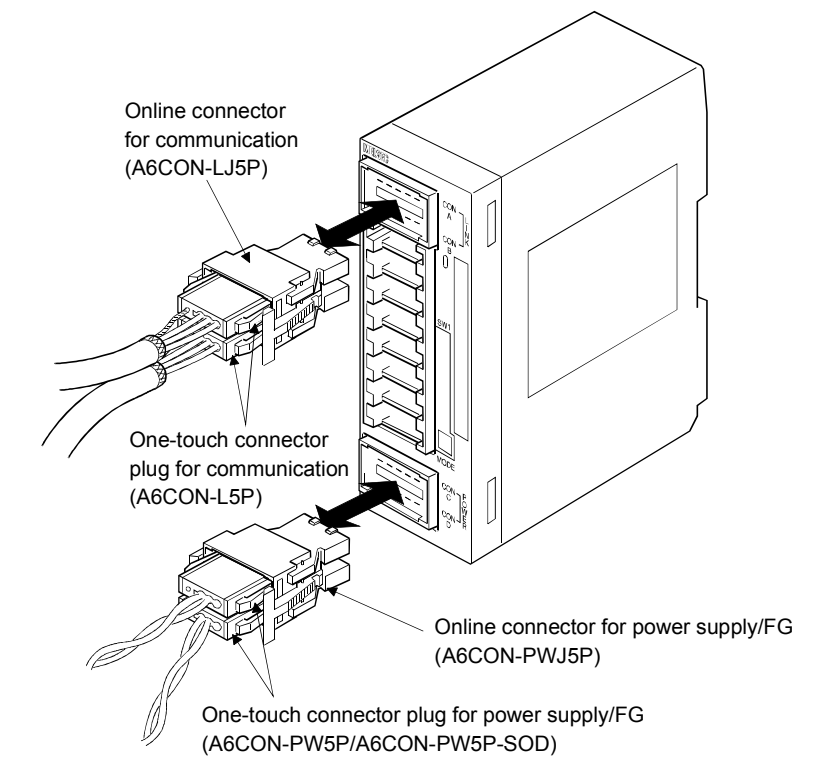

(8) Improved wiring workability

The connectors and setting switches are all front-mounted. This enables connections to be made only by front wiring, improving wiring workability. It also allows setting to be made after installation to an enclosure.

### (9) Compatibility with conventional modules

Complete compatibility with the conventional AJ65VBTCU-68DAV module has been achieved in the ver. 1 remote device station setting. (Refer to Section 4.4.)

### (10) Selection of optimum mode for system

The optimum mode can be selected according to the system. (Refer to Section 4.4.)

| Mode                       | Outline                                                                                                    |
|----------------------------|----------------------------------------------------------------------------------------------------|
| Remote net ver. 2 mode     | Select this mode when configuring a new system.<br>The number of connected remote device stations can be<br>increased to up to 42 in combination with the applicable<br>master module.                           |
| Remote net additional mode | This module can be newly added to the existing system in combination with the applicable master module.                                                                                                    |
| Remote net ver. 1 mode     | Complete compatibility mode of the conventional remote<br>net mode.<br>Select this mode when system expansion is not<br>necessary or when this module replaces the<br>conventional one as a maintenance product. |

### **2 SYSTEM CONFIGURATION**

This chapter describes the system configuration for use of the AJ65VBTCU-68DAVN.

### 2.1 Overall Configuration

The overall configuration for use of the AJ65VBTCU-68DAVN is shown below.

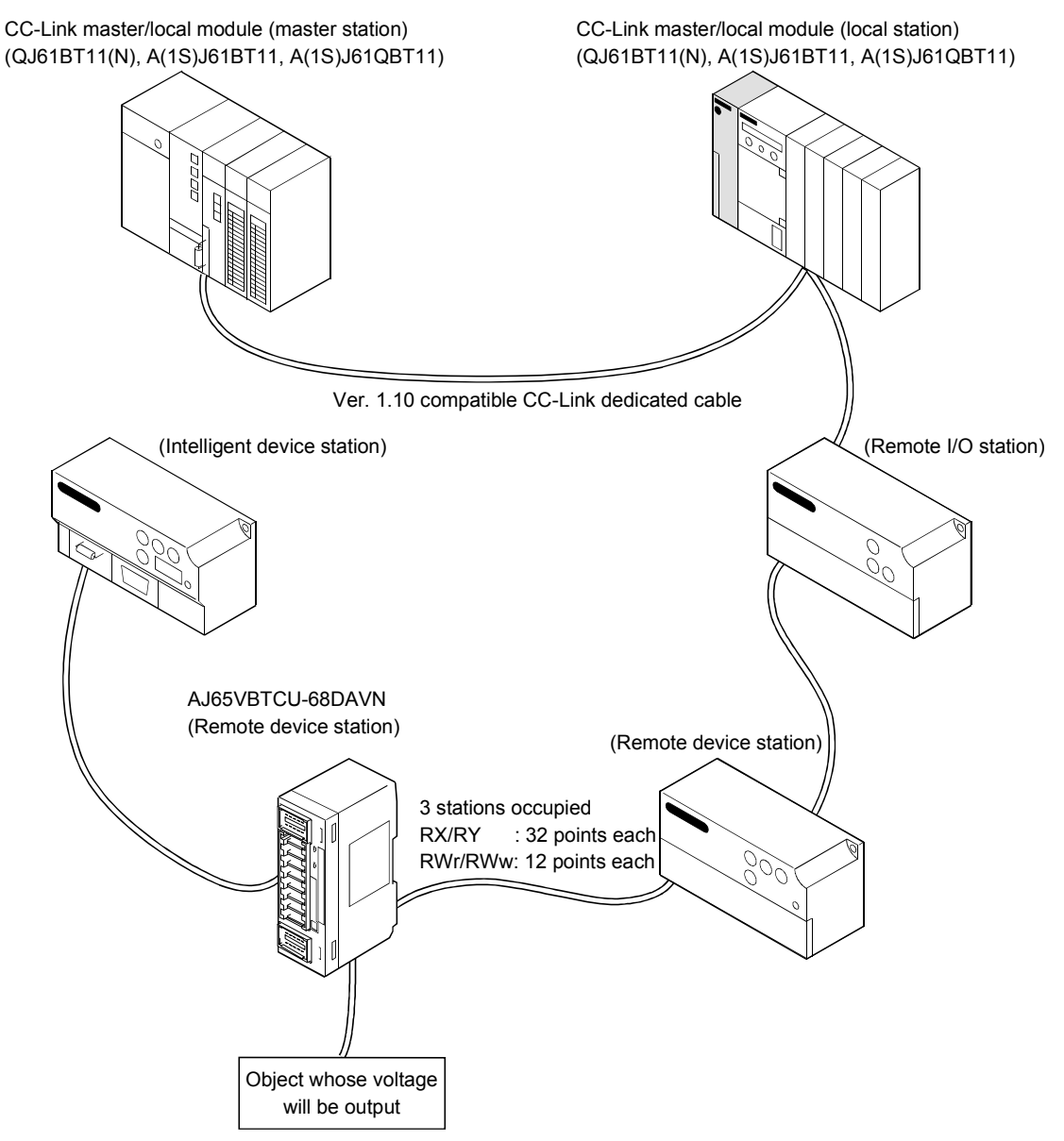

(1) Remote net ver. 1 mode

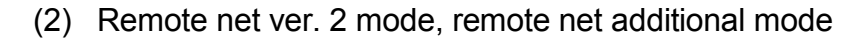

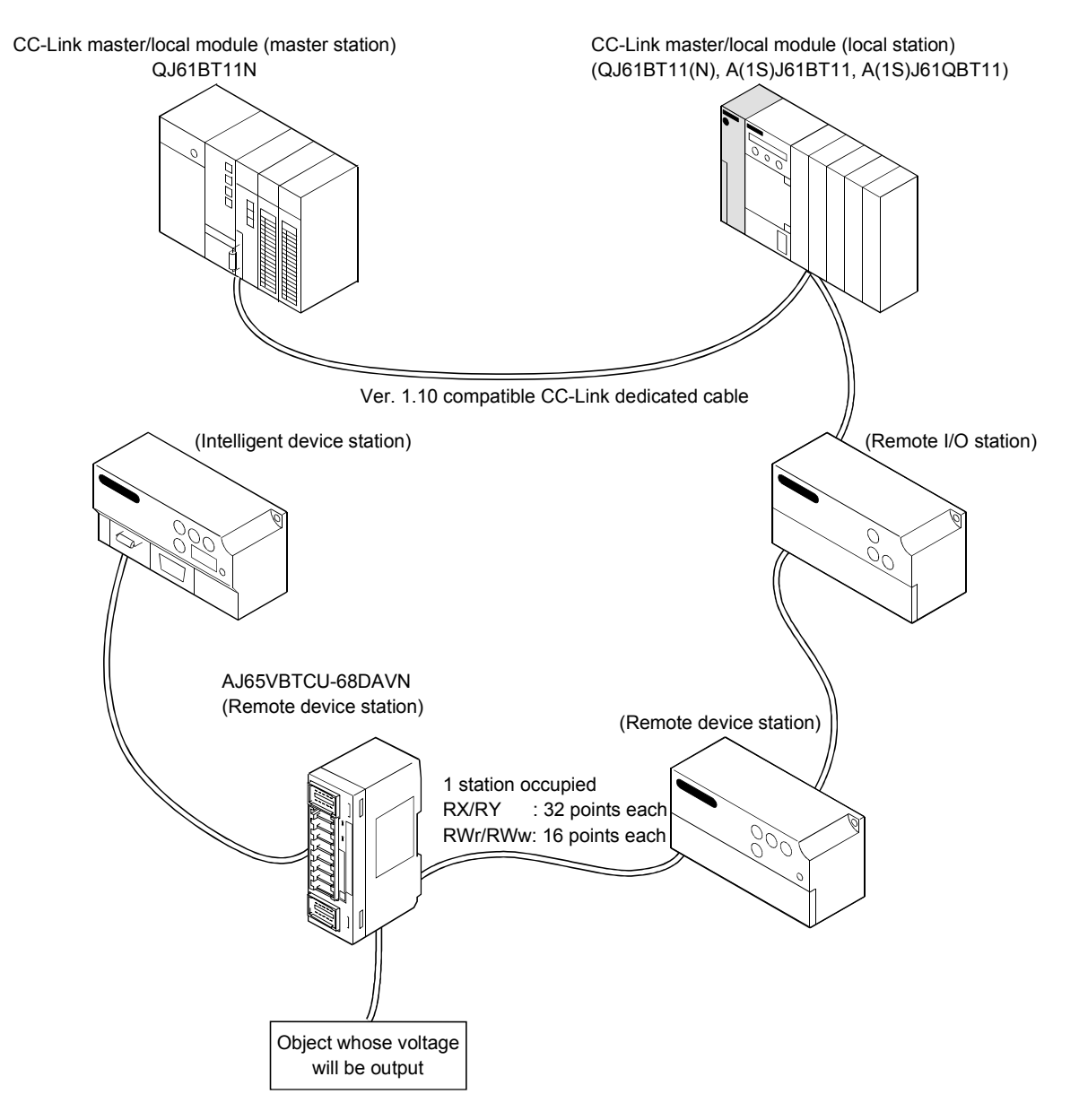

### 2.2 Applicable System

This section explains the applicable system.

(1) Applicable master modules

The following master modules can be used with the AJ65VBTCU-68DAVN.

- (a) For use in the remote net ver. 1 mode
  - QJ61BT11N
  - QJ61BT11
  - AJ61BT11
  - A1SJ61BT11
  - AJ61QBT11
  - A1SJ61QBT11
- (b) For use in the remote net ver. 2 mode or remote net additional mode
  - QJ61BT11N

### (2) Applicable combinations

The following table indicates usability according to the combinations of the master modules, the mode setting and station information (station type) of the GX Developer network parameters, and the mode select switch setting of the module.

|                                    |                                                                                                    |                                 |                                                                      | $\bigcirc$ : Usable, $	imes$ : Unusable                              |  |
|------------------------------------|----------------------------------------------------------------------------------------------------|---------------------------------|----------------------------------------------------------------------|----------------------------------------------------------------------|--|
|                                    | GX Developer           Network Parameter Setting           Master Module           Mode setting           Station           (station type) |                                 | Model Select Switch Setting <sup>* 1</sup> of AJ65VBTCU-<br>68DAN    |                                                                      |  |
| Master Module                      |                                                                                                    |                                 | Ver. 1 remote device<br>station (Ver. 1 compatible<br>slave station) | Ver. 2 remote device<br>station (Ver. 2 compatible<br>slave station) |  |
|                                    | Remote net ver. 1 mode                                                                                                    | Remote device station           | 0                                                                    | ×                                                                    |  |
| QJ61BT11                           | Remote net                                                                                                    | Ver. 1 remote<br>device station |                                                                      |                                                                      |  |
| AJSTBTTT<br>A1SJ61BT11             | ver. 2 mode                                                                                                    | Ver. 2 remote<br>device station |                                                                      |                                                                      |  |
| A1SJ61QBT11                        | A1SJ61QBT11<br>A1SJ61QBT11<br>Remote net<br>additional mode<br>Ver. 1 remote<br>device station                                             | ×                               | ×                                                                    |                                                                      |  |
|                                    |                                                                                                    | Ver. 2 remote<br>device station |                                                                      |                                                                      |  |
|                                    | Remote net<br>ver. 1 mode                                                                                                    | Remote device station           | 0                                                                    | ×                                                                    |  |
| QJ61BT11N Remote net<br>Remote net | Ver. 1 remote<br>device station                                                                                                    | 0                               | ×                                                                    |                                                                      |  |
|                                    | ver. 2 mode                                                                                                    | Ver. 2 remote<br>device station | ×                                                                    | 0                                                                    |  |
|                                    | Remote net                                                                                                    | Ver. 1 remote device station    | O * <sup>2</sup>                                                     | ×                                                                    |  |
|                                    | additional mode                                                                                                    | Ver. 2 remote device station    | ×                                                                    | ⊖ * <sup>3</sup>                                                     |  |

\*1 For details, refer to Section 4.3 and Section 4.4.

<sup>\*2</sup> When there is a station number used as the ver. 2 remote device station in the existing system, set the station number of the ver. 1 remote device station to be added before that station.

<sup>\*3</sup> Set the station number of the ver. 2 remote device station to be added after the station numbers used in the existing system.

### POINT

For use in the remote net ver. 2 mode or remote net additional mode, the master module of QJ61BT11N and the peripheral software package of GX Developer Version 8.03D or later are required.

For more information on the applicable modules (CPU modules, network modules) and applicable software packages, refer to the CC-Link System Master/Local Module User's Manual (Details) QJ61BT11N.

(3) Restrictions on use of CC-Link dedicated instructions (RLPA, RRPA)

The CC-Link dedicated instructions may not be used depending on the PLC CPU and master module used.

For details of the restrictions, refer to the A series master module user's manual, and the Programing Manual type AnSHCPU/AnACPU/AnUCPU/QCPU-A (A mode) (Dedicated Instructions).

This module does not allow the use of the dedicated instructions other than RLPA and RRPA.

Refer to Section 5.5 for a program example using the dedicated instructions (RLPA, RRPA).

### 2.3 Precautions for System Configuration

Before powering off or changing this module, stop the control of the mating equipment.

### 2.4 Parts Sold Separately

|                                                                           | Mitsubishi model<br>name | Part model name<br>(manufacturer)                                                                                                    | Specifi                                                                                       | ications                                   |                                 | Color of the cover |
|---------------------------------------------------------------------------|--------------------------|----------------------------------------------------------------------------------------------------|-----------------------------------------------------------------------------------------------|--------------------------------------------|---------------------------------|--------------------|
|                                                                           |                          |                                                                                                    | Applicable cable core size (mm <sup>2</sup> )                                                 | Applicable cable<br>outer diameter<br>(mm) | Maximum<br>rated<br>current (A) |                    |
| Plug for                                                                  | A6CON-P214               | 33104-6000FL<br>* 5                                                                                                    | 0.14 to 0.2                                                                                   | \$ 1.0 to 1.4                              | 0                               | Transparent        |
| one-touch connector<br>* 1, * 4                                           | A6CON-P220               | 33104-6100FL<br>* 5                                                                                                    | (AWG#26 to 24)                                                                                | φ 1.4 to 2.0                               | 2                               | Yellow             |
|                                                                           | A6CON-P514               | 33104-6200FL<br>* 5                                                                                                    | 0.3 to 0.5                                                                                    | ¢ 1.0 to 1.4                               | 3                               | Red                |
|                                                                           | A6CON-P520               | 33104-6300FL<br>* 5                                                                                                    | 33104-6300FL (AWG#22 to 20)<br>* 5                                                            |                                            | 3                               | Blue               |
| One-touch connector<br>plug for                                           |                          | communication line           35505-6000-         0.5 (AWG#20)           BOM GF * 5         shielded cable (drain wire           0.5 (AWG#20)         0.5 (AWG#20) | communication line<br>0.5 (AWG#20)                                                            | \$ 2.2 to 3.0                              |                                 | Dod                |
| communication<br>* 2, * 4                                                 | ACCON-LOP                |                                                                                                    | shielded cable (drain wire)<br>0.5 (AWG#20)                                                   |                                            |                                 | Reu                |
| One-touch connector                                                       | A6CON-PW5P               | 35505-6080-A00<br>GF * 5                                                                                                    | 0.75 (0.66 to 0.98)<br>(AWG#18) wire diameter<br>0.16 mm or more                              | φ 2.2 to 3.0                               | 7                               | Gray               |
| *2, *4, *6                                                                | A6CON-PW5P-SOD           | 35505-6180-A00<br>GF * 5                                                                                                    | Outer insulation layer<br>material PVC<br>(Heat-resistant vinyl)                              | \$\$\phi_2.0 to 2.3\$                      | ,                               | Blue               |
| Online connector for<br>communication * 3                                 | A6CON-LJ5P               | 35720-L200-B00<br>AK * 5                                                                                                    | _                                                                                             | —                                          | _                               |                    |
| Online connector for power supply/FG * 3                                  | A6CON-PWJ5P              | 35720-L200-A00<br>AK * 5                                                                                                    | _                                                                                             | —                                          | _                               | —                  |
| One-touch connector<br>plug with terminating<br>resistor<br>(including 1) | A6CON-TR11               | _                                                                                                    | One-touch connector plug<br>with terminating resister<br>attached for communication<br>(110Ω) |                                            |                                 |                    |

The plugs for AJ65VBTCU-68DAVN are sold separately. Please purchase them as necessary.

\*1 Mitsubishi's A6CON-P

\*2 Mitsubishi's A6CON-D5P includes 10 plugs.

\*3 Mitsubishi's A6CON-□J5P includes 5 plugs.

\*4 Once insulation-displaced, the one-touch connector plugs cannot be reused.

\*5 Sumitomo 3M Co., Ltd.

\*6 Confirm the outer sheath diameter of the applicable cable and select the connector.

### REMARK

The following table indicates the connectors of this module with which the above plugs/connectors are compatible.

| Connector of This Module                 | Compatible Optional Parts                                                                                                    |
|------------------------------------------|----------------------------------------------------------------------------------------------------|
| One-touch connector for<br>communication | <ul> <li>One-touch connector plug for communication</li> <li>Online connector for communication</li> <li>One-touch connector plug with terminating resistor</li> </ul> |
| One-touch connector for power            | One-touch connector plug for power supply/FG     Online connector for power supply/FG                                                                                  |
| One-touch connector for analog I/O       | Plug for one-touch connector                                                                                                    |

### **3 SPECIFICATION**

This chapter provides the specifications of the AJ65VBTCU-68DAVN.

### 3.1 General Specification

Table 3.1 indicates the general specifications of the AJ65VBTCU-68DAVN.

| Item                        | Specification                         |                                                                                           |                     |              |                            |  |  |
|-----------------------------|---------------------------------------|-------------------------------------------------------------------------------------------|---------------------|--------------|----------------------------|--|--|
| Usage ambient temperature   | 0 to 55°C                             |                                                                                           |                     |              |                            |  |  |
| Storage ambient temperature |                                       | -20 to 75°C                                                                               |                     |              |                            |  |  |
| Usage ambient humidity      | 10 to 90%RH, no condensation          |                                                                                           |                     |              |                            |  |  |
| Storage ambient humidity    | 10 to 90%RH, no condensation          |                                                                                           |                     |              |                            |  |  |
|                             | When there is intermittent vibration  |                                                                                           |                     |              |                            |  |  |
|                             |                                       | Frequency                                                                                 | Acceleration        | Amplitude    | Sweep count                |  |  |
|                             |                                       |                                                                                           |                     | 0.075mm      |                            |  |  |
| Vibration durability        |                                       | 10 to 57Hz                                                                                | —                   | (0.0030inch) |                            |  |  |
|                             | Conforming to JIS B 3502, IEC 61131-2 | 57 to 150Hz                                                                               | 9.8m/s <sup>2</sup> |              |                            |  |  |
|                             |                                       | When there is continuous vibration                                                        |                     |              | 10 times in each direction |  |  |
|                             |                                       | Frequency                                                                                 | Acceleration        | Amplitude    | X, Y, Z (80 minutes)       |  |  |
|                             |                                       |                                                                                           |                     | 0.035mm      |                            |  |  |
|                             |                                       | 10 to 57Hz                                                                                |                     | (0.0014inch) |                            |  |  |
|                             |                                       | 57 to 150Hz                                                                               | 4.9m/s <sup>2</sup> |              |                            |  |  |
| Shock durability            | Conformi                              | Conforming to JIS B 3502, IEC61131-2 (147m/s <sup>2</sup> , 3 times each in 3 directions) |                     |              |                            |  |  |
| Usage environment           | No corrosive gas                      |                                                                                           |                     |              |                            |  |  |
| Usage height                | Less than 2000 m (less than 6562 ft.) |                                                                                           |                     |              |                            |  |  |
| Installation area           | Within the control board              |                                                                                           |                     |              |                            |  |  |
| Over-voltage category *1    |                                       |                                                                                           | Less than II        |              |                            |  |  |
| Pollution level *2          |                                       |                                                                                           | Less than 2         |              |                            |  |  |

\*1 Indicates the location where the device is connected from the public cable network to the device structure wiring area.

Category II applies to the devices to which the power is supplied from a fixed equipment. Surge withstand voltage for devices with up to 300V of rated voltage is 2500V.

\*2 This is an index which indicates the degree of conductive object generation in the environment Pollution level 2 is when only non-conductive pollution occurs.

A temporary conductivity caused by condensation must be expected occasionally.

\*3 Do not operate or store the PLC in the environment where the pressure applied is equal to greater than the atmospheric pressure at the altitude of 0m. Doing so may cause a malfunction. Please consult our branch office when the PLC is to be operated under pressure.

### 3.2 Performance Specification

Table 3.2 indicates the performance specifications of the AJ65VBTCU-68DAVN.

| Table 3.2 Performance | Specifications |
|-----------------------|----------------|
|-----------------------|----------------|

|               | Item                        |                                                                                                    |                                                                           |                        | AJ                            | 65VBTCU-68E            | DAVN                     |                     |                          |                    |
|---------------|-----------------------------|----------------------------------------------------------------------------------------------------|---------------------------------------------------------------------------|------------------------|-------------------------------|------------------------|--------------------------|---------------------|--------------------------|--------------------|
| Protection of | lass                        |                                                                                                    |                                                                           |                        |                               | IP1XB                  |                          |                     |                          |                    |
| Digital input |                             |                                                                                                    | 16-bit signed binary (-4096 to +4095)                                     |                        |                               |                        |                          |                     |                          |                    |
| Analog outp   | out                         | -10 to +10VDC (external load resistance: $2k\Omega$ to $1M\Omega$ )                                          |                                                                           |                        |                               |                        |                          |                     |                          |                    |
|               |                             | ſ                                                                                                    |                                                                           |                        |                               |                        |                          | []                  |                          |                    |
|               |                             |                                                                                                    |                                                                           | Digital Input<br>Value | Analog Output Ran             | ge Ambient te<br>0 to  | emperature Ambie<br>55°C |                     | nt temperature<br>25±5°C | Max.<br>Resolution |
| I/O characte  | eristics, maximum           |                                                                                                    |                                                                           | -4000 to               | -10 to +10V                   | +0                     | 3%                       |                     | +0.2%                    |                    |
| (accuracy re  | elative to                  |                                                                                                    |                                                                           | +4000                  | User range setting            | 1 (±30                 | mV)                      | (=                  | ±20mV)                   | 2.5mV              |
| maximum v     | alue of analog              |                                                                                                    | Voltage                                                                   |                        | $(-10.00 \pm 10.0)$           |                        |                          |                     |                          | 1.25mV             |
| output value  | e)                          |                                                                                                    | voltago                                                                   | 0 40 4000              | 1 to 5V                       | ±0.                    | 3%                       | ±0.2%               | 1.20111                  |                    |
|               |                             |                                                                                                    |                                                                           | 0 to 4000              | User range setting            | 2 (±15                 | imV)                     | (=                  | ±10mV)                   | 1.0mV              |
|               |                             |                                                                                                    |                                                                           |                        | (0 to 5V)                     |                        |                          |                     |                          |                    |
| Maximum c     | onversion speed             |                                                                                                    | 1ms/channel                                                               |                        |                               |                        |                          |                     |                          |                    |
| Output shor   | t-circuit protection        | Provided                                                                                                    |                                                                           |                        |                               |                        |                          |                     |                          |                    |
| Absolute ma   | aximum output               |                                                                                                    |                                                                           |                        |                               | ±12V                   |                          |                     |                          |                    |
| Number of a   | analog output               |                                                                                                    |                                                                           |                        | 8                             | channels/mod           | dule                     |                     |                          |                    |
|               | tion to me                  |                                                                                                    |                                                                           |                        | Re                            | mote device s          | tation                   |                     |                          |                    |
| CC-LINK Sta   | tion type                   |                                                                                                    |                                                                           | (<br>When W            | Ver.1 remote device           | station, Ver.2         | remote dev               | vice stati          | on)<br>tion) is sot:     |                    |
| Number of     | accurrical stations         |                                                                                                    |                                                                           | When ve                |                               | 3 stations             | ompatibles               | lave sla            | lion) is set.            |                    |
|               | occupied stations           |                                                                                                    | When Ver.2 remote device station (Ver.2-compatible slave station) is set: |                        |                               |                        |                          |                     |                          |                    |
| Communics     |                             |                                                                                                    |                                                                           | Ver                    | 1.10 compatible C             | C-Link dedicat         | ed cable FA              | ANC-110             | SBH,                     |                    |
| Communica     |                             |                                                                                                    | FA-CBL200PSBH, CS-110                                                     |                        |                               |                        |                          |                     |                          |                    |
|               |                             |                                                                                                    | Specific isolated area Isolation Dielectric Insulation n                  |                        |                               |                        |                          | esistance           |                          |                    |
|               |                             | Across communication system terminals                                                                        |                                                                           |                        | system terminals              | Photocoupler           | Withotana                | ronago              | 5MΩ or                   | higher,            |
| Isolation sp  | ecifications                | and all analog output terminals<br>Across power supply system terminals and T<br>all analog output terminals |                                                                           |                        | isolation                     | 500V A                 | C for                    | measured wit        | h 500V DC                |                    |
|               |                             |                                                                                                    |                                                                           |                        | isolation                     | 1 11111                | uie                      | test                | er                       |                    |
|               |                             | Between channels                                                                                             |                                                                           |                        | Not isolated                  | -                      |                          | -                   |                          |                    |
| Noise durch   | sility /                    |                                                                                                    | By pr                                                                     | siaa aimulatar         |                               | ltogo 1uo poi          | oo width on              | d 25 to 6           | OUz poigo fro            |                    |
| Noise durat   | mity                        | 0                                                                                                    | ne-touch c                                                                | onnector for c         | ommunication [Tran            | smission circi         | se widtri ari<br>iitl    | u 25 lo c           |                          | quency             |
|               |                             | (5 pins pressure welding type, the plug for the connector is sold separately)                                |                                                                           |                        |                               |                        |                          |                     |                          |                    |
|               |                             | One-touch connector for power supply and FG [Unit power supply and FG]                                       |                                                                           |                        |                               |                        |                          |                     |                          |                    |
| External wir  | ing system                  | (5 pins pressure welding type, the plug for the connector is sold separately)                                |                                                                           |                        |                               |                        |                          |                     |                          |                    |
|               | ing system                  | (4 pins pressure welding type, the plug for the connector is sold separately)                                |                                                                           |                        |                               |                        |                          |                     |                          |                    |
|               |                             | <sold separately=""></sold>                                                                                  |                                                                           |                        |                               |                        |                          |                     |                          |                    |
|               |                             | Unline connector for communication : A6CON-LJ5P                                                              |                                                                           |                        |                               |                        |                          |                     |                          |                    |
|               | One-touch                   |                                                                                                    |                                                                           | Comn                   | nunication line · Ver         | 1 10 compati           | ble CC-I ink             | dedicate            | ed cable                 |                    |
|               | connector for communication |                                                                                                    |                                                                           | 0.5m                   | m <sup>2</sup> (AWG#20) [φ2.2 | to 3.0], shield        | ed wire 0.5              | nm <sup>2</sup> (AV | VG#20)                   |                    |
| Applicable    | One-touch                   |                                                                                                    |                                                                           |                        | 0.66 to 0.98                  | mm <sup>2</sup> (AWG#1 | 8) [ø2.2 to 3            | 3.0]                |                          |                    |
| wire size     | power supply/FG             |                                                                                                    |                                                                           |                        | Wire dia                      | meter 0.16 m           | m or more                | •                   |                          |                    |
|               | One-touch                   |                                                                                                    | φ1.(                                                                      | ) to 1.4 (A6CC         | DN-P214), φ1.4 to 2           | 0 (A6CON-P2            | 20) [Applica             | able cabl           | le : 0.14 to 0.2         | mm <sup>2</sup> ]  |
|               | analog I/O                  |                                                                                                    | <i>φ</i> 1.                                                               | 0 to 1.4 (A6C          | ON-P514), <i>ф</i> 1.4 to 2   | 2.0 (A6CON-P           | 520) [Applic             | able cab            | ble : 0.3 to 0.5 i       | mm²]               |
| Applicable [  | DIN rail                    | _                                                                                                    |                                                                           |                        | TH35-7.5Fe, TH3               | 5-7.5AI (confo         | ming to JIS              | C 2812              |                          |                    |
|               |                             | -                                                                                                    |                                                                           | CC                     |                               |                        | ion titting :            | NOPLI-              |                          |                    |
| External sur  | poly power                  | -                                                                                                    |                                                                           |                        | Inrush ci                     | Irrent : 4.3A M        | ithin 1 2ms              | with III O          | /0/                      |                    |
|               |                             | -                                                                                                    |                                                                           |                        | Curre                         | nt consumptio          | n 0.15A                  |                     |                          |                    |
| Weight        |                             |                                                                                                    |                                                                           |                        |                               | 0.16ka                 |                          |                     |                          |                    |
|               |                             | 0.16kg                                                                                                    |                                                                           |                        |                               |                        |                          |                     |                          |                    |

### 3.3 I/O Conversion Characteristics

An I/O conversion characteristic indicates an inclination of a straight line which connects an offset value and a gain value at the time when a digital value set from the PLC CPU is converted into an analog value (voltage or current output).

The offset value is an analog value (voltage) output when the digital value set from the PLC CPU is 0.

The gain value is an analog value (voltage) output when the digital value set from the PLC CPU is 4000.

### 3.3.1 Voltage output characteristics

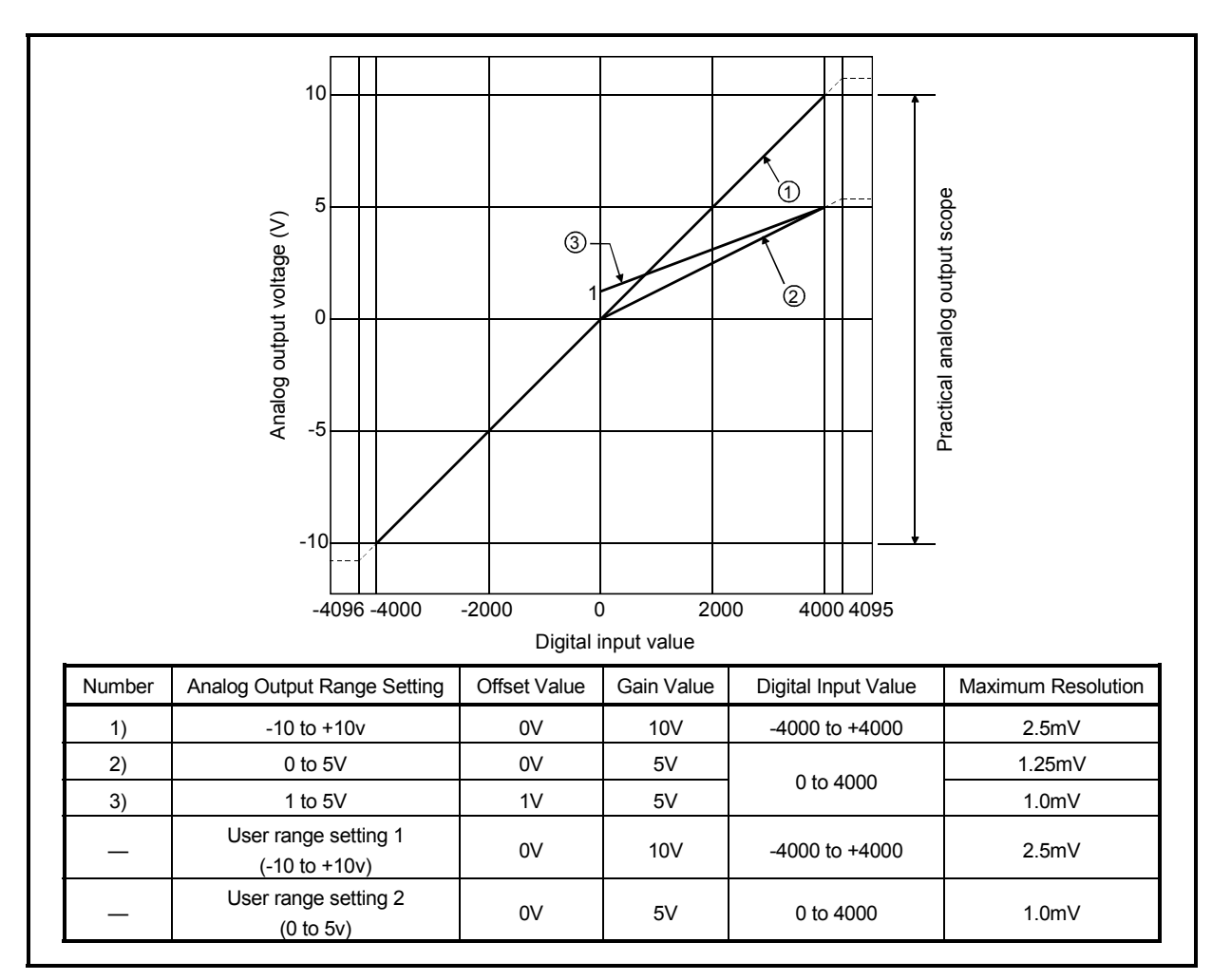

The voltage output characteristic graph is shown below.

Fig. 3.1 Voltage Output Characteristic

### POINT

- (1) Within the digital input and analog output scopes of each output range, the maximum resolution and accuracy are within the performance specification range. Outside those scopes, however, they may not fall within the performance specification range. (Avoid using the dotted line part in Fig. 3.1.)
- (2) Set the offset and gain values of the user range setting within the range satisfying the following conditions.
  - (a) Setting range when user range setting 1 is selected: -10 to +10V
  - (b) Setting range when user range setting 2 is selected: 0 to 5V
  - (c) (Gain value) > (Offset value)

If you attempt to make setting outside the setting range of (a) or (b), the "RUN" LED flickers at 0.5s intervals.

Set the values within the setting range.

If you attempt to make setting outside the setting range of (c), the "RUN" LED flickers at 0.5s intervals.

Make setting again.

### 3.3.2 Relationship between offset/gain setting and analog output value

How to calculate the analog output value:

The resolution of AJ65VBTCU-68DAVN can be set arbitrarily by modifying the setting of the offset value and gain value.

How to calculate the analog value resolution and the analog output value for a given digital input value when the settings of the offset value and gain value are changed is shown next.

### (1) Resolution

Find the resolution with the following expression.

 $(Analog resolution) = \frac{(Gain value) - (Offset value)}{4000}$ 

(2) Analog output value

Find the analog output value with the following expression.

(Analog output) = (Analog resolution) × (Digital input value) + (Offset value)

### 3.3.3 Accuracy

Accuracy is relative to the maximum value of the analog output value. If you change the offset/gain setting or output range to change the output characteristic, accuracy does not change and is held within the range indicated in the performance specifications.

### (1) Accuracy of voltage output

For voltage output, the maximum value of the analog output value changes with the range.

For example, accuracy is relative to 5V when the 0 to 5V range is selected. Analog output is provided at the accuracy of within  $\pm 0.2\%$  ( $\pm 10mV$ ) when the operating ambient temperature is  $25\pm5$ °C, or within  $\pm 0.3\%$  ( $\pm 15mA$ ) when the operating ambient temperature is 0 to 55°C.

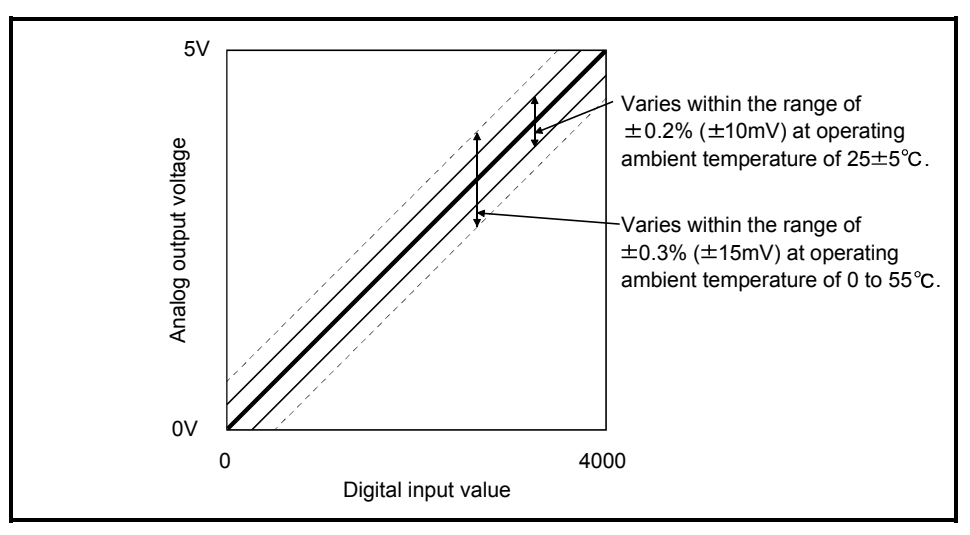

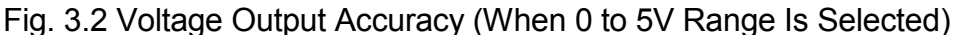

### 3.3.4 Conversion speed

Conversion speed indicates time required to read the digital output value written to the buffer memory, perform D/A conversion, and then output the specified analog value. Conversion speed per channel of the AJ65VBTCU-68DAVN is 1ms.

Due to the data link processing time of the CC-Link system, there is a transmission delay until the D/A conversion value is read actually.

For the data link processing time, refer to the user's manual of the master module used.

Example1) Ver. 1 remote device station (ver. 1 compatible slave station) setting Data link processing time taken in the asynchronous mode when the master module is the QJ61BT11 (normal value)

[Calculation expression]

SM+LS×1+remote device station processing time

SM: Scan time of master station sequence program

LS : Link scan time

Remote device station processing time: (Number of channels used+1\*)

× 1ms

- \*: Internal processing time of AJ65VBTCU-68DAVN
- Example 2) Ver. 2 remote device station (ver. 2 compatible slave station) setting Data link processing time taken in the asynchronous mode when the master module is the QJ61BT11N (normal value)

[Calculation expression]

- (a) In the case of the remote input (RX), remote register (RWr) SM + LS × 1 × m + remote device station processing time
- (b) In the case of the remote output (RY), remote register (RWw) SM + LS × 1 × (m + 1) + remote device station processing time
  - SM: Scan time of master station sequence program
  - LS : Link scan time M : Constant  $*^1$

Remote device station processing time: (Number of channels used + 1 \* 2)

× 1ms

\*1: Expanded cyclic setting is quadruple in this module, m = 7.

\*2: Internal processing time of AJ65VBTCU-68DAVN

### 3.4 Function

### Table 3.3 lists the functions of the AJ65VBTCU-68DAVN.

### Table 3.3 AJ65VBTCU-68DAVN Function List

| Item                                                                                                    | Description                                                                                                    | Refer to      |
|----------------------------------------------------------------------------------------------------|----------------------------------------------------------------------------------------------------|---------------|
| D/A output<br>enable/disable function                                                                                             | Specify whether the D/A conversion value is output or the offset value is output per channel.<br>Note that the conversion speed is constant independently of the output enable/disable setting.                                                                                                    | Section 3.5.2 |
| D/A conversion<br>enable/disable function                                                                                         | Specify whether D/A conversion is enabled or disabled per channel.<br>The sampling cycle can be shortened by setting the unused channel to D/A conversion disable.                                                                                                    | Section 3.6.3 |
| Output range changing<br>function                                                                                                 | You can set the analog output range per channel to change the I/O conversion characteristics.         Select the output range setting from among the following 5 types.         Output Range       Set Value         -10 to +10V       0H         0 to 5V       1H         1 to 5V       2H         User range setting 1 (-10 to +10V)       3H         User range setting 2 (0 to 5V)       4H | Section 3.6.4 |
| Function to specify hold<br>or clear of the analog<br>output when the PLC<br>CPU is in the STOP<br>status (HOLD/CLEAR<br>setting) | Specify per channel whether to hold or clear (output the offset value) the analog value which is being output from each channel when the PLC CPU has entered the STOP status or the AJ65VBTCU-68DAVN has stopped D/A conversion due to error occurrence.                                                                                                    | Section 3.6.5 |
| Offset/gain setting                                                                                                    | You can make offset/gain setting per channel without potentiometers to change the I/O conversion characteristics freely.                                                                                                    | Section 4.4   |

### 3.4.1 Combinations of various functions

You can set the analog output as indicated in Table 3.4 by combining the Analog output enable/disable setting (RWwm+8), CH. □ analog output enable/disable flag (RYn0 to RYn7) and HOLD/CLEAR setting (RWwm+B). Make setting according to your system application.

| Setting<br>combi-                                                                     | Analog output enable/disable<br>setting (RWwm+8)             |                                                                                                    | Enable                                                  |                | Prohibit          |
|---------------------------------------------------------------------------------------|--------------------------------------------------------------|----------------------------------------------------------------------------------------------------|---------------------------------------------------------|----------------|-------------------|
| Exe-<br>cution                                                                        | CH.  analog output enable/ disable flag (RYn0 to RYn7)       | Enable                                                                                                | e (ON)                                                  | Prohibit (OFF) | Enable or disable |
| status                                                                                | HOLD/CLEAR setting (RWwm+B)                                  | HOLD                                                                                                  | CLEAR                                                   | HOLD or CLEAR  | HOLD or CLEAR     |
| Analog output status when the PLC CPU is in the RUN status                            |                                                              | Output of the analog value after D/A<br>conversion from the digital value specified<br>by the PLC CPU |                                                         | Offset value   | 0V                |
| Analog output s<br>STOP status                                                        | status when the PLC CPU is in the                            | Analog value before<br>the PLC CPU stop is<br>retained                                                | Offset value                                            | Offset value   | 0V                |
| Analog output status at PLC CPU stop error                                            |                                                              | Analog value before<br>the PLC CPU stop is<br>retained                                                | Offset value                                            | Offset value   | 0V                |
| Analog output status at occurrence of AJ65VBTCU-<br>68DAV digital value setting error |                                                              | Output of the maximum or minimum analog value                                                         |                                                         | Offset value   | 0V                |
| Analog output :<br>off/"L.ERR" LE                                                     | status when the "L RUN" LED turns<br>D turns on              | The analog value<br>before the "L RUN"<br>LED turns off is<br>retained.                               | Offset value                                            | Offset value   | 0V                |
| Analog output status when the "L ERR." LED flickers                                   |                                                              | Output of the analog value after D/A<br>conversion from the digital value specified<br>by the PLC CPU |                                                         | Offset value   | 0V                |
| Analog output status in initial processing completion status after power-reset        |                                                              | Output of the anal<br>conversion from the o<br>by the P                                               | og value after D/A<br>digital value specified<br>LC CPU | Offset value   | 0V                |
| Analog output                                                                         | status at occurrence of AJ65VBTCU-<br>it range setting error | 0V                                                                                                    | 0V                                                      | 0V             | 0V                |
| Analog output status at occurrence of AJ65VBTCU-<br>68DAVN watchdog timer error       |                                                              | 0V                                                                                                    | 0V                                                      | 0V             | 0V                |

#### Table 3.4 Analog output status combination list

#### POINT

When the QnACPU is used, using "Y" as the remote output (RY) refresh device of the automatic refresh parameter may not hold the analog value even for the HOLD setting.

For the HOLD setting, use "M" or "B" as the remote output (RY) refresh device.

### 3.5 Remote I/O Signals

This section describes the assignment and functions of the remote I/O signals.

### 3.5.1 Remote I/O signal list

Remote inputs (RX) mean the input signals from the AJ65VBTCU-68DAVN to the master module, and remote outputs (RY) mean the output signals from the master module to the AJ65VBTCU-68DAVN.

In communications with the master station, the AJ65VBTCU-68DAVN uses 32 points of the remote inputs (RX) and 32 points of the remote outputs (RY).

The number of stations occupied by this module differs between ver. 1 remote device station (ver. 1 compatible slave station) setting and ver. 2 remote device station (ver. 2 compatible slave station) setting.

3 stations are occupied in the case of ver. 1 remote device station (ver. 1 compatible slave station) setting. The latter 64 points are not used.

1 station is occupied in the case of ver. 2 remote device station (ver. 2 compatible slave station) setting. Expanded cyclic setting is fixed to quadruple and the latter 32 points are not used.

(1) Remote I/O signal list for ver. 1 remote device station (ver. 1 compatible slave station) setting

Table 3.5 indicates the assignment and names of the remote I/O signals for ver. 1 remote device station (ver. 1 compatible slave station) setting.

### Table 3.5 Remote I/O Signal List for Ver. 1 Remote Device Station (Ver. 1 Compatible Slave Station) Setting

| Signal Direction: A              | J65VBTCU-68DAVN $ ightarrow$ Master Module       | Signal Direction: Master Module $\rightarrow$ AJ65VBTCU-68DAVN |                                        |  |
|----------------------------------|--------------------------------------------------|----------------------------------------------------------------|----------------------------------------|--|
| Remote input (RX)                | Name                                             | Remote output (RY)                                             | Name                                   |  |
|                                  |                                                  | RYn0                                                           | CH.1 analog output enable/disable flag |  |
|                                  |                                                  | RYn1                                                           | CH.2 analog output enable/disable flag |  |
| RXNU<br>to                       | Depended                                         | RYn2                                                           | CH.3 analog output enable/disable flag |  |
| ιυ<br>RXnB                       | Reserved                                         | RYn3                                                           | CH.4 analog output enable/disable flag |  |
| RXNB                             |                                                  | RYn4                                                           | CH.5 analog output enable/disable flag |  |
|                                  |                                                  | RYn5                                                           | CH.6 analog output enable/disable flag |  |
|                                  |                                                  | RYn6                                                           | CH.7 analog output enable/disable flag |  |
|                                  |                                                  | RYn7                                                           | CH.8 analog output enable/disable flag |  |
| RXnC<br>RXnD<br>to<br>RX (n+1) 7 | E <sup>2</sup> PROM write error flag<br>Reserved | RYn8<br>to<br>RY (n+1) 7                                       | Reserved                               |  |
| RX (n+1) 8                       | Initial data processing request flag             | RY (n+1) 8                                                     | Initial data processing complete flag  |  |
| RX (n+1) 9                       | Initial data setting complete flag               | RY (n+1) 9                                                     | Initial data setting request flag      |  |
| RX (n+1) A                       | Error status flag                                | RY (n+1) A                                                     | Error reset request flag               |  |
| RX (n+1) B                       | Remote READY                                     | RV (n+1) B                                                     |                                        |  |
| RX (n+1) C<br>to<br>RX (n+5) F   | Reserved                                         | to<br>RY (n+5) F                                               | Reserved                               |  |

### POINT

The reserved devices given in Table 3.5 are used by the system and cannot be used by the user.

If the user has used (turned on/off) any of them, we cannot guarantee the functions of the AJ65VBTCU-68DAVN.

(2) Remote I/O signal list for ver. 2 remote device station (ver. 2 compatible slave station) setting

Table 3.6 indicates the assignment and names of the remote I/O signals for ver. 2 remote device station (ver. 2 compatible slave station) setting.

### Table 3.6 Remote I/O Signal List for Ver. 2 Remote Device Station (Ver. 2 Compatible Slave Station) Setting

| Signal Direction: A              | J65VBTCU-68DAVN $ ightarrow$ Master Module       | Signal Direction: Master Module $\rightarrow$ AJ65VBTCU-68DAVN |                                        |  |
|----------------------------------|--------------------------------------------------|----------------------------------------------------------------|----------------------------------------|--|
| Remote input (RX)                | Name                                             | Remote output (RY)                                             | Name                                   |  |
|                                  |                                                  | RYn0                                                           | CH.1 analog output enable/disable flag |  |
| DYn0                             |                                                  | RYn1                                                           | CH.2 analog output enable/disable flag |  |
| to                               | Decented                                         | RYn2                                                           | CH.3 analog output enable/disable flag |  |
| RXnB                             | Reserved                                         | RYn3                                                           | CH.4 analog output enable/disable flag |  |
| KAIB                             |                                                  | RYn4                                                           | CH.5 analog output enable/disable flag |  |
|                                  |                                                  | RYn5                                                           | CH.6 analog output enable/disable flag |  |
|                                  |                                                  | RYn6                                                           | CH.7 analog output enable/disable flag |  |
|                                  |                                                  | RYn7                                                           | CH.8 analog output enable/disable flag |  |
| RXnC<br>RXnD<br>to<br>RX (n+1) 7 | E <sup>2</sup> PROM write error flag<br>Reserved | RYn8<br>to<br>RY (n+1) 7                                       | Reserved                               |  |
| RX (n+1) 8                       | Initial data processing request flag             | RY (n+1) 8                                                     | Initial data processing complete flag  |  |
| RX (n+1) 9                       | Initial data setting complete flag               | RY (n+1) 9                                                     | Initial data setting request flag      |  |
| RX (n+1) A                       | Error status flag                                | RY (n+1) A                                                     | Error reset request flag               |  |
| RX (n+1) B                       | Remote READY                                     | RY (n+1) B                                                     |                                        |  |
| RX (n+1) C<br>to<br>RX (n+3) F   | Reserved                                         | to<br>RY (n+3) F                                               | Reserved                               |  |

### POINT

The reserved devices given in Table 3.6 are used by the system and cannot be used by the user.

If the user has used (turned on/off) any of them, we cannot guarantee the functions of the AJ65VBTCU-68DAVN.

### 3.5.2 Functions of the remote I/O signals

Table 3.6 explains the functions of the remote I/O signals of the AJ65VBTCU-68DAVN.

|--|

| Device No. | Signal Name                             | Description                                                                                                    |  |  |  |  |
|------------|-----------------------------------------|----------------------------------------------------------------------------------------------------|--|--|--|--|
| RXnC       | E <sup>2</sup> PROM write error flag    | Turns on the number of E <sup>2</sup> PROM write times exceeds its limit (1000,000 times per channel). If this flag has turned on, this module itself has failed (hardware fault) and therefore this flag cannot be reset (turned off) by the error reset request flag.<br>At occurrence of this error, power on the AJ65VBTCU-68DAVN again. If this flag turns on after the power is switched on again, it is a hardware fault. Contact your nearest                                                                     |  |  |  |  |
| RX (n+1) 8 | Initial data processing request<br>flag | After power-on, the initial data processing request flag is turned on by the AJ65VBTCU-<br>68DAVN to request the initial data to be set.<br>Also, after the initial data processing is complete (initial data processing complete flag<br>RY (n+1) 8 ON), the flag is turned off.<br>RX(n+1)8<br>Initial data processing request flag<br>RY(n+1)8<br>Initial data processing complete flag<br>RX(n+1)9<br>Initial data setting complete flag<br>RY(n+1)9<br>Initial data setting request flag<br>RX(n+1)B<br>Remote ready |  |  |  |  |
| RX (n+1) 9 | Initial data setting complete flag      | When the initial data setting request (RY (n+1) 9 ON) is made, the flag turns on after the initial data setting completion is done.<br>Also, after the initial data setting is complete, the initial setting complete flag turns off when the initial data setting request flag turns off.                                                                                                    |  |  |  |  |
| RX (n+1) A | Error status flag                       | Tums on at occurrence of the output range setting error, digital value setting error or E <sup>2</sup> PROM write error (RXnC).<br>Does not turn on at occurrence of the watchdog timer error.<br>(The "RUN" LED goes off.)<br>RX(n+1)A<br>Error status flag<br>RY(n+1)A<br>Error reset request flag<br>RWrn+8<br>Error code 0<br>Error code 0<br>RWrn to RWrn+7<br>CH. □ check code 0<br>← : Performed by sequence ladder<br>← : Performed by AJ65VBTCU-68DAVN                                                           |  |  |  |  |
| RX (n+1) B | Remote READY                            | Turns on when initial data setting is completed after power-on or at termination of the test mode.<br>(Used for interlocking read/write from/to the master module.)                                                                                                    |  |  |  |  |

n: Address allocated to the master module by station number setting.

| Device No.         | Signal Name                            | Description                                                                                                    |
|--------------------|----------------------------------------|----------------------------------------------------------------------------------------------------|
| RYn0<br>to<br>RYn7 | CH.  analog output enable/disable flag | D/A conversion value output enable flag for channel 1 to 8. Turn on this flag to enable the D/A conversion value of the corresponding channel to be output.<br>Turn off when you want to disable the output of the D/A conversion value.<br>Processed on the leading edge of ON/OFF.                                     |
| RY (n+1) 8         | Initial data processing complete flag  | Turns on after initial data processing completion when initial data processing is requested after power-on or test mode operation.                                                                                                    |
| RY (n+1) 9         | Initial data setting request flag      | Turns on at the time of initial data setting or changing.                                                                                                    |
| RY (n+1) A         | Error reset request flag               | Turning on this flag resets (turns off) the error status flag (RX(n+1)A) and also clears (to $0000_{H}$ ) the error code (RWm+8) and CH. $\Box$ check code (RWm to RWm+7) in the remote register. However, since the E <sup>2</sup> PROM write error flag (RXnC) cannot be reset, the error status flag remains on, too. |

### Table 3.7 Remote I/O Signal Details (2/2)

n: Address allocated to the master module by station number setting.

### 3.6 Remote Register

The AJ65VBTCU-68DAVN has a remote resister for data communication with the master module. The remote register allocation and data structures are described below.

### 3.6.1 Allocation of the remote register

The number of data of the AJ65VBTCU-68DAVN differs between ver. 1 remote device station (ver. 1 compatible slave station) setting and ver. 2 remote device station (ver. 2 compatible slave station) setting.

(1) Remote register assignment for ver. 1 remote device station (ver. 1 compatible slave station) setting

Table 3.8 indicates the remote register assignment for ver. 1 remote device station (ver. 1 compatible slave station) setting.

| Transfer Direction          | Address | Description                          | Default Value | Refer to      |  |
|-----------------------------|---------|--------------------------------------|---------------|---------------|--|
|                             | RWwm+0н | CH. 1 digital value setting          | 0             |               |  |
|                             | RWwm+1н | CH. 2 digital value setting          | 0             | Section 3.6.2 |  |
|                             | RWwm+2н | CH. 3 digital value setting          | 0             |               |  |
|                             | RWwm+3н | CH. 4 digital value setting          | 0             |               |  |
|                             | RWwm+4H | CH. 5 digital value setting          | 0             |               |  |
| Maatan Damata               | RWwm+5н | CH. 6 digital value setting          | 0             |               |  |
| Master $\rightarrow$ Remote | RWwm+6н | CH. 7 digital value setting          | 0             |               |  |
|                             | RWwm+7н | 7H CH. 8 digital value setting       |               |               |  |
|                             | RWwm+8н | Analog output enable/disable setting | 0             | Section 3.6.3 |  |
|                             | RWwm+9H | CH. 1 to 4 output range setting      | 0             |               |  |
|                             | RWwm+Aн | CH. 5 to 8 output range setting 0    |               | Section 3.6.4 |  |
|                             | RWwm+Вн | HOLD/CLEAR setting                   | 0             | Section 3.6.5 |  |
| Remote → Master             | RWrn+0н | CH. 1 check code                     | 0             |               |  |
|                             | RWrn+1н | CH. 2 check code                     | 0             |               |  |
|                             | RWrn+2н | CH. 3 check code                     | 0             |               |  |
|                             | RWrn+3н | CH. 4 check code                     | 0             | Contine 2.0 F |  |
|                             | RWrn+4н | CH. 5 check code                     | 0             | Section 3.6.5 |  |
|                             | RWrn+5н | CH. 6 check code                     | 0             |               |  |
|                             | RWrn+6н | CH. 7 check code                     | 0             |               |  |
|                             | RWrn+7н | CH. 8 check code                     | 0             |               |  |
|                             | RWrn+8н | Error code                           | 0             | Section 3.6.7 |  |
|                             | RWrn+9н |                                      |               |               |  |
|                             | to      | Reserved                             | 0             | —             |  |
|                             | RWrn+Bн |                                      |               |               |  |

Table 3.8 Remote Register Assignment for Ver. 1 Remote Device Station (Ver. 1 Compatible Slave Station) Setting

m, n: The address set for the master station in the station number setting.

### POINT

Do not execute read or write to the remote register that is not allowed to use. When a read or write is executed, the functions of the AJ65VBTCU-68DAVN is not guaranteed.

(2) Remote register assignment for ver. 2 remote device station (ver. 2 compatible slave station) setting

Table 3.9 indicates the remote register assignment for ver. 2 remote device station (ver. 2 compatible slave station) setting.

### Table 3.9 Remote Register Assignment for Ver. 2 Remote Device Station (Ver. 2 Compatible Slave Station) Setting

| Transfer Direction          | Address | Description                          | Default Value | Refer to      |  |  |
|-----------------------------|---------|--------------------------------------|---------------|---------------|--|--|
|                             | RWwm+0н | CH. 1 digital value setting          | 0             | Section 3.6.2 |  |  |
|                             | RWwm+1н | CH. 2 digital value setting          | 0             |               |  |  |
|                             | RWwm+2н | CH. 3 digital value setting          | 0             |               |  |  |
|                             | RWwm+3н | CH. 4 digital value setting          | 0             |               |  |  |
|                             | RWwm+4н | CH. 5 digital value setting          | 0             |               |  |  |
|                             | RWwm+5н | CH. 6 digital value setting          | 0             |               |  |  |
|                             | RWwm+6н | CH. 7 digital value setting          | 0             |               |  |  |
| Master $\rightarrow$ Remote | RWwm+7н | CH. 8 digital value setting          | 0             |               |  |  |
|                             | RWwm+8н | Analog output enable/disable setting | 0             | Section 3.6.3 |  |  |
|                             | RWwm+9н | CH. 1 to 4 output range setting      | 0             | Section 3.6.4 |  |  |
|                             | RWwm+Aн | CH. 5 to 8 output range setting      | 0             |               |  |  |
|                             | RWwm+Bн | HOLD/CLEAR setting 0                 |               | Section 3.6.5 |  |  |
|                             | RWwm+CH |                                      |               | _             |  |  |
|                             | to      | Reserved                             | 0             |               |  |  |
|                             | RWwm+FH |                                      |               |               |  |  |
|                             | RWrn+0н | CH. 1 check code                     | 0             |               |  |  |
|                             | RWrn+1н | CH. 2 check code                     | 0             |               |  |  |
|                             | RWrn+2н | CH. 3 check code                     | 0             |               |  |  |
|                             | RWrn+3н | CH. 4 check code                     | 0             | Section 3.6.5 |  |  |
|                             | RWrn+4н | CH. 5 check code                     | 0             |               |  |  |
| Pomoto> Master              | RWrn+5н | CH. 6 check code                     | 0             |               |  |  |
| Nemole / Waster             | RWrn+6н | CH. 7 check code                     | 0             |               |  |  |
|                             | RWrn+7н | CH. 8 check code                     | 0             |               |  |  |
|                             | RWrn+8н | Error code                           | 0             | Section 3.6.7 |  |  |
|                             | RWrn+9н |                                      |               |               |  |  |
|                             | to      | Reserved                             | 0             |               |  |  |
|                             | RWm+Bн  |                                      |               |               |  |  |

m, n: The address set for the master station in the station number setting.

### POINT

Do not execute read or write to the remote register that is not allowed to use. When a read or write is executed, the functions of the AJ65VBTCU-68DAVN is not guaranteed.

### 

- (1) This area is used to write the digital value for the D/A conversion from the PLC CPU.
- (2) The digital value at all channels become "0" in the following conditions:(a) After the power is turned on, when the remote READY (RX(n+1)B) is turned on.
- (3) The digital value that may be set is a 16-bit signed binary within the setting range which matches the output range setting.

If a value beyond the range of the digital value resolution is set, the data in Table 3.8 is applied for the D/A conversion.

In addition, the checking code is stored in the check code storage area (addresses RWrn+0 $\mu$  to RWrn+7 $\mu$ ).

Table 3.8 Available setting range of the digital value

| Output Range                               | Available setting range                             | Digital value for the D/A<br>conversion when the value<br>beyond the range is set |  |  |  |
|--------------------------------------------|-----------------------------------------------------|-----------------------------------------------------------------------------------|--|--|--|
| -10 to +10V<br>User range setting 1        | -4096 to +4095<br>(Practical scope: -4000 to +4000) | 4096 or more: 4095<br>-4097 or less: -4096                                        |  |  |  |
| 0 to 5V<br>1 to 5V<br>User range setting 2 | -96 to 4095<br>(Practical scope: 0 to 4000)         | 4096 or more: 4095<br>-97 or less: -96                                            |  |  |  |

### 3.6.3 Analog output enable/disable setting (Address RWwm+8H)

- (1) Set whether D/A conversion is enabled or disabled per channel.
- (2) Operation is performed according to the setting made for the leading edges of initial data setting request flag (RY(n+9)).
- (3) The default setting is conversion enable for all channels.

|         | b15 | b14 | b13 | b12 | b11 | b10 | b9 | b8 | b7   | b6   | b5   | b4    | b3       | b2      | b1   | b0   |
|---------|-----|-----|-----|-----|-----|-----|----|----|------|------|------|-------|----------|---------|------|------|
|         |     |     |     |     |     |     |    |    | CH.8 | CH.7 | CH.6 | CH.5  | CH.4     | CH.3    | CH.2 | CH.1 |
| ,       |     |     |     |     |     |     |    |    | ,    |      |      |       |          |         |      |      |
| Ignored |     |     |     |     |     |     |    |    |      |      | 0:   | Conve | ersion o | disable |      |      |

1: Conversion enable
#### 3.6.4 CH. \_ output range setting (Address RWwm+9н, RWwm+Aн)

- (1) Set the analog output range per channel.
- (2) Operation is performed according to the setting made for the leading edges of initial data setting request flag (RY(n+9)).
- (3) The default settings are -10 to +10V for all channels.

|        | b15 | to   | b12 | b11 | to   | b8 | b7 | to   | b4 | b3 | to   | b0 |
|--------|-----|------|-----|-----|------|----|----|------|----|----|------|----|
| RWwm+9 |     | CH.4 |     |     | CH.3 |    |    | CH.2 |    |    | CH.1 |    |
|        | b15 | to   | b12 | b11 | to   | b8 | b7 | to   | b4 | b3 | to   | b0 |
| RWwm+A |     | CH.8 |     |     | CH.7 |    |    | CH.6 |    |    | CH.5 |    |

| Output range                       | Seting value |
|------------------------------------|--------------|
| -10 to +10V                        | 0н           |
| 0 to 5V                            | 1н           |
| 1 to 5V                            | 2н           |
| User range setting 1 (-10 to +10V) | 3н           |
| User range setting 2 (0 to 5V)     | 4н           |

| PO | INT |  |
|----|-----|--|
|    |     |  |

If the set value is outside the setting range, error "20" \* " occurs, the "RUN" LED flickers at intervals of 0.1s, and all channels do not make D/A conversion.

\* indicates the channel No. where the error occurred.

#### 3.6.5 HOLD/CLEAR setting (Address RWwm+Bн)

- (1) Set HOLD/CLEAR to each channel.
- (2) Operation is performed according to the setting made for the leading edges of initial data setting request flag (RY(n+9)).
- (3) The default settings are CLERA for all channels.

| b15 | b14 | b13 | b12  | b11  | b10 | b9 | b8 | b7   | b6   | b5   | b4   | b3   | b2   | b1   | b0   |
|-----|-----|-----|------|------|-----|----|----|------|------|------|------|------|------|------|------|
|     |     |     |      |      |     |    |    | CH.8 | CH.7 | CH.6 | CH.5 | CH.4 | CH.3 | CH.2 | CH.1 |
|     |     |     |      |      |     |    |    |      |      |      |      |      |      |      |      |
|     |     |     | Igno | ored |     |    |    |      |      |      |      |      |      | 0: C | LEAR |
|     |     |     | -    |      |     |    |    |      |      |      |      |      |      | 1: ⊦ | IOLD |

## 3.6.6 CH. □ check code (Addresses RWrn+0н to RWrn+7н)

(1) This area is used to check if the digital value is within or out of the setting range. One of the following checking codes is stored when the digital value lower or higher than the setting range is set.

| Check code | Description                                                                                                    |
|------------|----------------------------------------------------------------------------------------------------|
| 000Fн      | A digital value which exceeds the setting range was set.                                                                                                    |
| 00F0н      | A digital value which is below the setting range was set.                                                                                                    |
| 00FFH      | The digital value less than the setting range and the digital value more than the setting range were set before the error reset request.<br>For example, the 00FFH check code is stored if a digital value exceeding the valid range is written, and then, without the check code being reset, a digital value that falls short of the valid range is written. |

- (2) The check code once stored is not reset even if the set value is set to within the valid setting allowed range.
- (3) The storage area or the check code is reset by turning on the error reset request flag (RY (n+1)A).

#### 3.6.7 Error code (Address RWrn+8H)

If an error occurs (the RUN LED flickers) when data is written to the AJ65VBTCU-68DAVN, the corresponding error code is stored into the remote register (address RWrn+8H) of the AJ65VBTCU-68DAVN.

Refer to Section 6.1 for details of the error codes.

# MEMO

| <br> |
|------|
|      |
|      |
| <br> |
|      |
|      |
|      |
|      |
|      |
| <br> |
|      |
|      |
| <br> |
|      |
|      |
|      |
|      |
|      |
| <br> |
|      |
|      |
| <br> |
|      |
|      |
| <br> |
|      |
|      |
| <br> |
|      |

# **4 SETUP AND PREPARATION BEFORE OPERATION**

## 4.1 Pre-Operation Procedure

This section explains the preparatory procedure for operating the AJ65VBTCU-68DAVN.

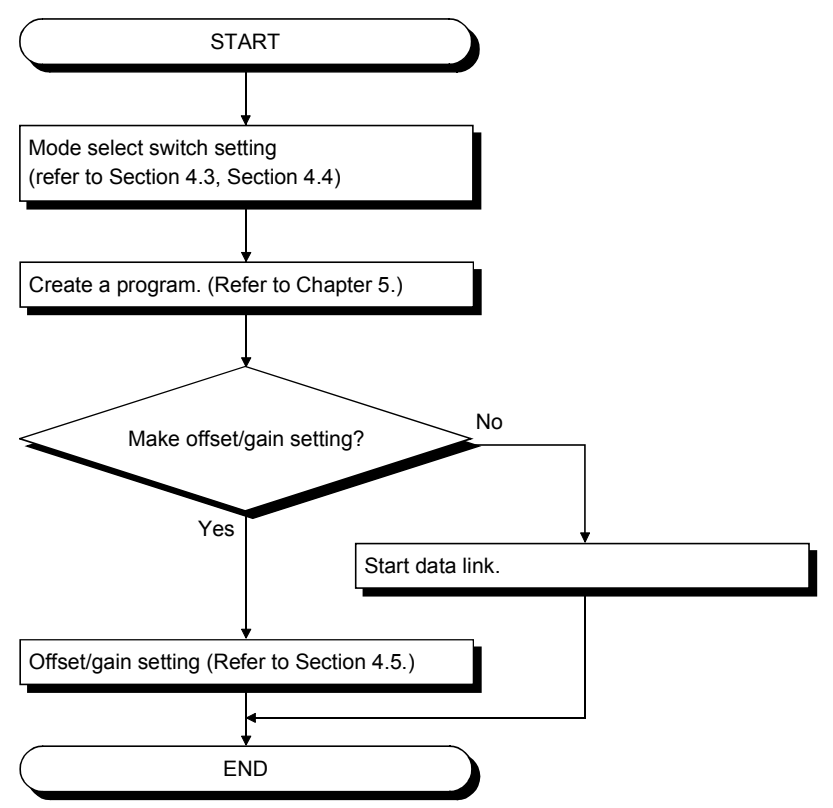

4.2 Precautions When Handling

The precautions when handling the AJ65VBTCU-68DAVN are described below:

| <ul> <li>Do not touch the pins while power is on. Doing so can cause a malfunction.</li> </ul>     |  |  |  |  |  |  |  |
|----------------------------------------------------------------------------------------------------|--|--|--|--|--|--|--|
| <ul> <li>Ensure that no foreign matter such as chips and wire-offcuts enter the module.</li> </ul> |  |  |  |  |  |  |  |
| Foreign matter can cause a fire, failure or malfunction.                                           |  |  |  |  |  |  |  |
| <ul> <li>Do not disassemble or modify the module.</li> </ul>                                       |  |  |  |  |  |  |  |
| Doing so can cause a failure, malfunction, injury or fire.                                         |  |  |  |  |  |  |  |
| <ul> <li>Do not touch the conductive and electronic parts of the module directly.</li> </ul>       |  |  |  |  |  |  |  |
| Doing so can cause the module to malfunction or fail.                                              |  |  |  |  |  |  |  |
| • Do not drop the module or give it hard impact since its case is made of resin. Doing             |  |  |  |  |  |  |  |
| so can damage the module.                                                                          |  |  |  |  |  |  |  |

| <b>▲</b> CAUTION   | <ul> <li>Dispose of the product as industrial waste.</li> </ul>                                                           |
|--------------------|----------------------------------------------------------------------------------------------------|
| <u>/.\</u> one non | <ul> <li>Use the module in the environment indicated in the general specifications given in<br/>this manual.</li> </ul>   |
|                    | Not doing so can cause an electric shock, fire, malfunction, product damage or deterioration.                             |
|                    | <ul> <li>Securely fix the module to a DIN rail or securely fix it with the CC-Link connector<br/>type fitting.</li> </ul> |
|                    | Not doing so can cause a drop or malfunction.                                                                             |
|                    | <ul> <li>Mount or dismount the module to or from an enclosure after switching power off</li> </ul>                        |
|                    | externally in all phases. Not doing so can cause the module to fail or malfunction.                                       |
|                    | • Always make sure to touch the grounded metal to discharge the electricity charged                                       |
|                    | in the body, etc., before touching the module.                                                                            |
|                    | Failure to do so may cause a failure or malfunctions of the module.                                                       |
|                    |                                                                                                    |
|                    |                                                                                                    |

- (1) When using the DIN rail adapter, install the DIN rail by making sure of the following:
  - (a) Applicable DIN rail models (conforming to the JIS C 2812) TH35-7.5Fe TH35-7.5Al
  - (b) DIN rail installation screw interval When installing the DIN rail, tighten the screws with less than 200mm (7.87 inch) pitches.
- (2) As the CC-Link connector type metal installation fitting, use the narrow-width type (width 41)-dedicated fitting.
  - (a) CC-Link connector type metal installation fitting model A6PLT-J65V1
- (3) Refer to the Master Module user's manual for the name, specification, and manufacturers of supported cables for the use with AJ65VBTCU-68DAVN.

## 4.3 Name of Each Part

The name of each part in the AJ65VBTCU-68DAVN is shown.

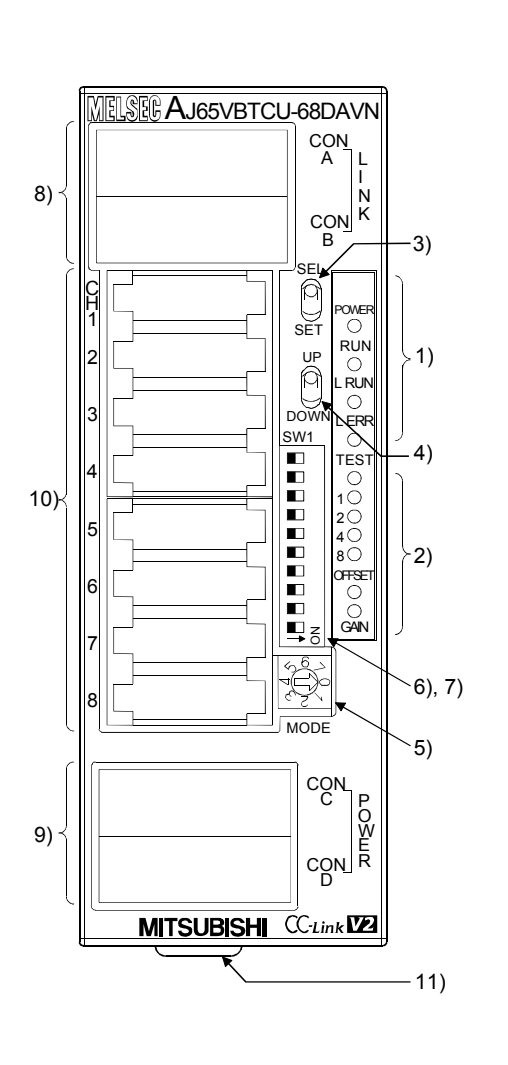

| [               | ayout and oig | , iaio ii | <u></u>     |  |  |
|-----------------|---------------|-----------|-------------|--|--|
| Pin arrangement | Pin No        |           | Signal name |  |  |
|                 |               | 1         | DA          |  |  |
|                 |               | 2         | DB          |  |  |
|                 | CONA, B       | 3         | DG          |  |  |
|                 |               | 4         | NC          |  |  |
|                 |               | 5         | SLD         |  |  |
|                 |               | 1         | CH1 V+      |  |  |
|                 | CONI          | 2         | NC          |  |  |
|                 | CONT          | 3         | CH1 COM     |  |  |
|                 |               | 4         | NC          |  |  |
|                 |               | 1         | CH2 V+      |  |  |
| 54321           | COND          | 2         | NC          |  |  |
|                 | CONZ          | 3         | CH2 COM     |  |  |
|                 |               | 4         | NC          |  |  |
|                 |               | 1         | CH3 V+      |  |  |
| 4321            | 0010          | 2         | NC          |  |  |
|                 | CON3          | 3         | CH3 COM     |  |  |
|                 |               | 4         | NC          |  |  |
|                 |               | 1         | CH4 V+      |  |  |
|                 | CON4          | 2         | NC          |  |  |
|                 | CON4          | 3         | CH4 COM     |  |  |
|                 |               | 4         | NC          |  |  |
|                 | 0015          | 1         | CH5 V+      |  |  |
|                 |               | 2         | NC          |  |  |
|                 | CONS          | 3         | CH5 COM     |  |  |
|                 |               | 4         | NC          |  |  |
|                 |               | 1         | CH6 V+      |  |  |
| 54321           | 0010          | 2         | NC          |  |  |
|                 | CONO          | 3         | CH6 COM     |  |  |
|                 |               | 4         | NC          |  |  |
|                 |               | 1         | CH7 V+      |  |  |
| A module view   | 0017          | 2         | NC          |  |  |
| from the top    | CON7          | 3         | CH7 COM     |  |  |
|                 |               | 4         | NC          |  |  |
|                 |               | 1         | CH8 V+      |  |  |
|                 | 0010          | 2         | NC          |  |  |
|                 | CON8          | 3         | CH8 COM     |  |  |
|                 |               | 4         | NC          |  |  |
|                 |               | 1         | FG          |  |  |
|                 |               | 2         | +24V(UNIT)  |  |  |
|                 | CONC, D       | 3         | 24G(UNIT)   |  |  |
|                 |               | 4         | NC          |  |  |
|                 |               | 5         | NC          |  |  |

[Pin layout and signals name]

# 4 SETUP AND PREPARATION BEFORE OPERATION

| Number | Name and                  | Description                                                                                               |                                                                      |                                                                                           |                            |                                     |                                                                                 |                            |  |  |  |
|--------|---------------------------|----------------------------------------------------------------------------------------------------|----------------------------------------------------------------------|-------------------------------------------------------------------------------------------|----------------------------|-------------------------------------|---------------------------------------------------------------------------------|----------------------------|--|--|--|
|        | appearance                |                                                                                                    |                                                                      | wer supply on                                                                             |                            |                                     |                                                                                 |                            |  |  |  |
|        |                           | POWER                                                                                                    | CFF : Power supply off                                               |                                                                                           |                            |                                     |                                                                                 |                            |  |  |  |
|        |                           |                                                                                                    |                                                                      | On : Norm                                                                                 | al operation               |                                     |                                                                                 |                            |  |  |  |
|        |                           |                                                                                                    |                                                                      | Flashing : 0.1s intervals : Output range setting error, mode select switch setting error. |                            |                                     |                                                                                 |                            |  |  |  |
|        |                           |                                                                                                    |                                                                      |                                                                                           | This m                     | nodule                              | is used as the Ver.2 re                                                         | mote device station (Ver.2 |  |  |  |
|        |                           |                                                                                                    | Normal                                                               |                                                                                           | compa                      | atible s                            | lave station) when the                                                          | network parameter mode     |  |  |  |
|        |                           |                                                                                                    | mode                                                                 |                                                                                           | is set t                   | to remo                             | ote network Ver.1 mode                                                          | e.                         |  |  |  |
|        |                           |                                                                                                    |                                                                      | 0.551                                                                                     | intervals : Averaç         | ge valu                             | le setting (count) time e                                                       | error. Mode select switch  |  |  |  |
|        |                           | RUN                                                                                                    |                                                                      | Setting is changed after power-on.                                                        |                            |                                     |                                                                                 |                            |  |  |  |
|        |                           | +                                                                                                    |                                                                      | On : Indica                                                                               | ate that the SEL           | ECT/S                               | ET switch is in the SET                                                         | position.                  |  |  |  |
| 1)     | Operation status          |                                                                                                    | Teet                                                                 | Flashing : 0.1s i                                                                         | intervals: Mode            | select                              | switch setting error.                                                           |                            |  |  |  |
|        |                           |                                                                                                    | nest                                                                 | 0.5s i                                                                                    | intervals : An atte        | empt w                              | as made to make setti                                                           | ng outside the setting     |  |  |  |
|        |                           |                                                                                                    | mode                                                                 |                                                                                           | range                      | at the                              | time of offset/gain setti                                                       | ng.                        |  |  |  |
|        |                           |                                                                                                    | <u> </u>                                                             | Off : Indica                                                                              | ates that the SEL          | _ECT/S                              | SET switch is in the SE                                                         | LECT or center position.   |  |  |  |
|        |                           | L RUN                                                                                                    | On : No                                                              | rmal communication out                                                                    | tion<br>off (time evoireti | on orro                             | (r)                                                                             |                            |  |  |  |
|        |                           |                                                                                                    | <u>On</u> : Ind                                                      | licates that transm                                                                       |                            |                                     | n station number settin                                                         | a is outside the range     |  |  |  |
|        |                           |                                                                                                    | Flicker at                                                           | fixed intervals                                                                           | : Indicates that f         | transm                              | ission speed setting or                                                         | station number setting     |  |  |  |
|        |                           |                                                                                                    |                                                                      |                                                                                           | was changed f              | from th                             | at at power-on.                                                                 | <b>J</b>                   |  |  |  |
|        |                           | L EKK.                                                                                                    | Flicker at                                                           | unfixed intervals                                                                         | : Indicates that           | you for                             | got fitting the terminatin                                                      | ng resistor or the module  |  |  |  |
|        |                           |                                                                                                    |                                                                      |                                                                                           | or CC-Link dec             | dicated                             | I cable is affected by no                                                       | bise.                      |  |  |  |
|        |                           | Off : Indicates normal communications.                                                                    |                                                                      |                                                                                           |                            |                                     |                                                                                 |                            |  |  |  |
|        | Offset/gain               |                                                                                                    |                                                                      |                                                                                           |                            |                                     |                                                                                 |                            |  |  |  |
| 2)     | adjusting LEDs            | OFFSET                                                                                                    | OFFSET Test mode The OFFSET/GAIN/ CH□ LEDs lit change every time the |                                                                                           |                            |                                     |                                                                                 |                            |  |  |  |
|        |                           | GAIN                                                                                                    |                                                                      |                                                                                           | SELECT/SE                  | T switc                             | th is moved to SELECT                                                           | . (Refer to section 4.5)   |  |  |  |
| 3)     | SELECT/SET                | Used to make offset/gain setting in the test mode                                                         |                                                                      |                                                                                           |                            |                                     |                                                                                 |                            |  |  |  |
| - /    | switch                    |                                                                                                    |                                                                      |                                                                                           |                            |                                     |                                                                                 |                            |  |  |  |
| 4)     | switch                    | Used to adjust the offset value and gain value of the channel specified by the SELECT/SET switch.         |                                                                      |                                                                                           |                            |                                     |                                                                                 |                            |  |  |  |
|        |                           | The switch to be used for selecting the mode among Ver. 🗌 remote device station (Ver. 🗌 -compatible slave |                                                                      |                                                                                           |                            |                                     |                                                                                 |                            |  |  |  |
|        |                           | station)/Norr                                                                                             | Normal mode/Test mode                                                |                                                                                           |                            |                                     |                                                                                 |                            |  |  |  |
|        |                           |                                                                                                    |                                                                      | AJ65VBTCU-68DA                                                                            |                            |                                     | AVN                                                                             |                            |  |  |  |
|        | Mode select               | Ver.1 rem                                                                                                 | ote device                                                           | ote device station                                                                        |                            |                                     | <ul> <li>v: normal mode</li> <li>1: Test mode (User range setting 1)</li> </ul> |                            |  |  |  |
| 5)     | switch                    | (Ver.1-con                                                                                                | npatible s                                                           | lave station)                                                                             |                            | 2: Test mode (User range setting 1) |                                                                                 |                            |  |  |  |
|        | (Factory-set to           |                                                                                                    |                                                                      |                                                                                           |                            |                                     | 3: Normal mode                                                                  |                            |  |  |  |
|        | 0)                        | Ver.2 rem                                                                                                 | ote device                                                           | e station                                                                                 |                            | 4: Test mode (User range setting 1) |                                                                                 |                            |  |  |  |
|        |                           | (ver.2-cor                                                                                                | npatible s                                                           | lave station)                                                                             |                            | 5: Test mode (User range setting 2) |                                                                                 |                            |  |  |  |
|        |                           | - 6 to 7: Use prohibited                                                                                  |                                                                      |                                                                                           |                            |                                     |                                                                                 |                            |  |  |  |
|        |                           |                                                                                                    |                                                                      |                                                                                           |                            |                                     |                                                                                 |                            |  |  |  |
|        | <b>_</b>                  | Set Valu                                                                                                  | e –                                                                  |                                                                                           | Setting Switc              | nes                                 |                                                                                 | Transmission Speed         |  |  |  |
|        | I ransmission             |                                                                                                    |                                                                      | 4                                                                                         | 2                          |                                     | 1                                                                               | 45011                      |  |  |  |
|        | speed setting<br>switches | 0                                                                                                    |                                                                      | OFF                                                                                       | OFF                        |                                     | OFF                                                                             | 156kbps                    |  |  |  |
|        |                           | 1                                                                                                    |                                                                      | OFF                                                                                       | OFF                        |                                     | ON                                                                              | 625kbps                    |  |  |  |
| 0)     | ш.                        | 2                                                                                                    |                                                                      | OFF                                                                                       | ON                         |                                     | OFF                                                                             | 2.5Mbps                    |  |  |  |
| 6)     | AT AT                     | 3                                                                                                    |                                                                      | OFF                                                                                       | ON                         |                                     | ON                                                                              | 5.0Mbps                    |  |  |  |
|        |                           | 4                                                                                                    |                                                                      | ON                                                                                        | OFF                        |                                     | OFF                                                                             | 10Mbps                     |  |  |  |
|        |                           | Always set t                                                                                              | he transm                                                            | nission speed with                                                                        | hin the above ra<br>-      | nge.                                |                                                                                 |                            |  |  |  |
|        | →Z                        | I ne switche                                                                                              | s are all fa                                                         | actory-set to OFF                                                                         | <br>ve will result in a    | n arrar                             | flickering the "LERD"                                                           |                            |  |  |  |
|        | 0                         | Confirm the                                                                                               | transmise                                                            | sion speed setting                                                                        | a switch number            | s on th                             | increming the LERR.                                                             | ide face of the            |  |  |  |
|        |                           | connector fo                                                                                              | r analog                                                             | I/O.                                                                                      | ,                          |                                     |                                                                                 |                            |  |  |  |

| Number | Name and appearance                                  | Description                                                                                                    |                                |                          |                                 |                               |                          |              |               |         |  |
|--------|------------------------------------------------------|----------------------------------------------------------------------------------------------------|--------------------------------|--------------------------|---------------------------------|-------------------------------|--------------------------|--------------|---------------|---------|--|
|        |                                                      | Use the switches in STATION NO. "10", "20" and "40" to set the tens of the station number.<br>Use the switches in STATION NO. "1", "2", "4" and "8" to set the units of the station number.<br>The switches are all factory-set to OFF.<br>Always set the station number within the range 1 to 64.<br>You cannot set the same station number to two or more stations.<br>Setting any other number than 1 to 64 will result in an error, flickering the "L ERR." LED. |                                |                          |                                 |                               |                          |              |               |         |  |
|        | Station number                                       | Station N                                                                                                    | umber                          |                          | Tens                            |                               |                          | Lin          | ite           |         |  |
|        | setting switches                                     | Oldlorr                                                                                                    |                                | 40                       | 20                              | 10                            | 8                        | 4            | 2             | 1       |  |
|        |                                                      | 1                                                                                                    |                                | OFF                      | OFF                             | OFF                           | OFF                      | OFF          | OFF           | ON      |  |
|        | 4                                                    | 2                                                                                                    |                                | OFF                      | OFF                             | OFF                           | OFF                      | OFF          | ON            | OFF     |  |
|        |                                                      | 3                                                                                                    |                                | OFF                      | OFF                             | OFF                           | OFF                      | OFF          | ON            | ON      |  |
| 7)     |                                                      | 4                                                                                                    |                                | OFF                      | OFF                             | OFF                           | OFF                      | ON           | OFF           | OFF     |  |
| • • •  |                                                      | :                                                                                                    |                                | :                        | :                               | :                             | :                        | :            | :             | :       |  |
|        |                                                      | 1(                                                                                                    | )                              | OFF                      | OFF                             | ON                            | OFF                      | OFF          | OFF           | OFF     |  |
|        |                                                      | 1'                                                                                                    | 1                              | OFF                      | OFF                             | ON                            | OFF                      | OFF          | OFF           | ON      |  |
|        |                                                      | :                                                                                                    |                                | :                        | :                               | :                             | :                        | :            | :             | :       |  |
|        |                                                      | 64                                                                                                    | 1                              | ON                       | ON                              | OFF                           | OFF                      | ON           | OFF           | OFF     |  |
|        | →5                                                   | (Example) <sup>-</sup>                                                                                                    | Γo set the st                  | ation num                | nber to "32",                   | set the switch                | nes as indica            | ted below.   |               |         |  |
|        |                                                      |                                                                                                    | Station                        |                          | Tens                            |                               |                          | U            | nits          |         |  |
|        |                                                      | -                                                                                                    | Number                         | 40                       | 20                              | 10                            | 8                        | 4            | 2             | 1       |  |
|        |                                                      | L                                                                                                    | 32                             | OFF                      |                                 | ON                            | OFF                      | OFF          | ON            | OFF     |  |
|        |                                                      | Confirm the station number setting switch numbers on the seal located on the side face of the connector for analog I/O.                                                                                                    |                                |                          |                                 |                               |                          |              |               |         |  |
| 8)     | One-touch<br>connector for<br>communication          | A one-touch<br>When carry<br>bottom.                                                                                                    | n connector f<br>ing out wirin | for conne<br>g, connec   | ction of the c<br>ct two option | communication<br>al one-touch | on line<br>connector plu | ugs for comm | unication at  | top and |  |
| 9)     | One-touch<br>connector for<br>power supply<br>and FG | A one-touch connector for connection of the module power supply line and FG<br>When carrying out jumper wiring, connect two optional one-touch connector plugs for power supply/FG at top<br>and bottom.                                                                                                    |                                |                          |                                 |                               |                          |              | bly/FG at top |         |  |
| 10)    | One-touch<br>connector for<br>analog I/O             | One-touch<br>Connect a d                                                                                                    | connector fo<br>one-touch co   | r analog l<br>onnector p | I/O<br>blug when wi             | ring.                         |                          |              |               |         |  |
| 11)    | DIN rail hook                                        | Used to mo                                                                                                    | unt the mod                    | ule to the               | DIN rail.                       |                               |                          |              |               |         |  |

# POINT

After power-on, do not change the mode select switch setting. If you change it midway during operation, the setting at power-on is valid.

4.4 Concept of Mode Select Switch Setting (Selection of Remote Device Station Compatible Version)

The AJ65VBTCU-68DAVN must be handled after setting of the remote device station version according to the configuration of the used CC-Link system.

There are the following remote device stations.

- Ver. 1 remote device station (Ver. 1 compatible slave station)
- Ver. 2 remote device station (Ver. 2 compatible slave station)

Set the remote device station version with the "mode select switch" of the AJ65VBTCU-68DAVN. Refer to Section 4.3 for details of the mode select switch. In addition, "mode setting" and "station information (station type)" in the network parameters of GX Developer must be set simultaneously. For details, refer to (2) in this section and Chapter 5 Programming.

#### (1) Basic concept

Use the following as a guideline in setting the remote device station version and mode select switch.

| Mode Select Switch Setting                                                                                   | Guideline for Selection                                                                                                    |
|----------------------------------------------------------------------------------------------------|----------------------------------------------------------------------------------------------------|
| Ver. 1 remote device station<br>(Ver. 1 compatible slave station)<br>Number of occupied stations: 3 stations | In the case of the system where the maximum number<br>of connected stations of the master station, including<br>the AJ65VBTCU-68DAVN that occupies 3 stations,<br>does not exceed 64 stations.                                                                                                    |
| Ver. 2 remote device station<br>(Ver. 2 compatible slave station)<br>Number of occupied stations: 1 station  | In the case of the system where the maximum number<br>of connected stations of the master station, including<br>the AJ65VBTCU-68DAVN that occupies 3 stations,<br>exceeds 64 stations.<br>(However, configure a system where the maximum<br>number of connected stations of the master station,<br>including the AJ65VBTCU-68DAVN that occupies 1<br>station, will not exceed 64 stations.) |

#### POINT

In the case of the system where the maximum number of connected stations of the master station, including the AJ65VBTCU-68DAVN that occupies 3 stations, does not exceed 64 stations, set and use the ver. 1 remote device station (ver. 1 compatible slave station). It is not particularly necessary to set and use the ver. 2 remote device station (ver. 2 compatible slave station).

#### (2) Applicable combinations and setting concepts

The following table indicates usability according to the combinations of the master modules, the mode setting and station information (station type) of the GX Developer network parameters, and the mode select switch setting of the module. Refer to the following table and make selection.

 $\bigcirc$ : Usable,  $\times$ : Unusable

|                                                    | GX De<br>Network Para                       | veloper<br>ameter Setting             | Model Select Switch Setting of AJ65VBTCU-<br>68DAVN                     |                                                                         |  |  |  |
|----------------------------------------------------|---------------------------------------------|---------------------------------------|-------------------------------------------------------------------------|-------------------------------------------------------------------------|--|--|--|
| Master Module                                      | Mode setting                                | Station information<br>(station type) | Ver. 1 remote device<br>station<br>(Ver. 1 compatible slave<br>station) | Ver. 2 remote device<br>station<br>(Ver. 2 compatible slave<br>station) |  |  |  |
|                                                    | Remote net ver. 1 mode                      | Remote device station                 | O<br>Concept A                                                          | ×                                                                       |  |  |  |
| QJ61BT11                                           | Demote not ver 0 mode                       | Ver. 1 remote device station          |                                                                         |                                                                         |  |  |  |
| AJ61B111<br>A1SJ61BT11<br>AJ61QBT11<br>A1SJ61QBT11 | Remote het ver. 2 mode                      | Ver. 2 remote device station          |                                                                         |                                                                         |  |  |  |
|                                                    | Remote net additional                       | Ver. 1 remote device station          | X                                                                       | X                                                                       |  |  |  |
|                                                    | mode                                        | Ver. 2 remote device station          |                                                                         |                                                                         |  |  |  |
|                                                    | Remote net ver. 1 mode Remote device static |                                       | O<br>Concept B                                                          | ×                                                                       |  |  |  |
|                                                    | Demote not ver 0 mode                       | Ver. 1 remote device station          | O<br>Concept C                                                          | ×                                                                       |  |  |  |
| QJ61BT11N                                          | Remote het ver. 2 mode                      | Ver. 2 remote device station          | ×                                                                       | O<br>Concept D                                                          |  |  |  |
|                                                    | Remote net additional                       | Ver. 1 remote device station          | O<br>Concept E                                                          | ×                                                                       |  |  |  |
|                                                    | mode                                        | Ver. 2 remote device station          | ×                                                                       | O<br>Concept F                                                          |  |  |  |

| Setting Concept | Outline                                                                                                    |
|-----------------|----------------------------------------------------------------------------------------------------|
| Concept A       | Select this concept when system expansion is not necessary.<br>Select this concept when the module replaces the conventional one as a maintenance product.                                                                                                    |
| Concept B       | Select this concept when system expansion is not necessary.<br>Select this concept when the module replaces the conventional one as a maintenance product.                                                                                                    |
| Concept C       | Select this concept when configuring a new system. The ver. 1 compatible slave station and ver. 2 compatible slave station can be mixed. The ver. 1 remote device station occupies 3 stations.                                                                                                    |
| Concept D       | Select this concept when configuring a new system. The ver. 1 compatible slave station and ver. 2 compatible slave station can be mixed. The ver. 2 remote device station occupies 1 station, and can connect more devices. Refer to Chapter 5 Programming.                                                                          |
| Concept E       | This concept allows this module to be newly added to the existing system.<br>When there is a station number used as the ver. 2 remote device station in the existing system,<br>set the station number of the ver. 1 remote device station to be added before that station.<br>The ver. 1 remote device station occupies 3 stations. |
| Concept F       | This concept allows this module to be newly added to the existing system.<br>Set the station number of the ver. 2 remote device station to be added after the station numbers<br>used in the existing system. The ver. 2 remote device station occupies 1 station, and can connect<br>more devices. Refer to Chapter 5 Programming.  |

#### POINT

For use in the remote net ver. 2 mode or remote net additional mode, the master module of QJ61BT11N and the peripheral software package of GX Developer Version 8.03D or later are required.

For more information on the applicable modules (CPU modules, network modules) and applicable software packages, refer to the CC-Link System Master/Local Module User's Manual (Details) QJ61BT11N.

## 4.5 Offset/Gain Setting

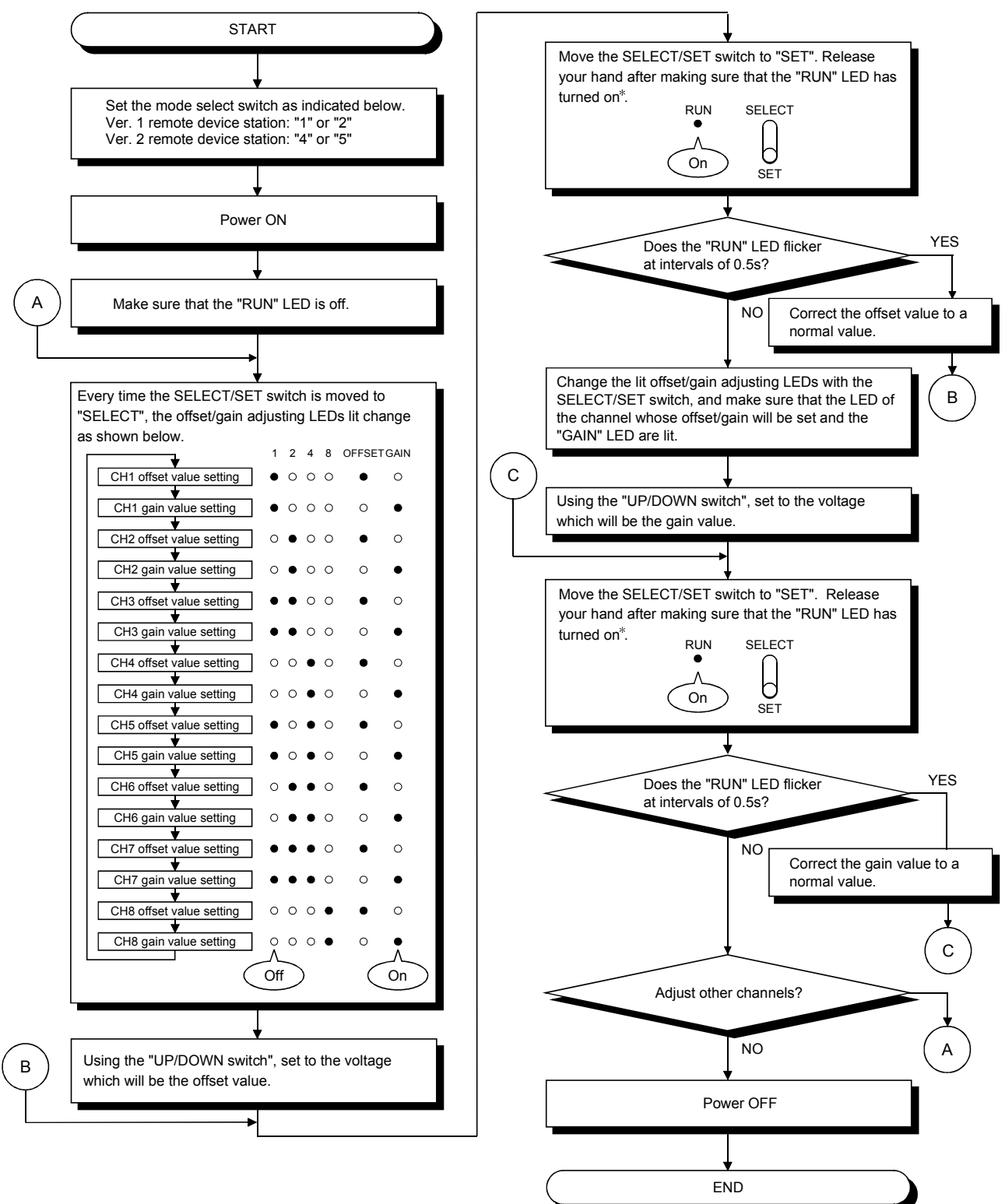

When changing the I/O conversion characteristics, follow the procedure below.

\* If the "RUN" LED is not lit, E<sup>2</sup>PRON may have failed. For details, refer to Section 3.5.2.

#### POINT

- (1) Set the offset and gain values in the actual usage state.
- (2) The offset and gain values are stored on E<sup>2</sup>PROM in the AJ65VBTCU-68DAVN and are not cleared at power-off.
- (3) Make offset/gain setting within the range indicated in POINT of Section 3.3.1 and Section 3.3.2. If setting is made outside this range, the maximum resolution/accuracy may not fall within the performance specifications range.
- (4) When making offset/gain setting (in the test mode), set any of the following test modes with the mode select switch.

AJ65VBTCU-68DAVN (Ver. 1 remote device station): 1, 2

AJ65VBTCU-68DAVN (Ver. 2 remote device station): 4, 5

The user range settings 1 selected with the mode select switch set to 1 and 4 are the same. The setting of the user range setting 1 can be changed by setting the mode select switch to either 1 or 4. This also applies to the user range settings 2 selected with the mode select switch set to 2 and 5. If the switch has been set to any unusable number, an error occurs and the

"RUN" LED flickers at intervals of 0.1s.

### 4.6 Section Number Setting

The station number setting of the AJ65VBTCU-68DAVN determines the buffer memory addresses of the master module where the remote I/O signals and read/write data are stored.

For details, refer to the user's manual of the master module used.

#### 4.7 Facing Direction of the Module Installation

The AJ65VBTCU-68DAVN module may be installed in any of six orientations using a DIN rail or CC-Link connector type fitting.

(There are no restrictions on the facing directions.)

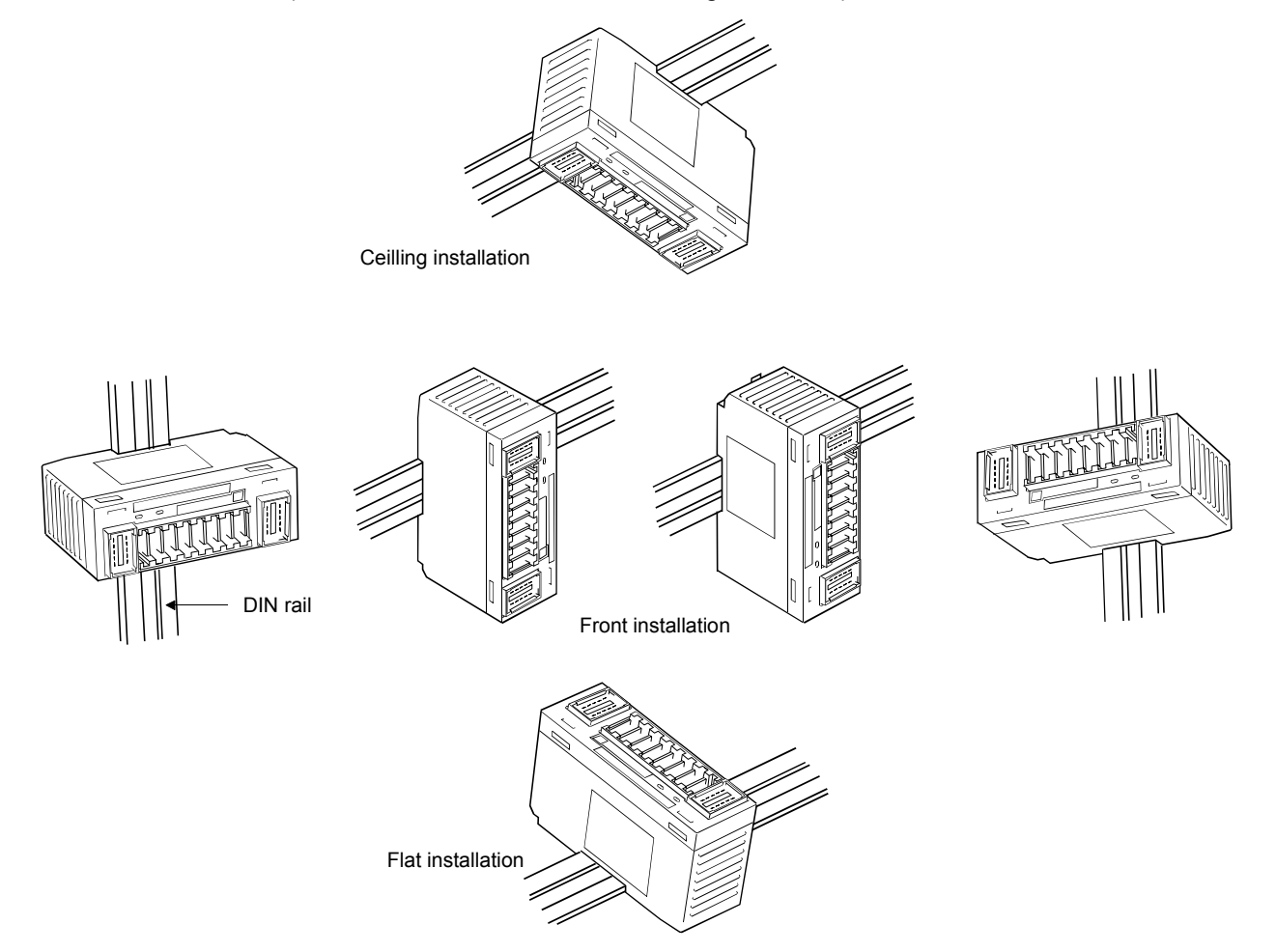

#### 4.8 Data Link Cable Wiring

This section explains the wiring of the CC-Link dedicated cable used for connection of the AJ65VBTCU-68DAVN and master module.

#### 4.8.1 Instructions for handling the CC-Link dedicated cables

Do not handle the CC-Link dedicated cables roughly as described below. Doing so can damage the cables.

- Compact with a sharp object.
- Twist the cable excessively.
- Pull the cable hard. (more than the permitted elasticity.)
- Step on the cable.
- Place an object on the top.
- Scratch the cable's protective layer.

## 4.8.2 Connection of the CC-Link dedicated cables

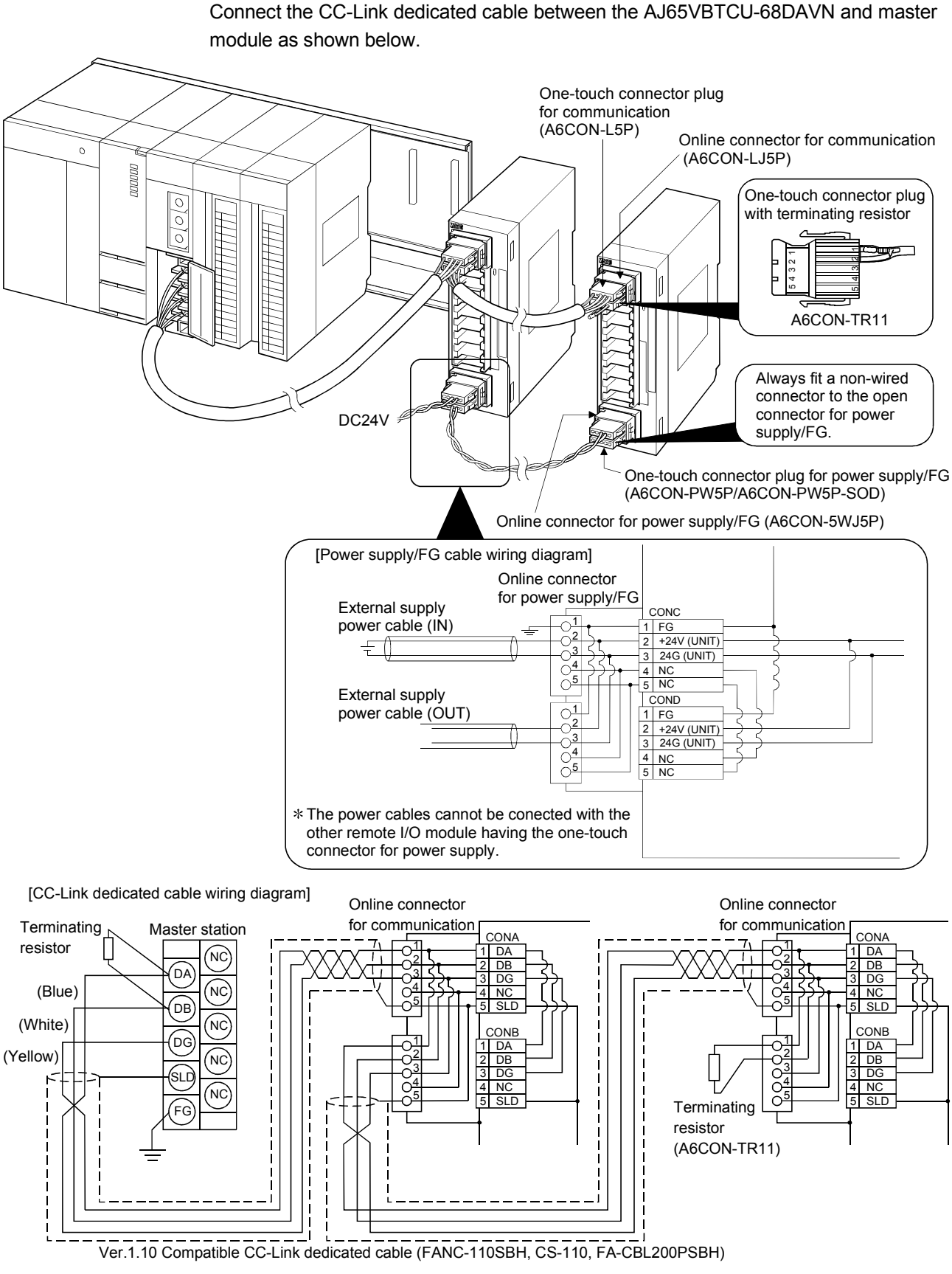

#### POINT

• On this unit, use the Ver. 1.10-compatible CC-Link dedicated cable (FANC-110SBH, CS-110, FA-CBL200PSBH).

You cannot use the Ver. 1.10-compatible CC-Link dedicated cables of other than the above types, CC-Link dedicated cables and CC-Link dedicated, high-performance cables.

 The shield cable of the CC-Link dedicated cable should be connected to "SLD" in each module, and both ends should be grounded through "FG".
 SLD and FG are connected inside the module.

#### 4.8.3 How to connect connectors

The following shows how to connect the one-touch connectors and online connectors.

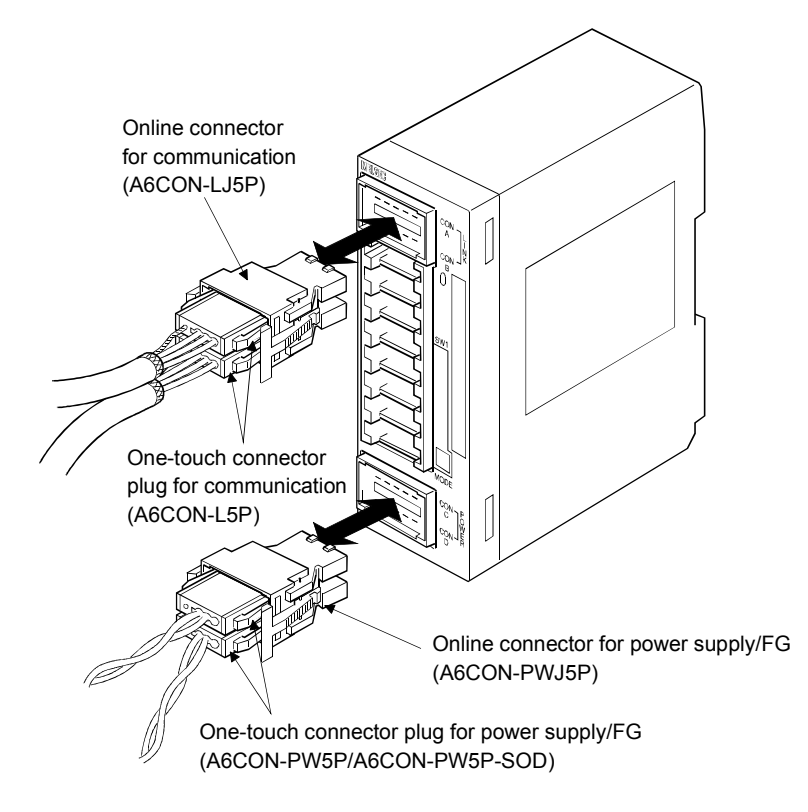

#### 4.9 Wiring

This section provides the instructions for wiring the AJ65VBTCU-68DAVN and its wiring with external equipment.

#### 4.9.1 Wiring precautions

To obtain maximum performance from the functions of AJ65VBTCU-68DAVN and improve the system reliability, an external wiring with high durability against noise is required.

The precautions when performing external wiring are as follows:

- (1) Use separate cables for the AC and AJ65VBTCU-68DAVN external output signals, in order not to be affected by the AC side surge or conductivity.
- (2) Do not bundle or place with load carrying wires other than the main circuit line, high voltage line or PLC. Noises, surges, or conductivity may affect the system.
- (3) Place a one-point grounding on the PLC side for the shielded line or shielded cable.

## 4.9.2 Wiring of module with external equipment

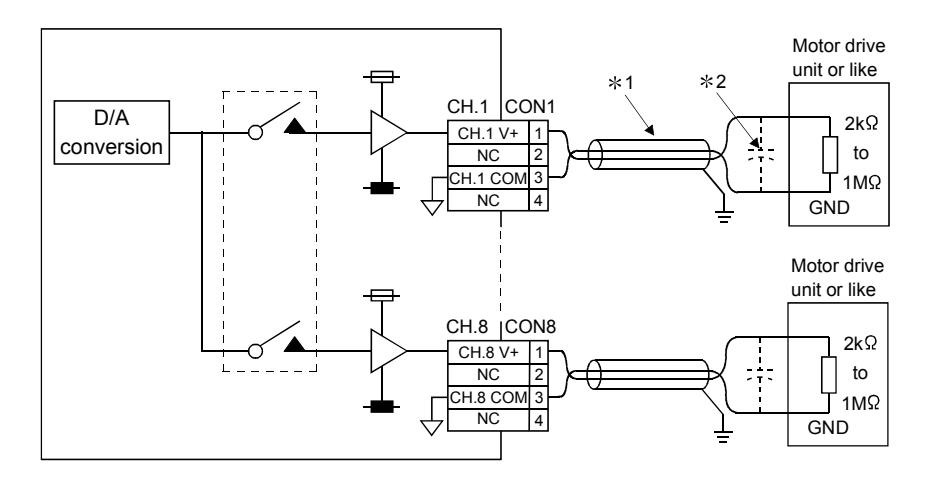

- \*1 Use a two-core twist shielded line for the wiring.
- \*2 If noise or ripples occur in the external wiring, connect a 0.1 to 0.47µF capacitor (25V or higher voltage-resistant product) to the input terminals of the external device.

- D/A conversion values are fluctuated by self-heating within approx. 30 minutes after power is turned ON.
- Do not insert the one-touch connector plug for I/O of the one-touch connector type/connector type compact remote I/O unit into the one-touch connector for analog I/O accidentally.

Doing so can cause the module to be damaged.

### 4.10 How to Wire the One-Touch Connector Plug

This section describes the way to wire the one-touch connector plug. Refer to section 2.4 for more information on the types and specifications of the onetouch connector plugs which conform to the AJ65VBTCU-68DAVN.

#### 4.10.1 Wiring procedures for the one-touch connector

The following are the wiring procedures for the one-touch connector.

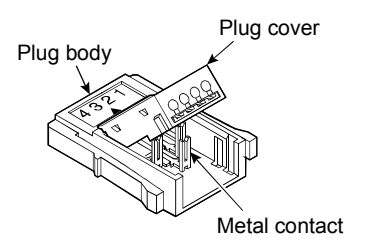

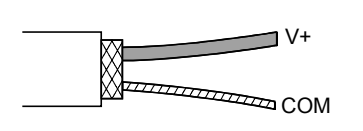

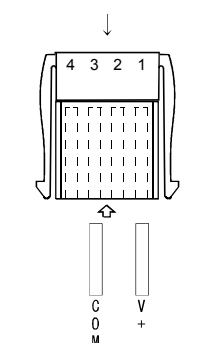

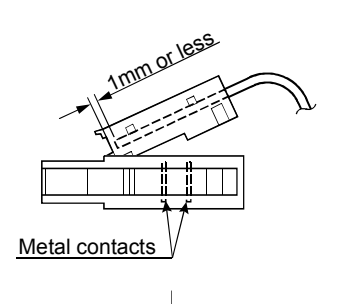

(To the next page)

- Check the connector. Check that the plug cover is attached to the plug body.
  - Note: Do not push the plug cover into the plug body. Once pressed, the plug cannot be used any more.
- Processing for analog output cable Strip the cable 3cm or more, cut the outer sheath and then the shielded wires to the proper length. If the electric wire lengths are not even, trim their ends with a nipper to the same length so as to insert them neatly into a connector.
- Insert the cable. Lift the end of the plug cover and insert the cable until it almost reaches the plug body (within 1mm from the other end of the plug cover).

Insufficient cable insertion may cause improper press fitting.

Note: When inserting the cable, prevent the cable from sticking out from the plug cover end.

#### (From the previous page)

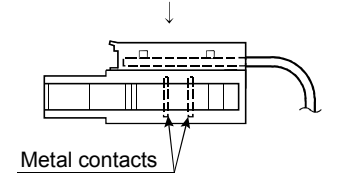

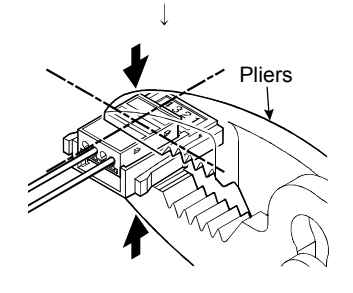

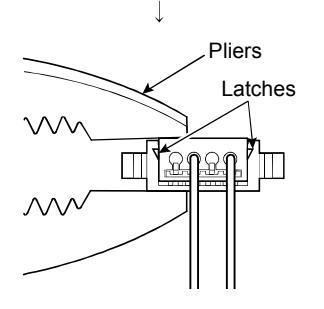

[Correct example]

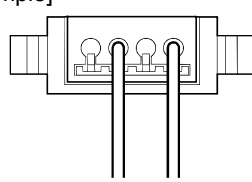

[Wrong example]

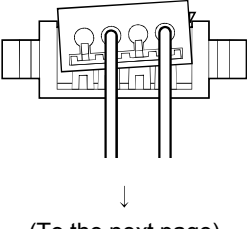

(To the next page)

4) Set the plug cover.

After inserting the cable, put down the plug cover so that its face is horizontal to the plug surface, allowing the metal contacts to be fitted into the plug cover.

 Press the center part of the plug cover. Using pliers, press the center part of the plug cover vertically and strongly.

For the one-touch connectors, use adjustable pliers so that their jaws can be widely opened.

- 6) Press both ends of the plug cover
   After pressing the center part of the plug cover, press both ends of the plug cover where latches are located.
   Verify that the latches engage with the plug body.
- 7) Check the press-fit condition (viewing from the wiring side). Viewing from the wiring side, check that the plug surface is flush with the plug cover.

Do not allow the plug cover to protrude from the plug surface.

Note: The condition where the plug cover is tilted or protrudes from the plug surface as shown in [Wrong example] is an improper press-fit condition.

Press the plug cover firmly with pliers until it looks like [Correct example] condition illustrated on the left. (From the previous page)  $\downarrow$ 

#### [Correct example]

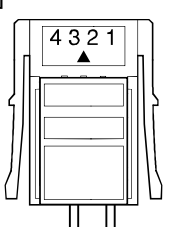

#### [Wrong example]

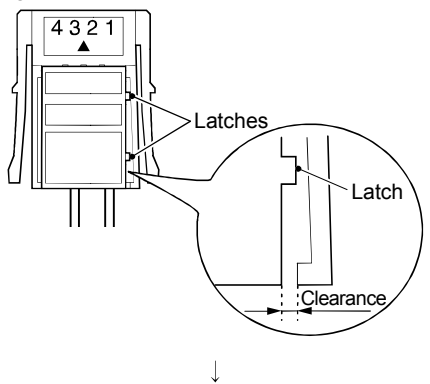

(Wiring completed)

- Check the press-fit condition (viewing from the top).
   Viewing from the top, check that there is no clearance between the plug body and plug cover.
  - Note: Clearance may occur between the plug body and plug cover when the latches do not engage securely as shown in [Wrong example].

Press the plug cover firmly with pliers until it looks like [Correct example] condition illustrated on the left.

### 4.10.2 Wiring procedures for the one-touch connector for communication

This section provides the wiring procedures of the one-touch connector for communication.

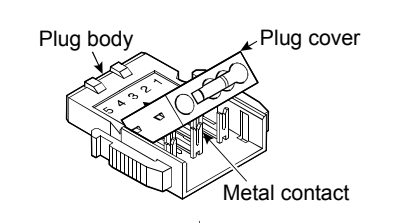

Cut the shield wire, aluminum tape and braid. DA (Blue) DB (White) DG (Yellow) A (AWG20)

Stretch the drain wire and twist it from the base. (3cm in length, 7 times or more)

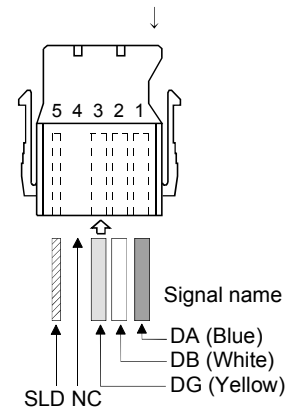

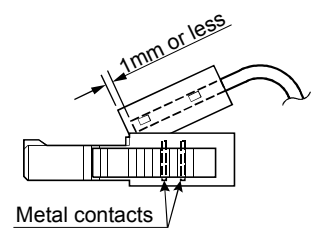

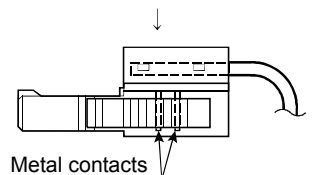

Pliers

(To the next page)

 Check the connector. Check that the plug cover is attached to the plug body.

Note: Do not push the plug cover into the plug body. Once pressed, the plug cannot be used any more.

 Processing for communication cable Strip the cable 3cm or more and perform the processing indicated at left.

If the electric wire lengths are not even, trim their ends with a nipper to the same length so as to insert them neatly into a connector.

 Insert the cable. Lift the end of the plug cover and insert the cable until it almost reaches the plug body (within 1mm from the other end of the plug cover).

Insufficient cable insertion may cause improper press fitting.

Note: When inserting the cable, prevent the cable from sticking out from the plug cover end.

- Set the plug cover.
   After inserting the cable, put down the plug cover so that its face is horizontal to the plug surface, allowing the metal contacts to be fitted into the plug cover.
- Press the center part of the plug cover. Using pliers, press the center part of the plug cover vertically and strongly.

For the one-touch connectors, use adjustable pliers so that their jaws can be widely opened.

mm or

**MELSEC-A** 

#### (From the previous page)

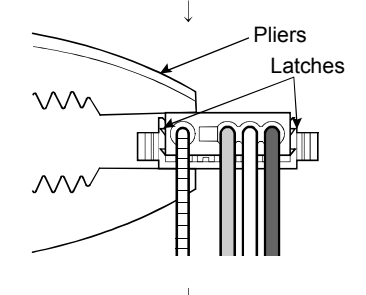

- Press both ends of the plug cover
   After pressing the center part of the plug cover, press both ends of the plug cover where latches are located.
   Verify that the latches engage with the plug body.
- 7) Check the press-fit condition (viewing from the wiring side). Viewing from the wiring side, check that the plug surface is flash with the plug cover.

The difference between the plug cover and the plug surface must be 0.2mm or less.

- Note: The condition where the plug cover is tilted as shown in [Wrong example] or protrudes from the plug surface 0.2mm or more is an improper press-fit condition. Press the plug cover securely with pliers until it looks like [Correct example] condition illustrated on the left.
- Check the press-fit condition (viewing from the top).
   Viewing from the top, check that there is no clearance between the plug body and plug cover.
  - Note: Clearance may occur between the plug body and plug cover when the latches do not engage securely as shown in [Wrong example].

Press the plug cover firmly with pliers until it looks like [Correct example] condition illustrated on the left.

#### [Wrong example]

[Correct example]

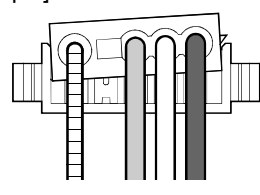

#### [Correct example]

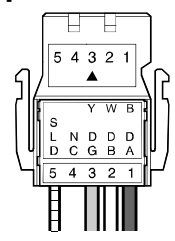

#### [Wrong example]

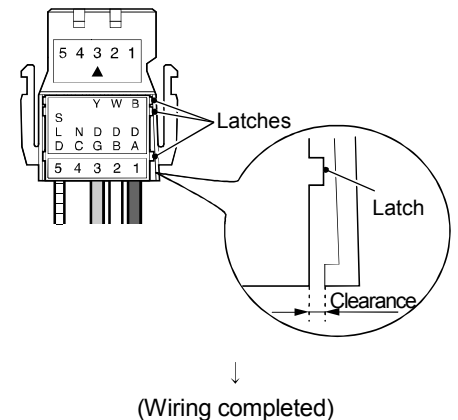

## 4.10.3 Wiring procedures for the one-touch connector for power supply and FG

The following are the wiring procedures for the one-touch connector used for power supply and FG.

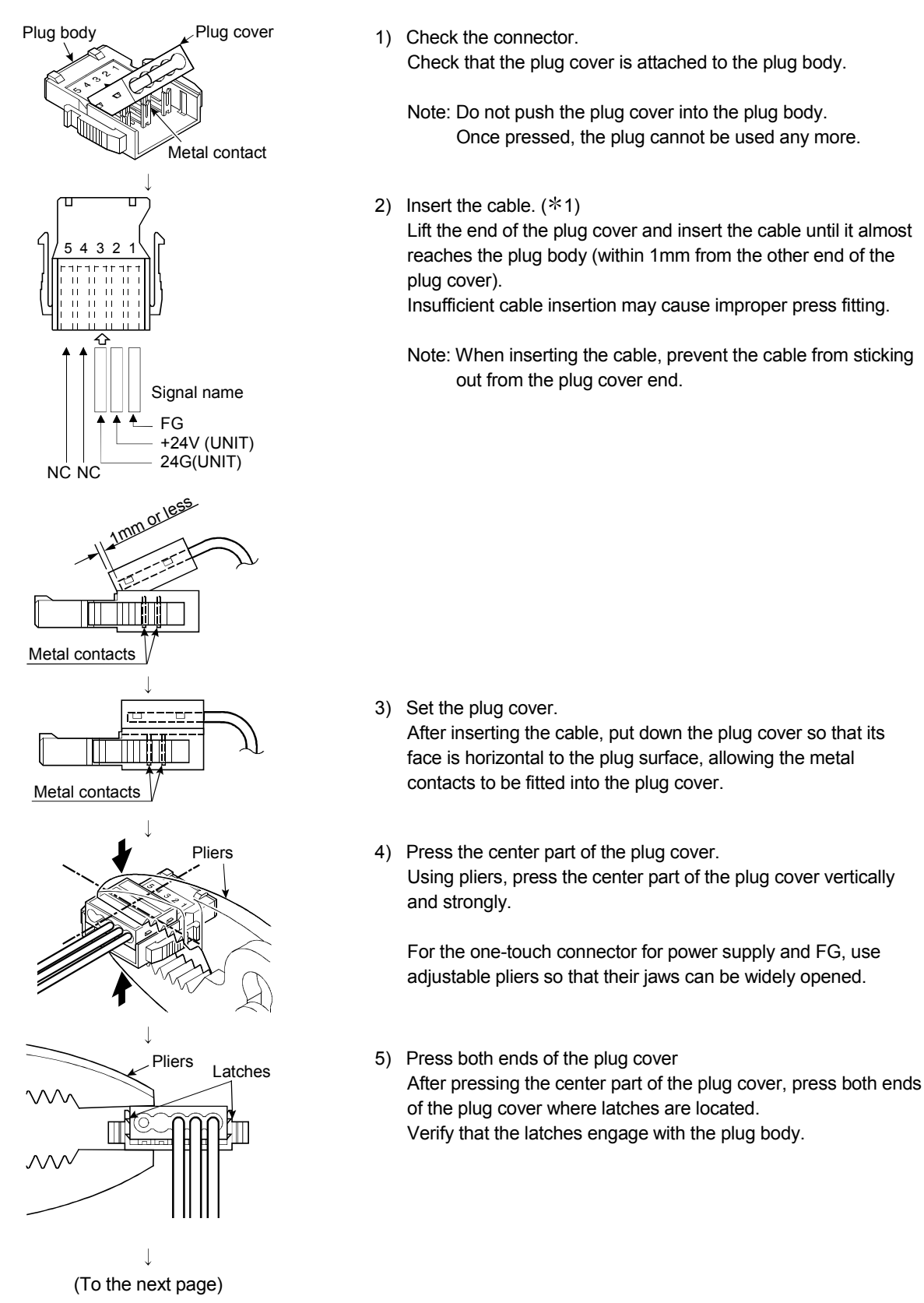

#### (From the previous page)

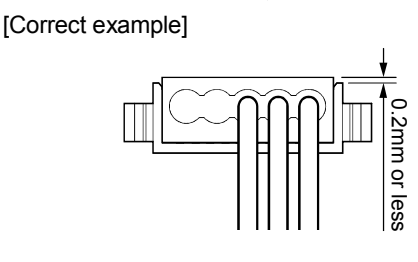

[Wrong example]

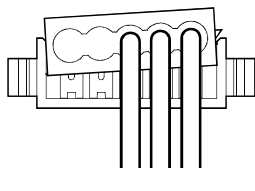

[Correct example]

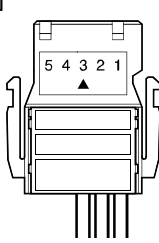

#### [Wrong example]

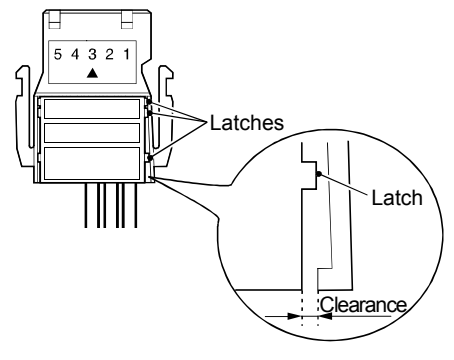

(Wiring completed)

- \*1 When using a cabtyre cable:
  - Strip the cable 2cm or more.

If the electric wire lengths are not even, trim their ends with a nipper to the same length so as to insert them neatly into a connector.

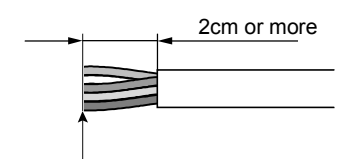

Trim the wire ends to the same length

 Check the press-fit condition (viewing from the wiring side). Viewing from the wiring side, check that the plug surface is flush with the plug cover.

Set the plug cover so that it protrudes 0.2mm or less from the plug surface.

- Note: The condition where the plug cover is tilted or protrudes 0.2mm or more from the plug surface as shown in [Wrong example] is an improper press-fit condition. Press the plug cover firmly with pliers until it looks like [Correct example] condition illustrated on the left.
- Check the press-fit condition (viewing from the top).
   Viewing from the top, check that there is no clearance between the plug body and plug cover.
  - Note: Clearance may occur between the plug body and plug cover when the latches do not engage securely as shown in [Wrong example].

Press the plug cover firmly with pliers until it looks like [Correct example] condition illustrated on the left.

# 4.11 Maintenance and Inspection

There are no special inspection items for the AJ65VBTCU-68DAVN module, but follow the inspections items describes in the PLC CPU User's Manual so that the system can always be used in the best condition.

# **5 PROGRAMMING**

The programming procedure, basic read/write programs, and program examples for the AJ65VBTCU-68DAVN are described. When utilizing the program example introduced in this chapter for an actual system, fully verify that there are no problems in controllability in the target system. Refer to the user's manual of the master module used for the master module, to Section 3.6 for the remote registers, and to the AnSHCPU/AnACPU/AnUCPU/QCPU (A mode) Programming Manual (Dedicated Instructions) for details of the dedicated instructions.

#### 5.1 Programming Procedure

Create programs for executing the digital-analog conversion of the AJ65VBTCU-68DAVN in the following procedure.

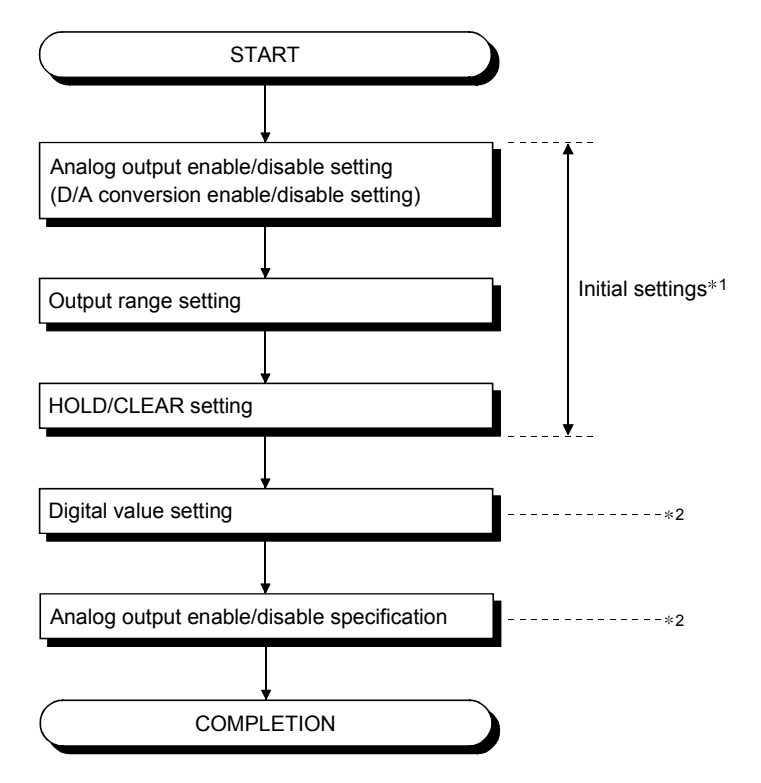

- \*1 When using the QCPU (Q mode), you can use the remote device station initialization procedure registration function to make settings. When using the ACPU, QCPU (A mode) or QnACPU, use the sequence program to make settings.
- \*2 The remote device station initialization procedure registration function cannot be used to make settings.

Use the sequence program to make settings.

## 5.2 When Remote Net Ver. 1 Mode Is Used

#### 5.2.1 Conditions of Program Example

The program examples in this section are created under the following conditions. (1) System configuration

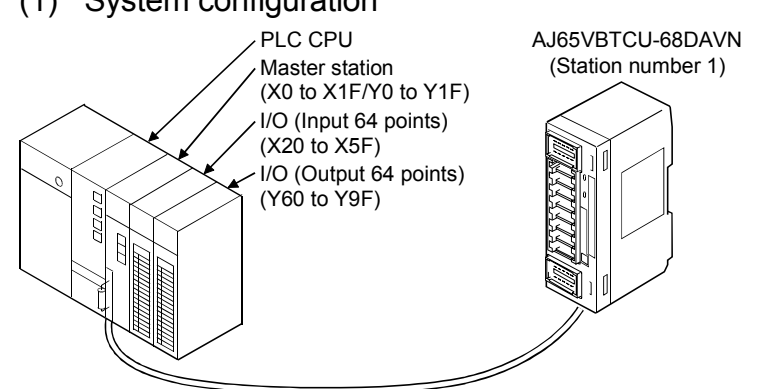

(2) Relationships between PLC CPU, master module and AJ65VBTCU-68DAVN

|              | I                | Master module         | 7 | (Station number 1) -                         |
|--------------|------------------|-----------------------|---|----------------------------------------------|
| Device X     | Address          | Remote input (RX)     |   | Remote input (RX)                            |
| X400 to X40F | Е0н              | RX00 to RX0F          |   | RX00 to RX0F                                 |
| X410 to X41F | Е1н              | RX10 to RX1F          | 1 | RX10 to RX1F                                 |
| Device Y     |                  | Remote output (RY)    |   | Remote output (RY)                           |
| Y400 to Y40F | <b>160</b> н     | RY00 to RY0F          |   | RY00 to RY0F                                 |
| Y410 to Y41F | 161 <sub>H</sub> | RY10 to RY1F          |   | RY10 to RY1F                                 |
| Device D     |                  | Remote register (RWw) |   | Remote register (RWw)                        |
| D200         | 1E0н             | RWw0                  |   | RWw0 CH.1 digital value setting              |
| D201         | 1E1н             | RWw1                  |   | RWw1 CH.2 digital value setting              |
| D202         | 1E2н             | RWw2                  |   | RWw2 CH.3 digital value setting              |
| D203         | 1E3н             | RWw3                  |   | RWw3 CH.4 digital value setting              |
| D204         | 1E4н             | RWw4                  |   | RWw4 CH.5 digital value setting              |
| D205         | 1E5н             | RWw5                  |   | RWw5 CH.6 digital value setting              |
| D206         | 1E6н             | RWw6                  |   | RWw6 CH.7 digital value setting              |
| D207         | 1E7н             | RWw7                  |   | RWw7 CH.8 digital value setting              |
| D208         | 1E8н             | RWw8                  |   | RWw8 Analog output<br>enable/disable setting |
| D209         | 1E9н             | RWw9                  |   | RWw9 CH.1 to CH.4 output range<br>setting    |
| D210         | 1EAH             | RWwA                  |   | RWwA CH.5 to CH.8 output range<br>setting    |
| D211         | 1EBH             | RWwB                  |   | RWwB HOLD/CLEAR setting                      |
| Device D*    |                  | Remote register (RWr) |   | Remote register(RWr)                         |
| D300         | 2E0н             | RWr0                  |   | RWr0 CH.1 check code                         |
| D301         | 2E1 <sub>H</sub> | RWr1                  |   | RWr1 CH.2 check code                         |
| D302         | 2E2H             | RWr2                  |   | RWr2 CH.3 check code                         |
| D303         | 2ЕЗн             | RWr3                  |   | RWr3 CH.4 check code                         |
| D304         | 2E4 <sub>H</sub> | RWr4                  |   | RWr4 CH.5 check code                         |
| D305         | 2E5н             | RWr5                  |   | RWr5 CH.6 check code                         |
| D306         | 2Е6н             | RWr6                  |   | RWr6 CH.7 check code                         |
| D307         | 2E7н             | RWr7                  |   | RWr7 CH.8 check code                         |
| D308         | 2E8н             | RWr8                  |   | RWr8 Error code                              |
| D309         | 2E9н             | RWr9                  |   | RWr9 Reserved                                |
| D310         | 2EAн             | RWrA                  |   | RWrA Reserved                                |
| D311         | 2EBн             | RWrB                  |   | RWrB Reserved                                |

\* In the program example (refer to Section 5.2.4) that uses the RRPA instruction (automatic refresh parameter setting) with the ACPU/QCPU (A mode), RWr0 to RWr8 are assigned to D456 to D464.

## POINT

Some CPU modules may not accept the devices used in the program example in this chapter. For the setting ranges of the devices, refer to the user's manual of the CPU module used. For the A1SCPU, for example, devices X100, Y100 and later are unusable. Use such devices as B and M.

## (3) Initial settings

| Setting Item                                   | Settings                        |
|------------------------------------------------|---------------------------------|
| Analog output enable/disable<br>setting (RWw2) | Channels 1, 2: enable           |
| CH. 1 to CH. 4 output range                    | Channel 1: 0 to 5V              |
| setting (RWw9)                                 | Channel 2: user range setting 1 |
| HOLD/CLEAR setting (RWwB)                      | Channels 1, 2: CLEAR            |

## (4) Other settings

| Setting Item                                     | Settings |
|--------------------------------------------------|----------|
| CH.1 digital value (RWw0)                        | 500      |
| CH.2 digital value (RWw1)                        | 1000     |
| CH.1 analog output<br>enable/disable frag (RY00) | Enable   |
| CH.2 analog output<br>enable/disable frag (RY01) | Enable   |

## 5.2.2 Program Example for Use of the QCPU (Q mode)

The program examples in this section are created under the following conditions. GX Developer is used to set the network and automatic refresh parameters. Using the remote device station initialization procedure registration function facilitates initial settings.

- (1) Parameter setting
  - (a) Network parameter setting

|                                       | 1                        |      |
|---------------------------------------|--------------------------|------|
| Start I/O No                          |                          | 0000 |
| Operational setting                   | Operational settings     |      |
| Туре                                  | Master station           | •    |
| Master station data link type         | PLC parameter auto start | 4    |
| Mode                                  | Remote net(Ver.1 mode)   | •    |
| All connect count                     |                          | 1    |
| Remote input(RX)                      |                          |      |
| Remote output(RY)                     |                          |      |
| Remote register(RWr)                  |                          |      |
| Remote register(RWw)                  |                          |      |
| Ver.2 Remote input(RX)                |                          |      |
| Ver.2 Remote output(RY)               |                          |      |
| Ver.2 Remote register(RWr)            |                          |      |
| Ver.2 Remote register(RWw)            |                          |      |
| Special relay(SB)                     |                          |      |
| Special register(SW)                  |                          |      |
| Retry count                           |                          | 3    |
| Automatic reconnection station count  |                          | 1    |
| Stand by master station No.           |                          |      |
| PLC down select                       | Stop                     | •    |
| Scan mode setting                     | Asynchronous             | •    |
| Delay information setting             |                          | 0    |
| Station information setting           | Station information      |      |
| Remote device station initial setting | Initial settings         |      |
| Interrupt setting                     | Interrupt settings       |      |

|             |                         | Expanded       | Exclusive station     | Remote station | Reserve/invalid | Intelligent | buffer sele | ct(word) 🔺 | • |
|-------------|-------------------------|----------------|-----------------------|----------------|-----------------|-------------|-------------|------------|---|
| station No. | Station type            | cyclic setting | count                 | points         | station select  | Send        | Receive     | Automatic  |   |
| 1/1         | Remote device station 🔹 | single 💌       | Exclusive station 3 💌 | 96 points 💌 💌  | No setting 💌    |             |             | -          | 1 |
|             |                         |                |                       |                |                 |             |             |            | _ |

## (b) Automatic refresh parameter setting

|                                       | 1                        |      |
|---------------------------------------|--------------------------|------|
| Start I/O No                          |                          | 0000 |
| Operational setting                   | Operational settings     |      |
| Туре                                  | Master station           | -    |
| Master station data link type         | PLC parameter auto start | -    |
| Mode                                  | Remote net(Ver.1 mode)   | -    |
| All connect count                     |                          | 1    |
| Remote input(RX)                      |                          | ×400 |
| Remote output(RY)                     |                          | Y400 |
| Remote register(RWr)                  |                          | D300 |
| Remote register(RWw)                  |                          | D200 |
| Ver.2 Remote input(RX)                |                          |      |
| Ver.2 Remote output(RY)               |                          |      |
| Ver.2 Remote register(RWr)            |                          |      |
| Ver.2 Remote register(RWw)            |                          |      |
| Special relay(SB)                     |                          | SBO  |
| Special register(SW)                  |                          | SW0  |
| Retry count                           |                          | 3    |
| Automatic reconnection station count  |                          | 1    |
| Stand by master station No.           |                          |      |
| PLC down select                       | Stop                     | -    |
| Scan mode setting                     | Asynchronous             | -    |
| Delay information setting             |                          | 0    |
| Station information setting           | Station information      |      |
| Remote device station initial setting | Initial settings         |      |
| Interrupt setting                     | Interrupt settings       |      |

- (2) Initial setting by remote device station initialization procedure registration
  - (a) Setting the target station number
    - Set the station number to which initial setting will be made. Set the target station number to "1".

| Rem | note | device sl                | tation initial                     | setting: Target  | stati | on numb                  | er setting: l                      | Hodule 1         |
|-----|------|--------------------------|------------------------------------|------------------|-------|--------------------------|------------------------------------|------------------|
|     |      |                          |                                    |                  |       |                          |                                    |                  |
|     |      | Target<br>station<br>No. | No. of<br>registered<br>procedures |                  |       | Target<br>station<br>No. | No. of<br>registered<br>procedures |                  |
|     | 1    | 1                        |                                    | Regist procedure | 9     |                          |                                    | Regist procedure |
|     | 2    |                          |                                    | Regist procedure | 10    |                          |                                    | Regist procedure |

(b) Setting the procedure registration

When the initial data processing request flag (RX18) turns on and the remote device station initialization procedure registration (SB0D) is set, the following data are registered to the AJ65VBTCU-68DAVN.

| Procedure Execution Condition                         | Execution                                                                  |
|-------------------------------------------------------|----------------------------------------------------------------------------|
|                                                       | Analog output enable/disable setting: channenls 1, 2: enable (RWw8 :00FCH) |
|                                                       | CH.1 to CH.4 output range setting : channel 1: 0 to 5V                     |
|                                                       | : channel 2: user range setting 1                                          |
| Initial data processing request flag (RX18) turns on  | (RWw9: 0031H)                                                              |
|                                                       | HOLD/CLEAR setting: channenls 1, 2: CLEAR (RWwB: 0 н)                      |
|                                                       | Initial data processing completion flag (RY18) is turned on.               |
|                                                       | Initial data setting request flag (RY19) is turned on.                     |
| Initial data processing request flag (RX18) turns off | Initial data processing completion flag (RY18) is turned off.              |
| Initial data setting completion flag (RX19) turns on  | Initial data setting request flag (RY19) is turned off.                    |

#### (c) Setting results

The setting results are shown below.

| Ren | Remote device station initial setting: Procedure registration module 1: Target station 1 |                  |         |        |        |             |        |     |       |         |        |           |     |     |
|-----|------------------------------------------------------------------------------------------|------------------|---------|--------|--------|-------------|--------|-----|-------|---------|--------|-----------|-----|-----|
|     | Input form                                                                               | at HEX.          |         | •      |        |             |        |     |       |         |        |           |     |     |
|     | Execute                                                                                  | Operational      |         | Execut | ion    | al conditio | n      |     |       | Details | s of   | execution |     |     |
|     | Flag                                                                                     | condition        | Conditi | on     | Device | Execu       | ute    |     | Write | е       | Device | Writ      | te  |     |
|     |                                                                                          |                  |         | Device |        | Number      | Condit | ion |       | Device  |        | Number    | Dat | a   |
|     | Execute                                                                                  | Set new          | •       | RX     | •      | 18          | ON     | •   |       | R₩w     | •      | 08        | 0   | OFC |
|     | Execute                                                                                  | Same as prev.set | -       | RX     | •      | 18          | ON     | •   |       | RWw     | -      | 09        | 0   | 031 |
|     | Execute                                                                                  | Same as prev.set | •       | RX     | ۲      | 18          | ON     | •   |       | RWw     | ٠      | OB        | 0   | 000 |
|     | Execute                                                                                  | Same as prev.set | •       | RX     | ٠      | 18          | ON     | •   |       | RY      | •      | 18        | ON  | •   |
|     | Execute                                                                                  | Same as prev.set | -       | RX     | •      | 18          | ON     | •   |       | RY      | •      | 19        | ON  | •   |
|     | Execute                                                                                  | Set new          | •       | RX     | ۲      | 18          | OFF    | •   |       | RY      | ٠      | 18        | OFF | •   |
|     | Execute                                                                                  | Set new          | •       | RX     | •      | 19          | ON     | •   |       | RY      | •      | 19        | OFF | •   |

#### POINT

- (1) If the remote device station initialization procedure registration directive (SB000D) is turned off after the initial processing, all RY signals that were turned on within the initial procedure registration turn off. Hence, turn on the "CH. □ analog output enable/disable flag (RYn0 to RYn7)" in the sequence program.
- (2) When the initial setting (analog output enable/disable setting (RWwm+8), CH. □ output range setting (RWwm+9, RWwm+A) or HOLD/CLEAR setting (RWwm+B) has been changed, the remote device station initialization procedure registration function cannot be used. Change the initial setting in the sequence program.
- (3) For the case where the remote device station initialization procedure registration function is not used but a sequence program is used to make setting, refer to the user's manual of the used master module.

(3) Program example Checking of AJ65VBTCU-68DAVN status XOF -FMOV SW80 K1MO Reads data link status. MO AJ65VBTCU-68DAVN data -FMC NO M100 link normal MO AJ65VBTCU-68DAVN data **(**Y90 link abnormal NO M100 Turns off initialization Initialization procedure registration 1) procedure registration SB5F -Frst SBOD directive. - | | Turns on initialization X418 procedure registration -[Set SBOD ┨┠ directive. -\*2 \_\_\_\_\_ ==== 2) Changing of initial settings Initial setting change Analog output enable/ - MOVP ╢ HOFC D208 disable setting (RWw8) CH.1 to CH.4 output H30 -EMOVE D209 range setting (RWw9) Turns on initial data setting -[Set Y419 request flag (RY19). X419 Turns off initial data setting -[rst - | | Y419 request flag (RY19). Setting of digital values X41B CH.1 digital value -Гмоур K500 D200 setting (RWw0) : 500 Digital value setting CH.2 digital value -Гмоур K1000 D201 setting (RWw1) : 1000 Analog output enable/disable specification Turns on CH.1 analog X41B output enable/disable 41 **-(**Y400 ┥┟ flag (RY00). Analog output enable Turns on CH.2 analog **(**Y401 output enable/disable flag (RY01). Processing at error occurrence X41A Read CH. Check code -BMOVP D300 D500 К2 ┥┟ (RWr0, RWr1). -FMOVP D308 D508 Reads error code (RWr8). Error reset Turns on error reset Y41A - 1 request flag (RY1A). X41A Y41A Turns off error reset -Rst Y41A ┥┟ -14 request flag (RY1A). -FMCR NO -Tend \*1 When remote device station initialization procedure registration is to be made to multiple modules, correct the program part enclosed by the dotted line 1) as shown below. RX(m+1)B/RX(n+1)B indicates remote REDY, and RX(m+1)8/RX(n+1)8 indicates an initial data processing request flag. The device number changes depending on the station number. Insert the remote REDY and

initial data processing request flags for all stations where remote device station initialization procedure registration has been set.

|                     | [rst | SBOD |
|---------------------|------|------|
| RX( m+1)B RX( n+1)B |      |      |
| RX( m+1)8           | [set | SBOD |
| RX( n+1)8           |      |      |

\*2 The program part enclosed by the dotted line 2) is required only when the initial setting is changed.

T

## 5.2.3 Program Example for Use of the QnACPU

GX Developer is used to set the network and automatic refresh parameters.

#### (1) Parameter setting

(a) Network parameter setting

|                                      | 1                   |
|--------------------------------------|---------------------|
| Start I/O No.                        | 0000                |
| Туре                                 | Master station 🛛 💌  |
| All connect count                    | 1                   |
| Remote input(RX)                     |                     |
| Remote output(RY)                    |                     |
| Remote register(RWr)                 |                     |
| Remote register(RWw)                 |                     |
| Special relay(SB)                    |                     |
| Special register(SW)                 |                     |
| Retry count                          | 3                   |
| Automatic reconnection station count | 1                   |
| Wait master station No.              | 0                   |
| PLC down select                      | Stop 💌              |
| Scan mode setting                    | Asynchronously 💌    |
| Delay information setting            | 0                   |
| Station information setting          | Station information |

|            |                       | Exclusive station                     |      | Reserve/in | nvalid | Intelligent buffer select() |         | ct(word)  | * |
|------------|-----------------------|---------------------------------------|------|------------|--------|-----------------------------|---------|-----------|---|
| StationNo. | Station type          | count                                 |      | station se | elect  | Send                        | Receive | Automatic |   |
| 1/1        | Remote device station | <ul> <li>Exclusive station</li> </ul> | 13 🔻 | No setting | -      |                             |         |           | - |

## (b) Automatic refresh parameter setting

|                                      | 1                   |
|--------------------------------------|---------------------|
| Start I/O No.                        | 0000                |
| Туре                                 | Master station 🛛 💌  |
| All connect count                    | 1                   |
| Remote input(RX)                     | ×400                |
| Remote output(RY)                    | Y400                |
| Remote register(RWr)                 | D300                |
| Remote register(RWw)                 | D200                |
| Special relay(SB)                    | BO                  |
| Special register(SW)                 | W0                  |
| Retry count                          | 3                   |
| Automatic reconnection station count | 1                   |
| Wait master station No.              | 0                   |
| PLC down select                      | Stop 💌              |
| Scan mode setting                    | Asynchronously 💌    |
| Delay information setting            | 0                   |
| Station information setting          | Station information |

## POINT

When the QnACPU is used, using "Y" as the remote output (RY) refresh device of the automatic refresh parameter may not hold the analog value even for the HOLD setting.

For the HOLD setting, use "M" or "B" as the remote output (RY) refresh device.

(2) Program example Checking of AJ65VBTCU-68DAVN status XOF X0 ↓∤ X1 -| |-FMOV ₩80 K 1 MO Reads data link status. 7 MO AJ65VBTCU-68DAVN data -FMC H NO M100 link normal MO AJ65VBTCU-68DAVN data **-(**Y90 Э link abnormal NO M100 Initial settings X418 Analog output enable/ Гмоур HOFC D208 4 ł disable setting (RWw8) CH.1 to CH.4 output range Гмоур H31 D209 setting (RWw9) HOLD/CLEAR setting ГМОУР H1 D211 (RWwB) Turns on initial data -Set Y418 processing completion flag . (RY18). Turns on initial data -[Set Y419 setting request flag (RY19). Changing of initial settings Initial setting change Analog output enable/ HOFC D208 EMOVP -It- disable setting (RWw8) CH.1 to CH.4 output range -FMOVP H30 D209 setting (RWw9) Turns on initial data setting -Set Y419 request flag (RY19). Processing at initial settings Turns off initial data X418 x -[rst Y418 processing completion flag (RY18). X419 Turns off initial data setting -[rst Y419 41 request flag (RY19). Setting of digital values CH.1 digital value setting (RWw0) : 500 X41B EMOVE K500 D200 Digital value setting CH.2 digital value -Гмоур K1000 D201 setting (RWw1) : 1000 Analog output enable/disable specification Turns on CH.1 analog X41B output enable/disable **(**Y400 ) flag (RY00). Analog output Turns on CH.2 analog output enable/disable flag (RY01). enable **(**Y401 2 Processing at error occurrence Read CH. Check code -FBMOVP D300 D500 K2 (RWr0, RWr1). -[MOVP D308 D508 Reads error code (RWr8). Error reset Turns on error reset SET Y41A - + + request flag (RY1A). X41A Y41A Turns off error reset FRST Y41A request flag (RY1A). EMCR NO END-

\*The program enclosed by the dotted line is necessary only when the initial settings are changed.

## 5.2.4 Program Example for Use of the ACPU/QCPU (A mode) (dedicated instructions)

A sequence program is used to set the network and automatic refresh parameters.

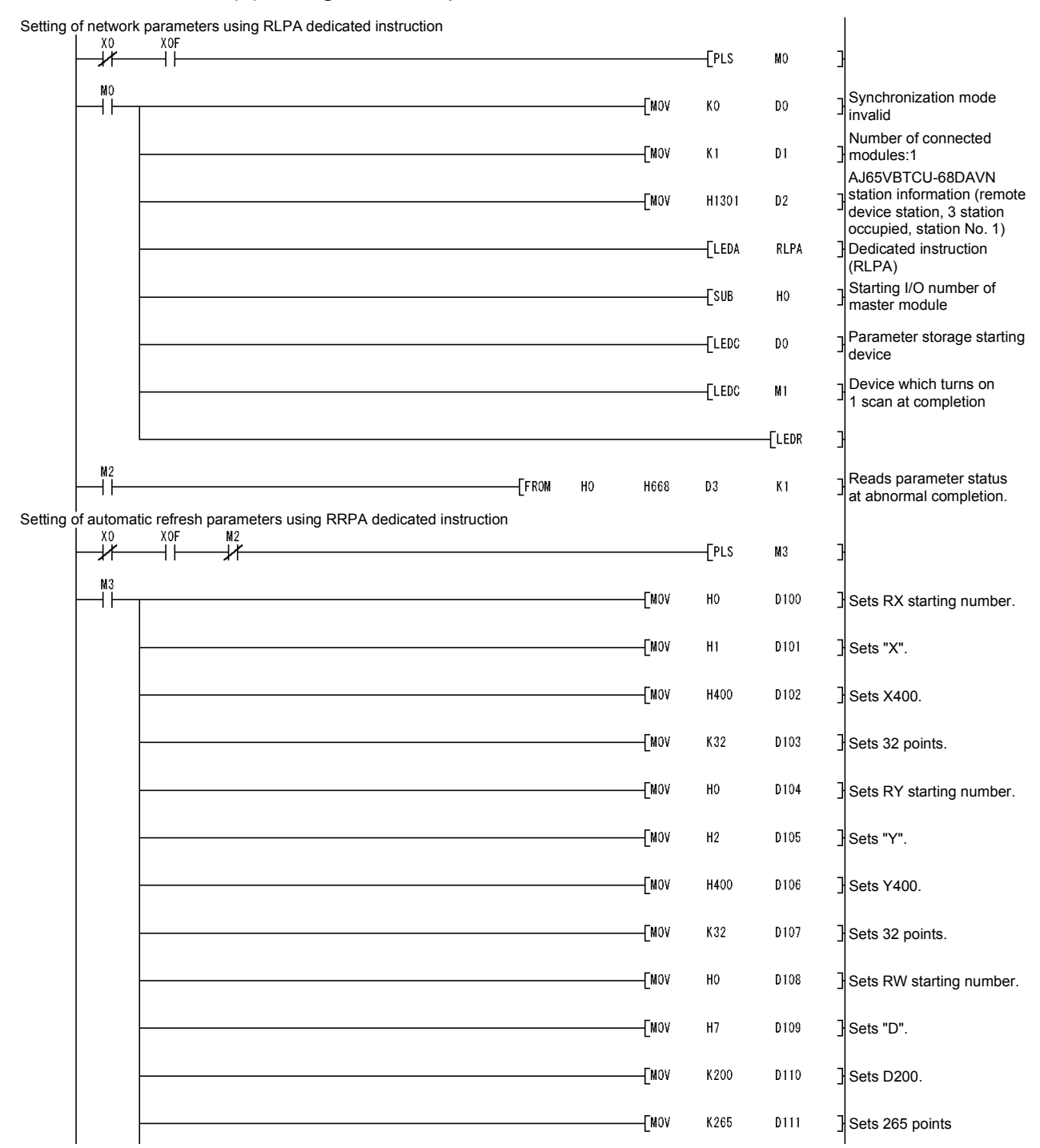

#### (1) Program example

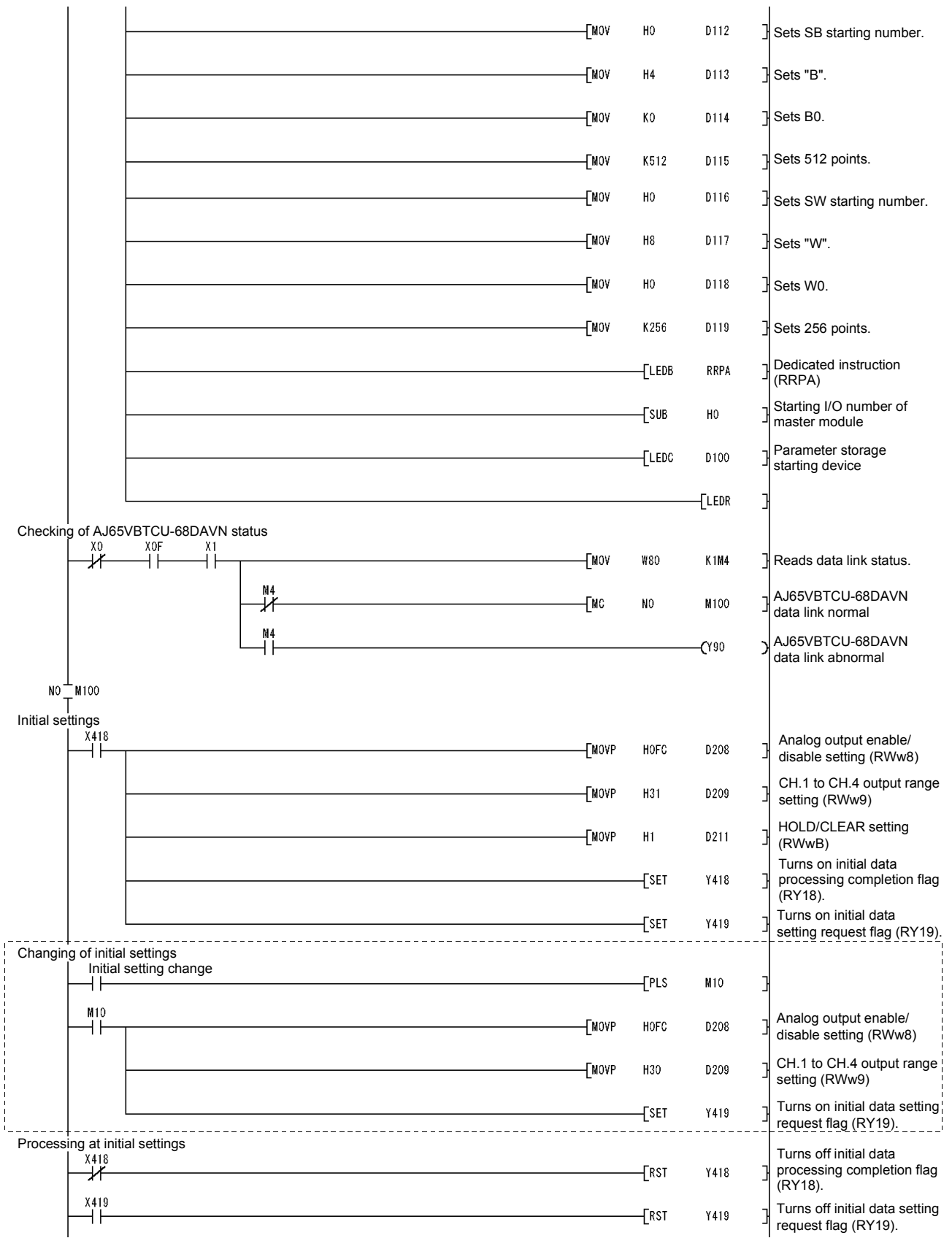

\*The program enclosed by the dotted line is necessary only when the initial settings are changed.
### **5 PROGRAMMING**

### MELSEC-A

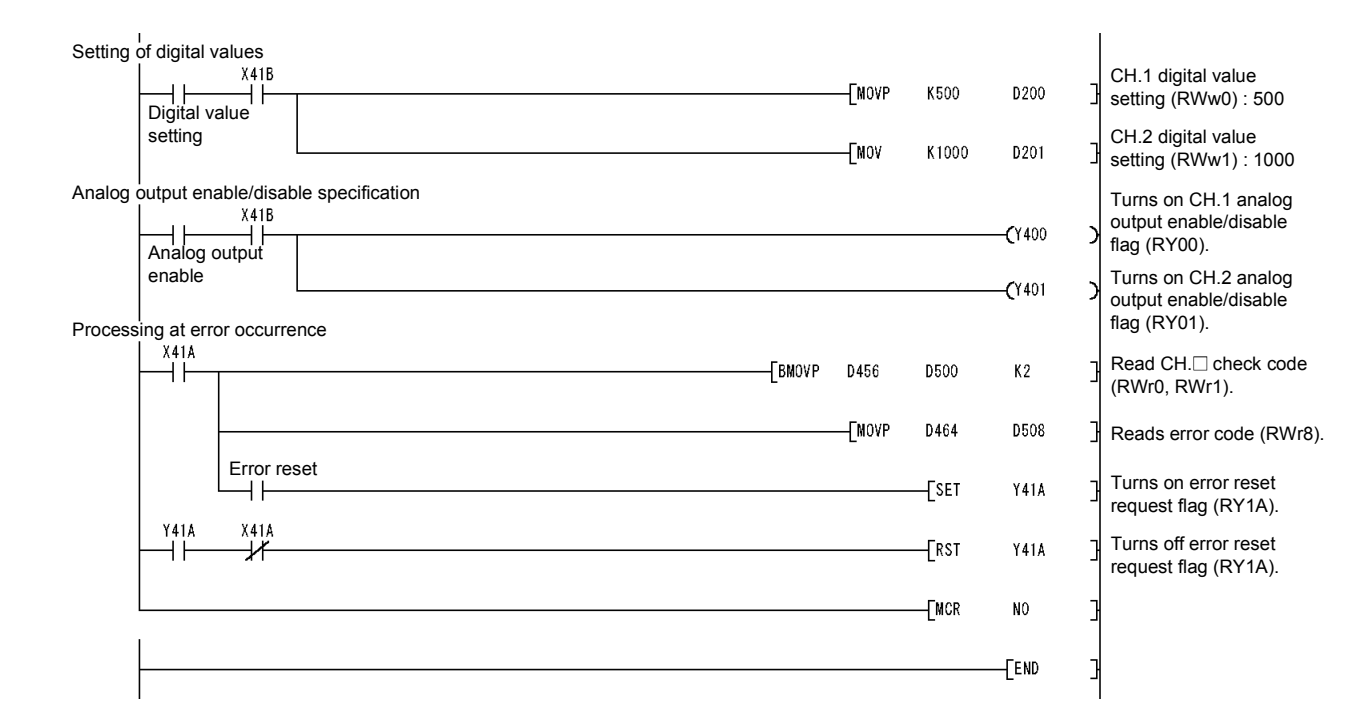

### 5.2.5 Program Example for Use of the ACPU/QCPU (A mode) (FROM/TO instructions)

A sequence program is used to set the network parameters.

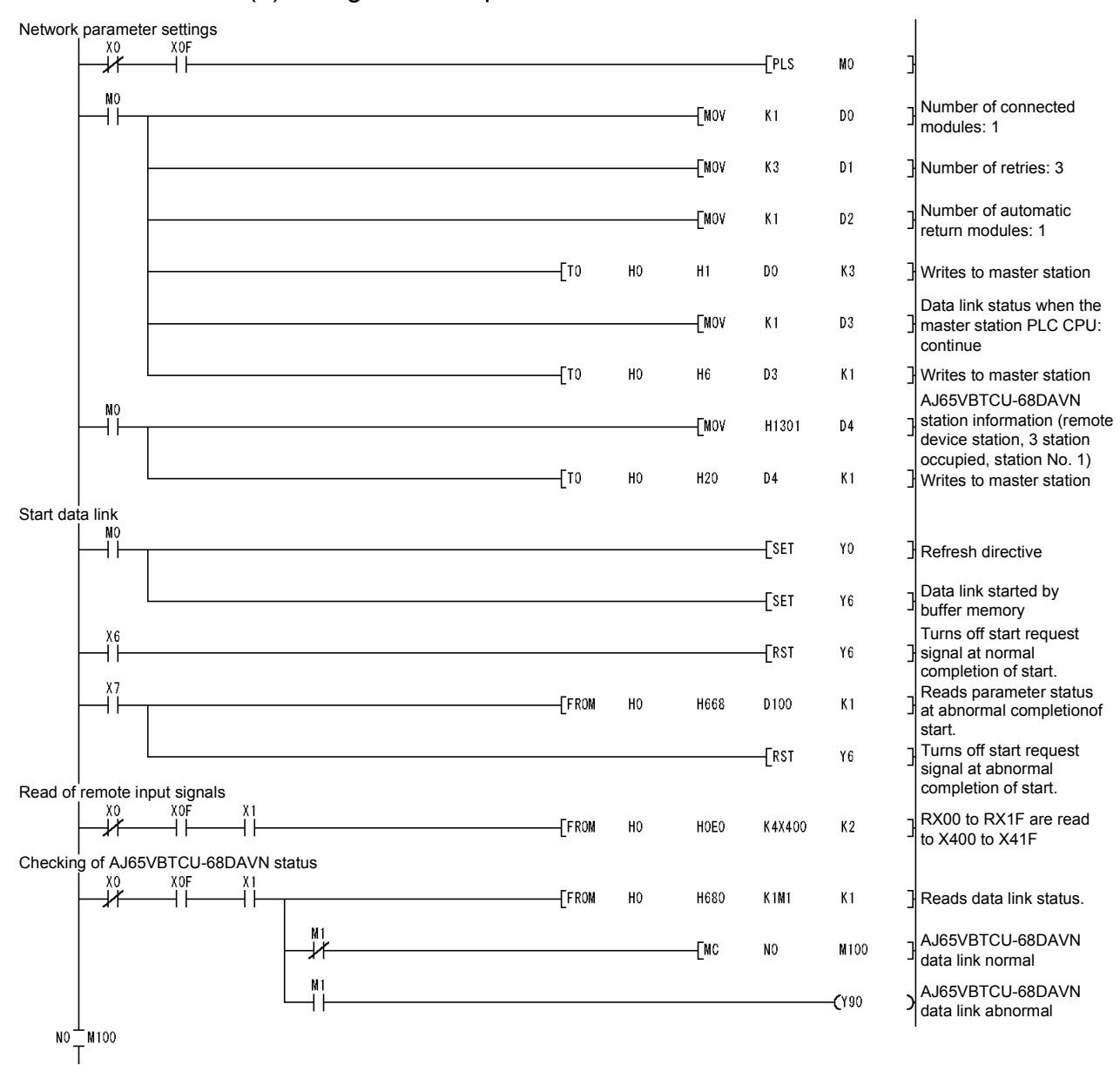

#### (1) Program example

### **5 PROGRAMMING**

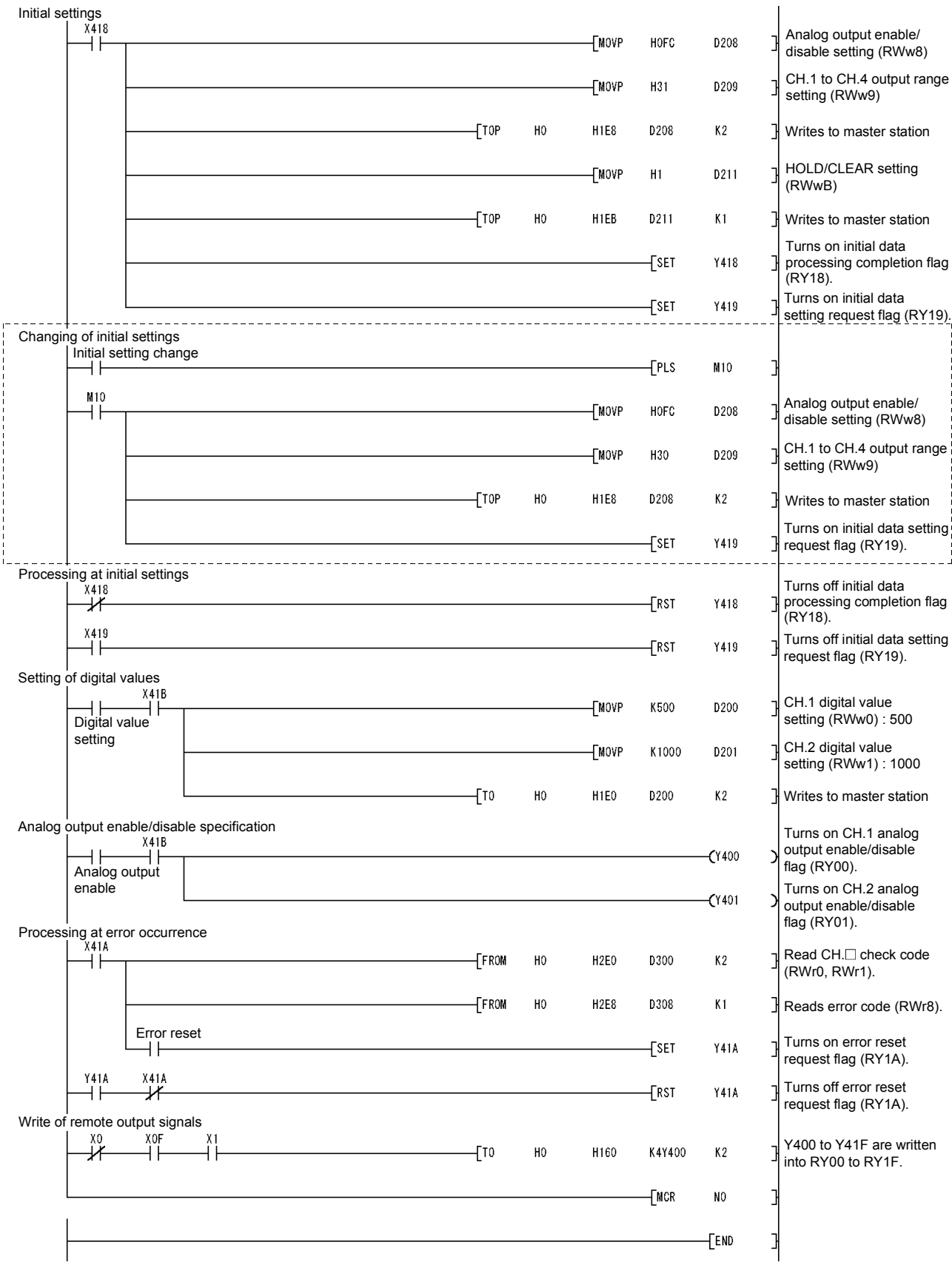

\* The program enclosed by the dotted line is necessary only when the initial settings are changed.

### 5.3 When Remote Net Ver. 2 Mode Is Used

#### 5.3.1 Conditions of program examples

The program examples in this section are created under the following conditions.

(1) System configuration

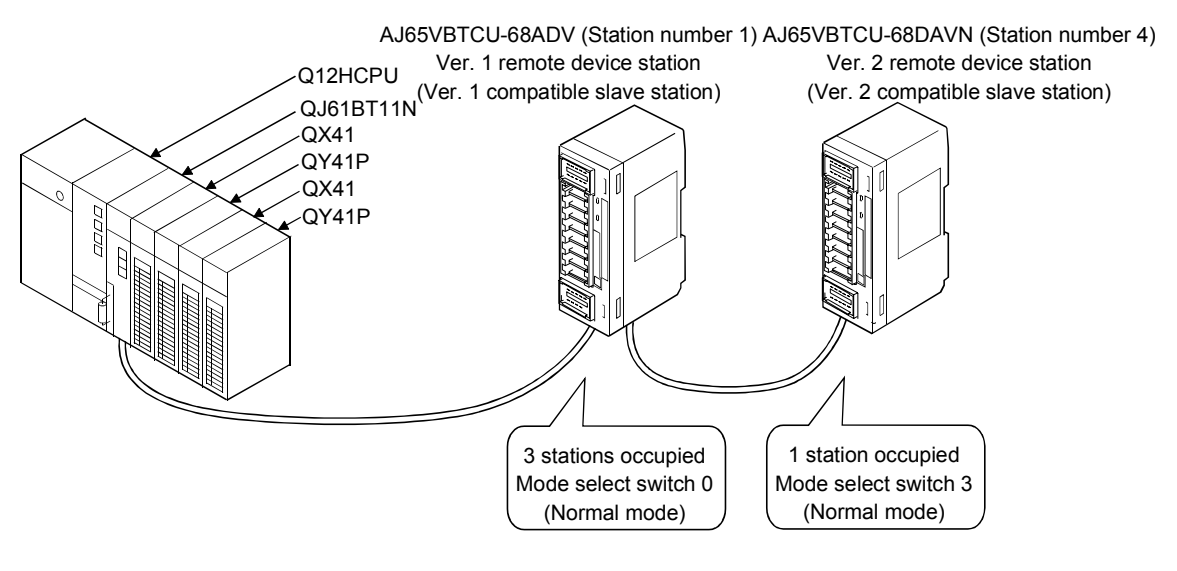

(2) Relationships between PLC CPU, AJ65VBTCU-68ADV and AJ65VBTCU-68DAVN

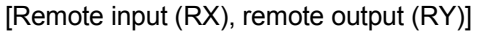

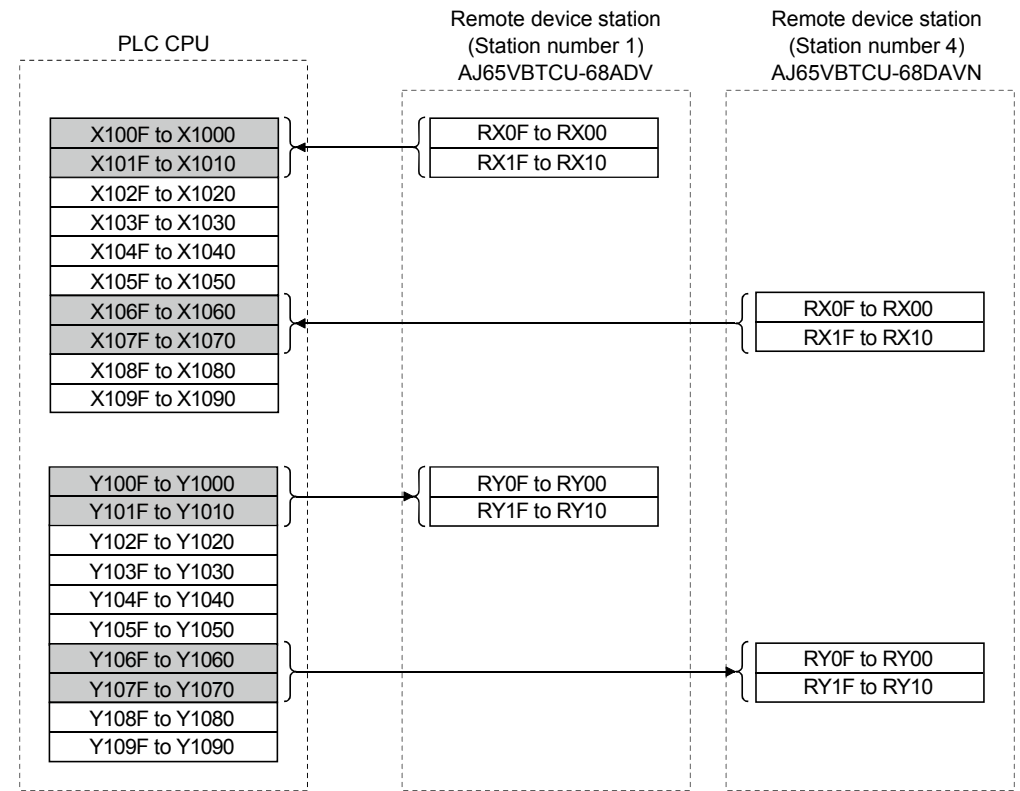

[Remote registers (RWw, RWr)]

| 0 (CH. 1 digital value setting)                                                                                                    | RWw0 (A/D conversion enable/prohibit specification)           RWw1 (CH. 1 to CH. 4 input range setting)           RWw2 (CH. 5 to CH. 8 input range setting)           RWw3 (Average processing specification)           RWw1 (L 1 average time average of time setting) | For write<br>W1000<br>W1001<br>W1002                                                                                                  |
|----------------------------------------------------------------------------------------------------|----------------------------------------------------------------------------------------------------|----------------------------------------------------------------------------------------------------|
| 0 (CH. 1 digital value setting)                                                                                                    | RWw0 (A/D conversion enable/prohibit specification)           RWw1 (CH. 1 to CH. 4 input range setting)           RWw2 (CH. 5 to CH. 8 input range setting)           RWw3 (Average processing specification)           DMM (4.1 asymptotic time partition)             | W1000<br>W1001<br>W1002                                                                                                    |
| 0 (CH. 1 digital value setting)                                                                                                    | RWw1 (CH. 1 to CH. 4 input range setting)         RWw2 (CH. 5 to CH. 8 input range setting)         RWw3 (Average processing specification)         DMM (4.1 anymous time anymber of times estima)                                                                      | W1001<br>W1002                                                                                                    |
| 0 (CH. 1 digital value setting)                                                                                                    | RWw2 (CH. 5 to CH. 8 input range setting)           RWw3 (Average processing specification)           DMM4 (CH. 1 average time average of times estimated)                                                                                                    | W1002                                                                                                    |
| 0 (CH. 1 digital value setting)                                                                                                    | RWw3 (Average processing specification)                                                                                                    |                                                                                                    |
| 0 (CH. 1 digital value setting)                                                                                                    | PW/w4 (CH 1 overage time, number of times estiting)                                                                                                    | W1003                                                                                                    |
| 0 (CH. 1 digital value setting)                                                                                                    | [ RWW4 (CR. 1 average time, number of times setting)]                                                                                                    | W1004                                                                                                    |
| 0 (CH. 1 digital value setting)                                                                                                    | RWw5 (CH. 2 average time, number of times setting)                                                                                                    | W1005                                                                                                    |
| 0 (CH. 1 digital value setting)                                                                                                    | RWw6 (CH 3 average time, number of times setting)                                                                                                    | W1005                                                                                                    |
| 0 (CH. 1 digital value setting)                                                                                                    | PW/w7 (CH 4 average time, number of times setting)                                                                                                    | W1000                                                                                                    |
| 0 (CH. 1 digital value setting)                                                                                                    | PW/w8 (CH 5 average time, number of times setting)                                                                                                    | W1007                                                                                                    |
| 0 (CH. 1 digital value setting)                                                                                                    | DW 0 (CH 0 server line, number of times setting)                                                                                                    | VV1008                                                                                                    |
| 0 (CH. 1 digital value setting)                                                                                                    | RVVW9 (CH. 6 average time, number of times setting)                                                                                                    | VV1009                                                                                                    |
| 0 (CH. 1 digital value setting)                                                                                                    | RWwA (CH. 7 average time, number of times setting)                                                                                                    | W100A                                                                                                    |
| 0 (CH. 1 digital value setting)                                                                                                    | RWwB (CH. 8 average time, number of times setting)                                                                                                    | W100B                                                                                                    |
|                                                                                                    |                                                                                                    | W100C                                                                                                    |
| 1 (CH. 2 digital value setting)                                                                                                    |                                                                                                    | W100D                                                                                                    |
| 2 (CH. 3 digital value setting)                                                                                                    |                                                                                                    | W100E                                                                                                    |
| 3 (CH. 4 digital value setting)                                                                                                    |                                                                                                    | W100F                                                                                                    |
| 4 (CH. 5 digital value setting)                                                                                                    |                                                                                                    | W1010                                                                                                    |
| 5 (CH. 6 digital value setting)                                                                                                    |                                                                                                    | W1011                                                                                                    |
| 6 (CH. 7 digital value setting)                                                                                                    |                                                                                                    | W1012                                                                                                    |
| 7 (CH, 8 digital value setting)                                                                                                    |                                                                                                    | W/1012                                                                                                    |
| 8 (Analog output enable/prohibit setting)                                                                                                    |                                                                                                    | W1013                                                                                                    |
|                                                                                                    |                                                                                                    | VV1014                                                                                                    |
|                                                                                                    |                                                                                                    | VV1015                                                                                                    |
| A (CH. 5 to CH. 8 output range setting)                                                                                                    |                                                                                                    | VV1016                                                                                                    |
| /B (HOLD/CLEAR setting)                                                                                                    |                                                                                                    |                                                                                                    |
| C (Reserved)                                                                                                    |                                                                                                    | W1018                                                                                                    |
| D (Reserved)                                                                                                    |                                                                                                    | W1019                                                                                                    |
| E (Reserved)                                                                                                    |                                                                                                    | W101A                                                                                                    |
| F (Reserved)                                                                                                    |                                                                                                    | W101B                                                                                                    |
|                                                                                                    |                                                                                                    | For read                                                                                                    |
|                                                                                                    | RWr0 (CH. 1 digital output value)                                                                                                    | W0000                                                                                                    |
|                                                                                                    | RWr1 (CH. 2 digital output value)                                                                                                    | W/0001                                                                                                    |
|                                                                                                    | RWr2 (CH 3 digital output value)                                                                                                    | \\/(0002                                                                                                    |
|                                                                                                    | RWr3 (CH 4 digital output value)                                                                                                    | W0002                                                                                                    |
|                                                                                                    | BW/r4 (CH 5 digital output value)                                                                                                    | V00003                                                                                                    |
|                                                                                                    |                                                                                                    | VV0004                                                                                                    |
|                                                                                                    | RWr5 (CH. 6 digital output value)                                                                                                    | VV0005                                                                                                    |
|                                                                                                    | RWr6 (CH. 7 digital output value)                                                                                                    | W0006                                                                                                    |
|                                                                                                    | RWr7 (CH. 8 digital output value)                                                                                                    | W0007                                                                                                    |
|                                                                                                    | RWr8 (Error code)                                                                                                    | W0008                                                                                                    |
|                                                                                                    | RWr9 (Reserved)                                                                                                    | W0009                                                                                                    |
|                                                                                                    | RWrA (Reserved)                                                                                                    | W000A                                                                                                    |
|                                                                                                    | RWrB (Reserved)                                                                                                    | W000B                                                                                                    |
| Vr0 (CH. 1 check code)                                                                                                    |                                                                                                    | W000C                                                                                                    |
| /r1 (CH. 2 check code)                                                                                                    |                                                                                                    | W000D                                                                                                    |
| /r2 (CH. 3 check code)                                                                                                    |                                                                                                    | WOODE                                                                                                    |
| /r3 (CH. 4 check code)                                                                                                    |                                                                                                    | W/000E                                                                                                    |
| /r4 (CH 5 check code)                                                                                                    |                                                                                                    |                                                                                                    |
|                                                                                                    |                                                                                                    |                                                                                                    |
|                                                                                                    |                                                                                                    | VV0011                                                                                                    |
| vro (CH. 7 check code)                                                                                                    |                                                                                                    | W0012                                                                                                    |
| Vr7 (CH. 8 check code)                                                                                                    |                                                                                                    | W0013                                                                                                    |
| /r8 (Error code)                                                                                                    |                                                                                                    | W0014                                                                                                    |
| /r9 (Reserved)                                                                                                    |                                                                                                    | W0015                                                                                                    |
| /rA (Reserved)                                                                                                    |                                                                                                    | W0016                                                                                                    |
| /rB (Reserved)                                                                                                    |                                                                                                    | W0017                                                                                                    |
| /rC (Reserved)                                                                                                    |                                                                                                    | W0018                                                                                                    |
| /rD (Reserved)                                                                                                    |                                                                                                    | W/0019                                                                                                    |
|                                                                                                    |                                                                                                    |                                                                                                    |
| (rF (Reserved)                                                                                                    |                                                                                                    | WUUTA                                                                                                    |
| Vr6 (CH. 7 check cd<br>Vr7 (CH. 8 check cd<br>Vr8 (Error code)<br>Vr9 (Reserved)<br>VrA (Reserved)<br>VrB (Reserved)<br>VrC (Reserved)<br>VrD (Reserved) |                                                                                                    | W0012           W0013           W0014           W0015           W0016           W0017           W0018           W0019           W0014 |

### (3) Initial settings

| Remote Device Station | Setting Item                                        | Settings                                                                                      |  |  |  |  |
|-----------------------|-----------------------------------------------------|-----------------------------------------------------------------------------------------------|--|--|--|--|
|                       | A/D conversion enable/prohibit specification (RWw0) | A/D conversion enable channel:<br>Channel 1, 2                                                |  |  |  |  |
|                       | CH. 1 to CH. 4 input range                          | Channel 1: 0 to 5V<br>Channel 2: User range setting 1                                         |  |  |  |  |
| AJ65VBTCU-68ADV       | Average processing specification<br>(RWw3)          | Channel 1: Sampling processing<br>Channel 2: Average processing,<br>number of times averaging |  |  |  |  |
|                       | CH. 2 average time, number of times setting (RWw5)  | Number of average processing times of channel 2: 16 times                                     |  |  |  |  |
|                       | Analog output enable/disable<br>setting (RWw8)      | Channels 1, 2: enable                                                                         |  |  |  |  |
| AJ65VBTCU-68DAVN      | CH. 1 to CH. 4 output range                         | Channel 1: 0 to 5V                                                                            |  |  |  |  |
|                       | setting (RWw9)                                      | Channel 2: user range setting 1                                                               |  |  |  |  |
|                       | HOLD/CLEAR setting (RWwB)                           | Channels 1, 2: CLEAR                                                                          |  |  |  |  |

### (4) Other settings

| Remote Device Station | Setting Item                                       | Settings |
|-----------------------|----------------------------------------------------|----------|
|                       | CH. 1 digital value (RWw0)                         | 500      |
| AJ65VBTCU-68DAVN      | CH. 2 digital value (RWw1)                         | 1000     |
|                       | CH. 1 analog output<br>enable/prohibit flag (RY00) | Enable   |
|                       | CH. 2 analog output<br>enable/prohibit flag (RY01) | Enable   |

### POINT

When using the AJ65VBTCU-68DAVN as the ver. 2 remote device station in the normal mode, set the mode select switch to "3".

### 5.3.2 Setting of parameters and initialization procedure registration

The network parameters and automatic refresh parameters are set using GX Developer.

Use of the remote device station initialization procedure registration function makes initial setting easy.

(1) Parameter setting

-

(a) Network parameter setting

|                                   |        |                     | 1                   |      |
|-----------------------------------|--------|---------------------|---------------------|------|
| Start I/O No                      |        |                     |                     | 0000 |
| Operational setting               |        |                     | Operational setting | s    |
| Туре                              |        | Master              | station             | •    |
| Master station data link type     |        | PLC pa              | rameter auto start  | •    |
| Mode                              |        | Remote              | net(Ver.2 mode)     | •    |
| All connect count                 |        |                     |                     | 2    |
| Remote input(RX)                  |        |                     |                     |      |
| Remote output(RY)                 |        |                     |                     |      |
| Remote register(RWr)              |        |                     |                     |      |
| Remote register(RWw)              |        |                     |                     |      |
| Ver.2 Remote input(RX)            |        |                     |                     |      |
| Ver.2 Remote output(RY)           |        |                     |                     |      |
| Ver.2 Remote register(RWr)        |        |                     |                     |      |
| Ver.2 Remote register(RWw         | )      |                     |                     |      |
| Special relay(SB)                 |        |                     |                     |      |
| Special register(SW)              |        |                     |                     |      |
| Retry count                       |        |                     |                     | 3    |
| Automatic reconnection station of | count  |                     |                     | 1    |
| Stand by master station No.       |        |                     |                     |      |
| PLC down select                   |        | Stop                |                     | •    |
| Scan mode setting                 | Asynch | ronous              | -                   |      |
| Delay infomation setting          |        |                     | 0                   |      |
| Station information setting       |        | Station information | 1                   |      |
| Remote device station initial se  |        | Initial settings    |                     |      |
| Interrupt setting                 |        |                     | Interrupt settings  |      |
|                                   |        |                     |                     |      |
|                                   | Ex     | panded              | Exclusive station   | Rem  |

| ation No. Station type cyclic setting count points station select Send Receive A              | · · · ·    | • |
|-----------------------------------------------------------------------------------------------|------------|---|
| 1/1 Vio 1Device device define an index of Evolution station 2 an 00 evicts and Ne cetting and | utomatic _ |   |
| 17 1 Ver. Themote device station I single Lixclusive station 3 Je points No setting           |            |   |
| 2/4 Ver.2Remote device station • quadruple • Exclusive station 1 • 64 points • No setting •   | -          | - |

#### (b) Automatic refresh parameter setting

|                                       | 1                            |
|---------------------------------------|------------------------------|
| Start I/O No                          | 0000                         |
| Operational setting                   | Operational settings         |
| Туре                                  | Master station 💌             |
| Master station data link type         | PLC parameter auto start 📃 💌 |
| Mode                                  | Remote net(Ver.2 mode)       |
| All connect count                     | 2                            |
| Remote input(RX)                      | ×1000                        |
| Remote output(RY)                     | Y1000                        |
| Remote register(RWr)                  | WO                           |
| Remote register(RWw)                  | W1000                        |
| Ver.2 Remote input(RX)                |                              |
| Ver.2 Remote output(RY)               |                              |
| Ver.2 Remote register(RWr)            |                              |
| Ver.2 Remote register(RWw)            |                              |
| Special relay(SB)                     | SBO                          |
| Special register(SW)                  | SWO                          |
| Retry count                           | 3                            |
| Automatic reconnection station count  | 1                            |
| Stand by master station No.           |                              |
| PLC down select                       | Stop 💌                       |
| Scan mode setting                     | Asynchronous 🔹               |
| Delay infomation setting              | 0                            |
| Station information setting           | Station information          |
| Remote device station initial setting | Initial settings             |
| Interrupt setting                     | Interrupt settings           |

### POINT

When setting X, Y, B, W, SD and SW as refresh devices, make setting so that their device numbers do not overlap the device numbers used on the other networks, etc.

- (2) Initial setting by remote device station initialization procedure registration function
  - (a) Setting of target station numbers
    - Set the station numbers to which initial setting will be made. Set the target station numbers to "1" and "4".

|   | Target<br>station<br>No. | No. of<br>registered<br>procedures |                  |    | Target<br>station<br>No. | No. of<br>registered<br>procedures |                  |
|---|--------------------------|------------------------------------|------------------|----|--------------------------|------------------------------------|------------------|
| 1 | 1                        | 0                                  | Regist procedure | 9  |                          |                                    | Regist procedure |
| 2 | 4                        | 0                                  | Regist procedure | 10 |                          |                                    | Regist procedure |
| 3 |                          |                                    | Regist procedure | 11 |                          |                                    | Regist procedure |

- (b) Selection of procedure registration (part 1) Make setting for the AJ65VBTCU-68ADV.
   Click Procedure registration of target station number "1".
- (c) Setting of procedure registration (part 1) Set the conditions and execution for the AJ65VBTCU-68ADV.

When the initial data processing request flag (RX18) turns ON and Remote device station initialization procedure registration (SB0D) is set, the following data are registered to the AJ65VBTCU-68ADV.

| Procedure Execution Condition in AJ65VBTCU-68ADV      | Execution Data                                                                            |
|-------------------------------------------------------|-------------------------------------------------------------------------------------------|
|                                                       | A/D conversion enable/prohibit specification: Channel 1, 2: Enable (RWw0: 0003+)          |
|                                                       | CH. 1 to CH. 4 input range setting : Channel 1: 0 to 5V                                   |
|                                                       | : Channel 2: User range setting 1                                                         |
|                                                       | (RWw1: 31 <sub>H</sub> )                                                                  |
| Initial data processing request flag (PV19) turns ON  | Average processing specification : Channel 1: Sampling processing                         |
| initial data processing request hay (RATO) turns ON   | : Channel 2: Average processing, number of times averaging                                |
|                                                       | (RWw3: 200 <sub>H</sub> )                                                                 |
|                                                       | CH. 2 average time, number of times setting: Channel 2: 16 times (RWw5: 10 <sub>H</sub> ) |
|                                                       | Initial data processing completion flag (RY18) is turned ON.                              |
|                                                       | Initial data setting request flag (RY19) is turned ON.                                    |
| Initial data processing request flag (RX18) turns OFF | Initial data processing completion flag (RY18) is turned OFF.                             |
| Initial data setting completion flag (RX19) turns ON  | Initial data setting request flag (RY19) is turned OFF.                                   |

### (d) Setting result (part 1)

E

The following indicates the setting result of the AJ65VBTCU-68ADV.

| еп | emote device station initial setting: Procedure registration module 1: Target station 1 |                  |   |           |              |         |    |  |         |      |           |      |     |
|----|-----------------------------------------------------------------------------------------|------------------|---|-----------|--------------|---------|----|--|---------|------|-----------|------|-----|
|    | Input form                                                                              | at HEX.          |   | •         |              |         |    |  |         |      |           |      |     |
|    | Execute                                                                                 | Operational      |   | Execution | nal conditio | n       |    |  | Details | ; of | execution |      |     |
|    | Flag                                                                                    | condition        |   | Condition | Device       | Execu   | te |  | Write   | э    | Device    | Writ | e   |
|    |                                                                                         |                  |   | Device    | Number       | Conditi | on |  | Devid   | e    | Number    | Dat  | а   |
|    | Execute                                                                                 | Set new          | • | RX 🔻      | 18           | ON      | •  |  | RWw     | •    | 00        | 00   | 003 |
|    | Execute                                                                                 | Same as prev.set | • | RX 🔻      | 18           | ON      | ۲  |  | RWw     | ٠    | 01        | 00   | 031 |
|    | Execute                                                                                 | Same as prev.set | • | RX 🔻      | 18           | ON      | ۲  |  | RWw     | ٠    | 03        | 02   | 200 |
|    | Execute                                                                                 | Same as prev.set | • | RX 🔻      | 18           | ON      | ¥  |  | R₩w     | •    | 05        | 00   | 010 |
|    | Execute                                                                                 | Same as prev.set | • | RX 🔻      | 18           | ON      | ۲  |  | RY      | ٠    | 18        | ON   | •   |
|    | Execute                                                                                 | Same as prev.set | • | RX 🔻      | 18           | ON      | ۲  |  | RY      | ٠    | 19        | ON   | •   |
|    | Execute                                                                                 | Set new          | • | RX 🔻      | 18           | OFF     | ۲  |  | RY      | ٠    | 18        | OFF  | •   |
|    | Execute                                                                                 | Set new          | • | RX 🔻      | 19           | ON      | •  |  | RY      | •    | 19        | OFF  | •   |
|    |                                                                                         |                  | _ |           |              |         |    |  |         |      |           |      |     |

- (e) Selection of procedure registration (part 2) Make setting for the AJ65VBTCU-68DAVN. Click Procedure registration of target station number "4".
- (f) Setting of procedure registration (part 2) Set the conditions and execution for the AJ65VBTCU-68DAVN.

When the initial data processing request flag (RX18) turns ON and Remote device station initialization procedure registration (SB0D) is set, the following data are registered to the AJ65VBTCU-68DAVN.

| Procedure Execution Condition in AJ65VBTCU-68DAVN     | Execution Data                                                            |
|-------------------------------------------------------|---------------------------------------------------------------------------|
|                                                       | Analog output enable/prohibit setting: Channel 1, 2: Enable (RWw8: 00FCн) |
|                                                       | CH. 1 to CH. 4 input range setting : Channel 1: 0 to 5V                   |
|                                                       | : Channel 2: User range setting 1                                         |
| Initial data processing request flag (RX18) turns ON  | (RWw9: 0031⊦)                                                             |
|                                                       | HOLD/CLEAR setting: Channel 1, 2: CLEAR (RWwB: 0+)                        |
|                                                       | Initial data processing completion flag (RY18) is turned ON.              |
|                                                       | Initial data setting request flag (RY19) is turned ON.                    |
| Initial data processing request flag (RX18) turns OFF | Initial data processing completion flag (RY18) is turned OFF.             |
| Initial data setting completion flag (RX19) turns ON  | Initial data setting request flag (RY19) is turned OFF.                   |

### (g) Setting result (part 2)

The following indicates the setting result of the AJ65VBTCU-68DAVN.

| еп | mote device station initial setting: Procedure registration module 1: 1 arget station 4 |                  |   |        |      |        |               |     |   |       |   |        |     |     |
|----|-----------------------------------------------------------------------------------------|------------------|---|--------|------|--------|---------------|-----|---|-------|---|--------|-----|-----|
|    | Input format HEX.                                                                       |                  |   |        |      |        |               |     |   |       |   |        |     |     |
|    | Execute Operational Executional condition Details of execution                          |                  |   |        |      |        |               |     |   |       |   |        |     |     |
|    | Flag                                                                                    | condition        |   | Condit | tion | Device | Exec          | ute | 1 | Write |   | Device | Wri | te  |
|    |                                                                                         |                  |   | Device |      | Number | per Condition |     |   | Devid | е | Number | Dat | a   |
|    | Execute                                                                                 | Set new          | • | RX     | •    | 18     | ON            | •   | 1 | RWw   | • | 08     | 0   | OFC |
|    | Execute                                                                                 | Same as prev.set | • | RX     | •    | 18     | ON            | •   | 1 | RWw   | • | 09     | 0   | 031 |
|    | Execute                                                                                 | Same as prev.set | • | RX     | -    | 18     | ON            | -   | 1 | RWw   | • | OB     | 0   | 000 |
|    | Execute                                                                                 | Same as prev.set | • | RX     | -    | 18     | ON            | -   | 1 | RY    | • | 18     | ON  | •   |
|    | Execute                                                                                 | Same as prev.set | • | RX     | -    | 18     | ON            | -   | 1 | RY    | • | 19     | ON  | •   |
|    | Execute                                                                                 | Set new          | • | RX     | -    | 18     | OFF           | •   |   | RY    | • | 18     | OFF | •   |
|    | Execute                                                                                 | Set new          | • | RX     | •    | 19     | ON            | •   |   | RY    | • | 19     | OFF | •   |

### POINT

- (1) If the remote device station initialization procedure registration command (SB000D) is turned OFF after initial processing, all RY signals that turned ON in the initial procedure registration turn OFF. Hence, turn ON "CH. □ analog output enable/prohibit flag (RYn0 to RYn7)" in the sequence program.
- (2) When the initial setting (analog output enable/prohibit setting (RWwn+8), CH. □ output range setting (RWwn+9, RWwn+A), HOLD/CLEAR setting (RWw+B)), the remote device station initialization procedure registration function cannot be used.

Change the initial setting in the sequence program.

(3) When the remote device station initialization procedure registration function is not used but a sequence program is used to make setting, refer to the user's manual of the used master module.

### 5.3.3 Program example

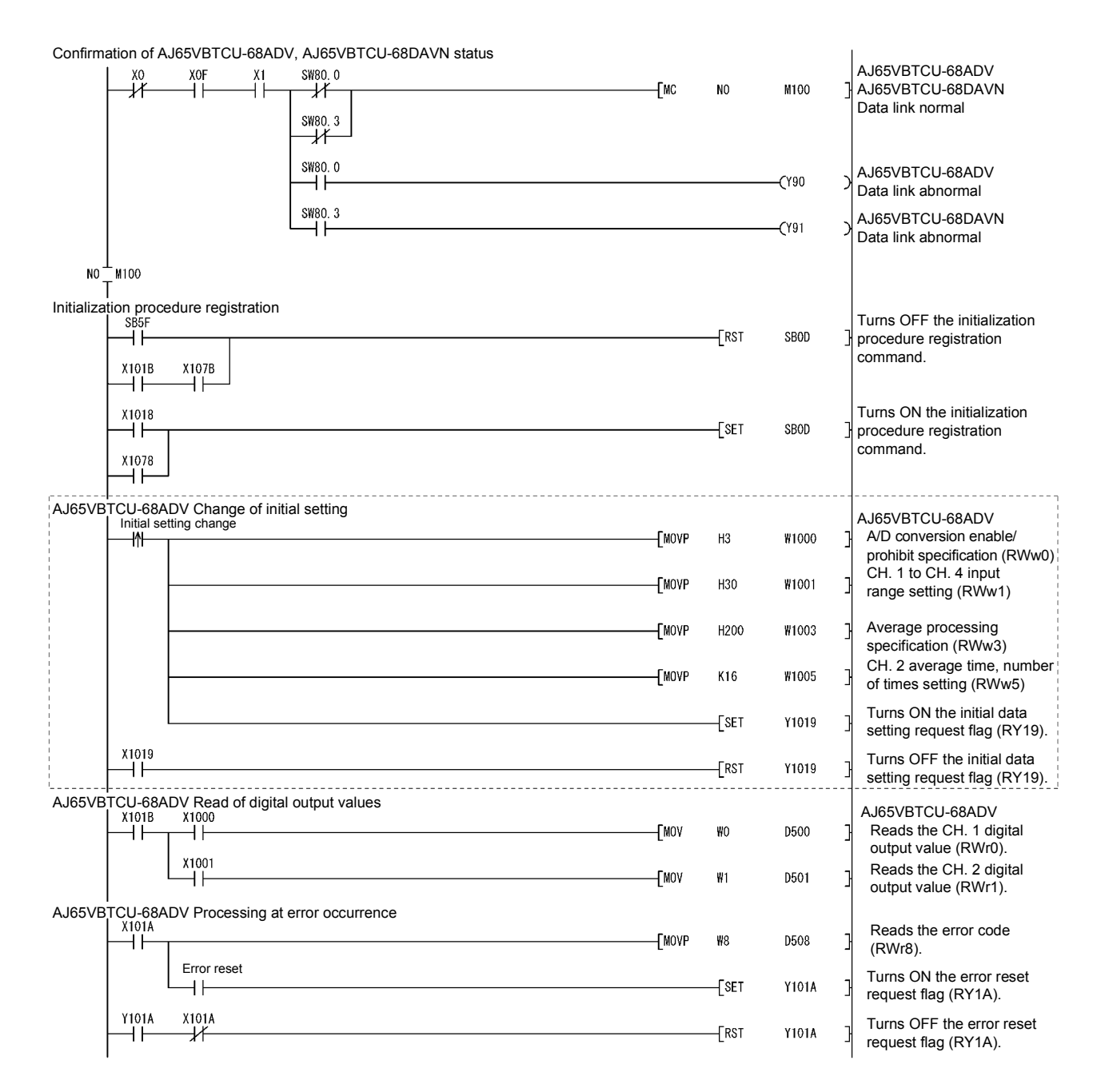

\* The program part enclosed by the dotted line is required only when the initial setting is changed.

### **5 PROGRAMMING**

| AJ65VBTCU-68DAVN Change of initial setting                      |       |        |       |         |   |                                                                                                  |
|-----------------------------------------------------------------|-------|--------|-------|---------|---|--------------------------------------------------------------------------------------------------|
| Initial setting change                                          |       | -[MOVP | HOFC  | W1014   | 3 | AJ65VBTCU-68DAVN<br>Analog output enable/                                                        |
|                                                                 |       | -[MOVP | H30   | W1015   | ] | CH. 1 to CH. 4 output<br>range setting (RWw9)                                                    |
|                                                                 |       |        | [SET  | Y1079   | 3 | Turns ON the initial data setting request flag (RY19).                                           |
|                                                                 |       |        | [rst  | ¥1079   | 3 | Turns OFF the initial data setting request flag (RY19).                                          |
| AJ65VBTCU-68DAVN Setting of digital values                      |       | -[MOVP | K500  | W100C   | 3 | AJ65VBTCU-68DAVN<br>CH. 1 digital value setting<br>(RWw0) :500                                   |
|                                                                 |       | -[MOVP | K1000 | W100D   | ] | CH. 2 digital value setting (RWw1) :1000                                                         |
| AJ65VBTCU-68DAVN Specification of analog output enable/prohibit |       |        |       | —(Y1060 | 2 | Turns ON the CH. 1 analog<br>output enable/prohibit flag<br>(RY00).<br>Turns ON the CH. 2 analog |
|                                                                 |       |        |       | —CY1061 | ) | output enable/prohibit flag (RY01).                                                              |
| AJ65VBTCU-68DAVN Processing at error occurrence                 | BMOVP | WOC    | D510  | К2      | 3 | Reads the CH.⊡check<br>code (RWr0, RWr1).                                                        |
|                                                                 |       | -[MOVP | W14   | D518    | 3 | Reads the error code (RWr8).                                                                     |
| Error reset                                                     |       |        | —[set | ¥107A   | 3 | Turns ON the error reset request flag (RY1A).                                                    |
|                                                                 |       |        | [RST  | Y107A   | ] | Turns OFF the error reset request flag (RY1A).                                                   |
|                                                                 |       |        | [MCR  | NO      | ] |                                                                                                  |
|                                                                 |       |        |       | END     | 3 |                                                                                                  |

\* The program part enclosed by the dotted line is required only when the initial setting is changed.

### 5.4 When Remote Net Additional Mode Is Used

#### 5.4.1 Conditions of program examples

The program examples in this section are created under the following conditions.

(1) System configuration

![](_page_83_Figure_6.jpeg)

(2) Relationships between PLC CPU, AJ65VBTCU-68ADV and AJ65VBTCU-68DAVN

[Remote input (RX), remote output (RY)]

![](_page_83_Figure_9.jpeg)

[Remote registers (RWw, RWr)]

![](_page_84_Figure_3.jpeg)

### (3) Initial settings

| Remote Device Station   | Setting Item                                        | Settings                                       |  |  |  |  |
|-------------------------|-----------------------------------------------------|------------------------------------------------|--|--|--|--|
|                         | A/D conversion enable/prohibit specification (RWw0) | A/D conversion enable channel:<br>Channel 1, 2 |  |  |  |  |
|                         | CH. 1 to CH. 4 input range                          | Channel 1: 0 to 5V                             |  |  |  |  |
|                         | setting (RWw1)                                      | Channel 2: User range setting 1                |  |  |  |  |
|                         |                                                     | Channel 1: Sampling                            |  |  |  |  |
| A000 V B 1 C C-00 A B V | Average processing specification                    | processing                                     |  |  |  |  |
|                         | (RWw3)                                              | Channel 2: Average processing,                 |  |  |  |  |
|                         |                                                     | number of times averaging                      |  |  |  |  |
|                         | CH. 2 average time, number of                       | Number of average processing                   |  |  |  |  |
|                         | times setting (RWw5)                                | times of channel 2: 16 times                   |  |  |  |  |
|                         | Analog output enable/prohibit setting (RWw8)        | Channel 1, 2: Enable                           |  |  |  |  |
| AJ65VBTCU-68DAVN        | CH. 1 to CH. 4 output range                         | Channel 1: 0 to 5V                             |  |  |  |  |
|                         | setting (RWw9)                                      | Channel 2: User range setting 1                |  |  |  |  |
|                         | HOLD/CLEAR setting (RWwB)                           | Channel 1, 2: CLEAR                            |  |  |  |  |

### (4) Other settings

| Remote Device Station | Setting Item                                       | Settings |  |  |  |  |
|-----------------------|----------------------------------------------------|----------|--|--|--|--|
|                       | CH. 1 digital value (RWw0)                         | 500      |  |  |  |  |
|                       | CH. 2 digital value (RWw1)                         | 1000     |  |  |  |  |
| AJ65VBTCU-68DAVN      | CH. 1 analog output<br>enable/prohibit flag (RY00) | Enable   |  |  |  |  |
|                       | CH. 2 analog output<br>enable/prohibit flag (RY01) | Enable   |  |  |  |  |

### POINT

When using the AJ65VBTCU-68DAVN as the ver. 2 remote device station in the normal mode, set the mode select switch to "3".

#### 5.4.2 Setting of parameters and initialization procedure registration

The network parameters and automatic refresh parameters are set using GX Developer.

Use of the remote device station initialization procedure registration function makes initial setting easy.

- (1) Parameter setting
  - (a) Network parameter setting

|                                      | 1                   |        |                        |      |  |  |  |
|--------------------------------------|---------------------|--------|------------------------|------|--|--|--|
| Start I/O No                         |                     |        |                        | 0000 |  |  |  |
| Operational setting                  |                     |        | Operational settings   |      |  |  |  |
| Туре                                 |                     | Master | station                | •    |  |  |  |
| Master station data link type        |                     | PLC pa | rameter auto start     | 4    |  |  |  |
| Mode                                 |                     | Remote | e net(Additional mode) | •    |  |  |  |
| All connect count                    |                     |        |                        | 2    |  |  |  |
| Remote input(RX)                     |                     |        |                        |      |  |  |  |
| Remote output(RY)                    |                     |        |                        |      |  |  |  |
| Remote register(RWr)                 |                     |        |                        |      |  |  |  |
| Remote register(RWw)                 |                     |        |                        |      |  |  |  |
| Ver.2 Remote input(RX)               |                     |        |                        |      |  |  |  |
| Ver.2 Remote output(RY)              |                     |        |                        |      |  |  |  |
| Ver.2 Remote register(RWr)           |                     |        |                        |      |  |  |  |
| Ver.2 Remote register(RWw)           |                     |        |                        |      |  |  |  |
| Special relay(SB)                    |                     |        |                        |      |  |  |  |
| Special register(SW)                 |                     |        |                        |      |  |  |  |
| Retry count                          |                     |        |                        | 3    |  |  |  |
| Automatic reconnection station co    | unt                 |        |                        | 1    |  |  |  |
| Stand by master station No.          |                     |        |                        |      |  |  |  |
| PLC down select                      |                     | Stop   |                        | •    |  |  |  |
| Scan mode setting                    |                     | Asynch | ronous                 | Ŧ    |  |  |  |
| Delay infomation setting             |                     |        |                        | 0    |  |  |  |
| Station information setting          | Station information |        |                        |      |  |  |  |
| Remote device station initial settin | Initial settings    |        |                        |      |  |  |  |
| Interrupt setting                    |                     |        | Interrupt settings     |      |  |  |  |
|                                      |                     |        |                        |      |  |  |  |
|                                      | Ex                  | panded | Exclusive station      | Rem  |  |  |  |

|            |                            |                                   | Expanded    | Exclusive station     | Remote station |      | Reserve/invalid | Intelligent buffer select(word) |  |   |
|------------|----------------------------|-----------------------------------|-------------|-----------------------|----------------|------|-----------------|---------------------------------|--|---|
| tation No. | Station type               | Station type cyclic setting count |             | points                | station select | Send | Receive         | Automatic                       |  |   |
| 1/1        | Ver.1Remote device station | ٠                                 | single 🔻    | Exclusive station 3 💌 | 96 points      | •    | No setting 📃 💌  |                                 |  |   |
| 2/4        | Ver.2Remote device station | •                                 | quadruple 💌 | Exclusive station 1 💌 | 64 points      | •    | No setting 🛛 💌  |                                 |  | • |

#### (b) Automatic refresh parameter setting

|                                       | 1                               |
|---------------------------------------|---------------------------------|
| Start I/O No                          | 0000                            |
| Operational setting                   | Operational settings            |
| Туре                                  | Master station 💌                |
| Master station data link type         | PLC parameter auto start 🔹 💌    |
| Mode                                  | Remote net(Additional mode) 📃 💌 |
| All connect count                     | 2                               |
| Remote input(RX)                      | ×1000                           |
| Remote output(RY)                     | Y1000                           |
| Remote register(RWr)                  | W0                              |
| Remote register(RWw)                  | W100                            |
| Ver.2 Remote input(RX)                | ×1500                           |
| Ver.2 Remote output(RY)               | Y1500                           |
| Ver.2 Remote register(RWr)            | W1000                           |
| Ver.2 Remote register(RWw)            | W1500                           |
| Special relay(SB)                     | SBO                             |
| Special register(SW)                  | SWO                             |
| Retry count                           | 3                               |
| Automatic reconnection station count  | 1                               |
| Stand by master station No.           |                                 |
| PLC down select                       | Stop 💌                          |
| Scan mode setting                     | Asynchronous 📃 💌                |
| Delay infomation setting              | 0                               |
| Station information setting           | Station information             |
| Remote device station initial setting | Initial settings                |
| Interrupt setting                     | Interrupt settings              |

### POINT

When setting X, Y, B, W, SD and SW as refresh devices, make setting so that their device numbers do not overlap the device numbers used on the other networks, etc.

- (2) Initial setting by remote device station initialization procedure registration function
  - (a) Setting of target station numbers
    - Set the station numbers to which initial setting will be made. Set the target station numbers to "1" and "4".

|   | Target<br>station<br>No. | No. of<br>registered<br>procedures |                  |    | Target<br>station<br>No. | No. of<br>registered<br>procedures |                  |
|---|--------------------------|------------------------------------|------------------|----|--------------------------|------------------------------------|------------------|
| 1 | 1                        | 0                                  | Regist procedure | 9  |                          |                                    | Regist procedure |
| 2 | 4                        | 0                                  | Regist procedure | 10 |                          |                                    | Regist procedure |
| 3 |                          |                                    | Regist procedure | 11 |                          |                                    | Regist procedure |

- (b) Selection of procedure registration (part 1) Make setting for the AJ65VBTCU-68ADV.
   Click Procedure registration of target station number "1".
- (c) Setting of procedure registration (part 1) Set the conditions and execution for the AJ65VBTCU-68ADV.

When the initial data processing request flag (RX18) turns ON and Remote device station initialization procedure registration (SB0D) is set, the following data are registered to the AJ65VBTCU-68ADV.

| Procedure Execution Condition in AJ65VBTCU-68ADV      | Execution Data                                                                                |
|-------------------------------------------------------|-----------------------------------------------------------------------------------------------|
|                                                       | A/D conversion enable/prohibit specification: Channel 1, 2: Enable (RWw0: 0003 <sub>H</sub> ) |
|                                                       | CH. 1 to CH. 4 input range setting: Channel 1: 0 to 5V                                        |
|                                                       | : Channel 2: User range setting 1                                                             |
|                                                       | (RWw1: 31н)                                                                                   |
| Initial data processing request flag (PX18) turns ON  | Average processing specification : Channel 1: Sampling processing                             |
|                                                       | : Channel 2: Average processing, number of times averaging                                    |
|                                                       | (RWw3: 200н)                                                                                  |
|                                                       | CH. 2 average time, number of times setting: Channel 2: 16 times (RWw5: 10 <sub>H</sub> )     |
|                                                       | Initial data processing completion flag (RY18) is turned ON.                                  |
|                                                       | Initial data setting request flag (RY19) is turned ON.                                        |
| Initial data processing request flag (RX18) turns OFF | Initial data processing completion flag (RY18) is turned OFF.                                 |
| Initial data setting completion flag (RX19) turns ON  | Initial data setting request flag (RY19) is turned OFF.                                       |

### (d) Setting result (part 1)

The following indicates the setting result of the AJ65VBTCU-68ADV.

#### Remote device station initial setting: Procedure registration module 1: Target station 1

| Input form | at HEX.          |   | •      |      |             |        |     |   |         |      |           |      |     |
|------------|------------------|---|--------|------|-------------|--------|-----|---|---------|------|-----------|------|-----|
| Execute    | Operational      |   | Execu  | tion | al conditio | n      |     |   | Details | ; of | execution |      |     |
| Flag       | condition        |   | Condit | ion  | Device      | Execu  | ıte | 1 | Write   | э    | Device    | Writ | e   |
|            |                  |   | Devid  | e    | Number      | Condit | ion |   | Devid   | e    | Number    | Dat  | а   |
| Execute    | Set new          | • | RΧ     | •    | 18          | ON     | •   |   | RWw     | •    | 00        | 0    | 003 |
| Execute    | Same as prev.set | • | RΧ     | •    | 18          | ON     | •   |   | R₩w     | •    | 01        | 0    | 031 |
| Execute    | Same as prev.set | • | RX     | ٠    | 18          | ON     | •   |   | RWw     | •    | 03        | 0    | 200 |
| Execute    | Same as prev.set | • | RX     | ٠    | 18          | ON     | •   |   | RWw     | •    | 05        | 0    | 010 |
| Execute    | Same as prev.set | • | RX     | 4    | 18          | ON     | •   |   | RY      | •    | 18        | ON   | •   |
| Execute    | Same as prev.set | • | RΧ     | •    | 18          | ON     | •   |   | RY      | •    | 19        | ON   | •   |
| Execute    | Set new          | • | RΧ     | ٠    | 18          | OFF    | •   |   | ΒY      | •    | 18        | OFF  | •   |
| Execute    | Set new          | • | RΧ     | •    | 19          | ON     | •   |   | RY      | •    | 19        | OFF  | •   |

- (e) Selection of procedure registration (part 2) Make setting for the AJ65VBTCU-68DAVN. Click Procedure registration of target station number "4".
- (f) Setting of procedure registration (part 2) Set the conditions and execution for the AJ65VBTCU-68DAVN.

When the initial data processing request flag (RX18) turns ON and Remote device station initialization procedure registration (SB0D) is set, the following data are registered to the AJ65VBTCU-68DAVN.

| Procedure Execution Condition in AJ65VBTCU-68DAVN     | Execution Data                                                            |
|-------------------------------------------------------|---------------------------------------------------------------------------|
|                                                       | Analog output enable/prohibit setting: Channel 1, 2: Enable (RWw8: 00FCн) |
|                                                       | CH. 1 to CH. 4 input range setting: Channel 1: 0 to 5V                    |
|                                                       | : Channel 2: User range setting 1                                         |
| Initial data processing request flag (RX18) turns ON  | (RWw9: 0031⊦)                                                             |
|                                                       | HOLD/CLEAR setting: Channel 1, 2: CLEAR (RWwB: 0+)                        |
|                                                       | Initial data processing completion flag (RY18) is turned ON.              |
|                                                       | Initial data setting request flag (RY19) is turned ON.                    |
| Initial data processing request flag (RX18) turns OFF | Initial data processing completion flag (RY18) is turned OFF.             |
| Initial data setting completion flag (RX19) turns ON  | Initial data setting request flag (RY19) is turned OFF.                   |

### (g) Setting result (part 2)

The following indicates the setting result of the AJ65VBTCU-68DAVN.

| еп | emote device station initial setting: Procedure registration module 1: 1 arget station 4 |                  |   |        |                         |        |      |     |       |        |     |        |     |     |
|----|------------------------------------------------------------------------------------------|------------------|---|--------|-------------------------|--------|------|-----|-------|--------|-----|--------|-----|-----|
|    | Input form                                                                               | at HEX.          |   | -      |                         |        |      |     |       |        |     |        |     |     |
|    | Execute Operational Executional condition Details of execution                           |                  |   |        |                         |        |      |     |       |        |     |        |     |     |
|    | Flag                                                                                     | condition        |   | Condit | tion                    | Device | Exec | ute | 1     | Write  | е   | Device | Wri | te  |
|    |                                                                                          |                  |   | Devi   | Device Number Condition |        |      |     | Devid | Number | Dat | a      |     |     |
|    | Execute                                                                                  | Set new          | • | RX     | •                       | 18     | ON   | •   | 1     | RWw    | •   | 08     | 0   | OFC |
|    | Execute                                                                                  | Same as prev.set | • | RX     | •                       | 18     | ON   | •   | 1     | RWw    | •   | 09     | 0   | 031 |
|    | Execute                                                                                  | Same as prev.set | • | RX     | -                       | 18     | ON   | -   | 1     | RWw    | •   | OB     | 0   | 000 |
|    | Execute                                                                                  | Same as prev.set | • | RX     | -                       | 18     | ON   | -   | 1     | RY     | •   | 18     | ON  | •   |
|    | Execute                                                                                  | Same as prev.set | • | RX     | -                       | 18     | ON   | -   | 1     | RY     | •   | 19     | ON  | •   |
|    | Execute                                                                                  | Set new          | • | RX     | -                       | 18     | OFF  | •   |       | RY     | •   | 18     | OFF | •   |
|    | Execute                                                                                  | Set new          | • | RX     | •                       | 19     | ON   | •   |       | RY     | •   | 19     | OFF | •   |

### POINT

- (1) If the remote device station initialization procedure registration command (SB000D) is turned OFF after initial processing, all RY signals that turned ON in the initial procedure registration turn OFF. Hence, turn ON "CH. □ analog output enable/prohibit flag (RYn0 to RYn7)" in the sequence program.
- (2) When the initial setting (analog output enable/prohibit setting (RWwn+8), CH. □ output range setting (RWwn+9, RWwn+A), HOLD/CLEAR setting (RWw+B)), the remote device station initialization procedure registration function cannot be used.

Change the initial setting in the sequence program.

(3) When the remote device station initialization procedure registration function is not used but a sequence program is used to make setting, refer to the user's manual of the used master module.

### 5.4.3 Program example

![](_page_89_Figure_3.jpeg)

\* The program part enclosed by the dotted line is required only when the initial setting is changed.

| AJ65VBTCU-68DAVN Change of initial setting                      |        |        |       |                  | <br> |                                                                     |
|-----------------------------------------------------------------|--------|--------|-------|------------------|------|---------------------------------------------------------------------|
|                                                                 |        | -[MOVP | HOFC  | W1508            | 3    | Analog output enable/<br>prohibit setting (RWw8)                    |
|                                                                 |        | [movp  | H30   | W1509            | 3    | CH. 1 to CH. 4 output<br>range setting (RWw9)                       |
|                                                                 |        |        | [Set  | Y1519            | 3    | Turns ON the initial data setting request flag (RY19).              |
|                                                                 |        |        | -[rst | Y1519            | 3    | Turns OFF the initial data setting request flag (RY19).             |
| AJ65VBTCU-68DAVN Setting of digital values                      |        | [MOVP  | K500  | ₩1500            | 3    | AJ65VBTCU-68DAVN<br>CH. 1 digital value setting<br>(RWw0) :500      |
|                                                                 |        | -[MOVP | K1000 | W1501            | 3    | CH. 2 digital value setting (RWw1) :1000                            |
| AJ65VBTCU-68DAVN Specification of analog output enable/prohibit |        |        |       | — <u>(</u> Y1500 | >    | Turns ON the CH. 1 analog<br>output enable/prohibit flag<br>(RY00). |
|                                                                 |        |        |       | —(Y1501          | )    | Turns ON the CH. 2 analog<br>output enable/prohibit flag<br>(RY01). |
| AJ65VBTCU-68DAVN Processing at error occurrence                 |        |        |       |                  |      |                                                                     |
|                                                                 | [BMOVP | W1000  | D510  | K2               | 3    | code (RWr0, RWr1).                                                  |
|                                                                 |        | -[MOVP | ₩1008 | D518             | 3    | Reads the error code (RWr8).                                        |
|                                                                 |        |        | [set  | Y151A            | 3    | Turns ON the error reset request flag (RY1A).                       |
|                                                                 |        |        | [rst  | Y151A            | 3    | Turns OFF the error reset request flag (RY1A).                      |
|                                                                 |        |        | [MCR  | NO               | 3    |                                                                     |
|                                                                 |        |        |       | [END             | 3    |                                                                     |

\* The program part enclosed by the dotted line is required only when the initial setting is changed.

### 6 TROUBLESHOOTING

The details of the errors which may occur when using the AJ65VBTCU-68DAVN and troubleshooting are described.

#### 6.1 Error Code List

When the data is written from the PLC CPU to the master module, and an error occurs (AJ65VBTCU-68DAVN "RUN" LED flashes), the error code is stored to the AJ65VBTCU-68DAVN remote register RWrn+8.

| Error Code (Hexadecimal). | Cause                                                  | Corrective Action                                             |
|---------------------------|--------------------------------------------------------|---------------------------------------------------------------|
| 11 🗌                      | The set digital value is outside the setting range.    | Correct the digital value to within the setting range.        |
| 20 🗌                      | The output range setting is outside the setting range. | Correct the output range setting to within the setting range. |
|                           |                                                        |                                                               |

The  $\Box$  indicates the channel number where the error occurred.

- (1) For the digital value setting error, the "RUN" LED flickers at intervals of 0.5s and D/A conversion is performed using the upper or lower limit value.
   For the output range setting error, the "RUN" LED flickers at intervals of 0.1s and D/A conversion is not performed on all channels.
- (2) When multiple errors occurred, the error code of the first error is stored, but the other errors are not stored.
- (3) The error code reset is performed by turning on the error reset request flag (RY (n+1) A).

### 6.2 Using the LED Indications to Check Errors

This section explains how to check errors using the LED indications of the AJ65VBTCU-68DAVN.

Refer to the PLC CPU and master module user's manual for issues regarding the PLC CPU and master module.

#### (1) When the AJ65VBTCU-68DAVN "POWER" LED is off

| Check Item                                          | Corrective Action                                 |  |
|-----------------------------------------------------|---------------------------------------------------|--|
| Is 24VDC power on?                                  | Check the external power supply.                  |  |
| Is the voltage of the 24VDC power supply within the | Set the voltage value to within the range 20.4 to |  |
| specified value?                                    | 26.4V.                                            |  |

#### (2) When the AJ65VBTCU-68DAVN "RUN" LED flickers

| Check item                                                |                                                                                          | Corrective action                                                                                                    |  |
|-----------------------------------------------------------|------------------------------------------------------------------------------------------|----------------------------------------------------------------------------------------------------|--|
| Is the LED flickering at                                  | When used as the ver.<br>1 remote device station<br>(ver. 1 compatible slave<br>station) | <ol> <li>Check that the mode select switch is not set to<br/>other than 0. (When the module is used as the<br/>ver. 1 remote device station, set the mode select<br/>switch to "0".)</li> <li>Check the error code (RWrn+8) to confirm the<br/>channel where the output range setting error<br/>occurred.</li> <li>Correct the sequence program or GX Developer<br/>setting.</li> </ol>                                                                                                    |  |
| 0.1s intervals in the normal mode?                        | When used as the ver.<br>2 remote device station<br>(ver. 2 compatible slave<br>station) | <ol> <li>Check that the mode select switch is not set to<br/>other than 3. (When the module is used as the<br/>ver. 2 remote device station, set the mode select<br/>switch to "3".)</li> <li>Check the error code (RWrn+8) to confirm the<br/>channel where the output range setting error<br/>occurred.</li> <li>Correct the sequence program or GX Developer<br/>setting.</li> </ol>                                                                                                    |  |
| Is the LED flickering at 0.4 mode?                        | 5s intervals in the normal<br>1s intervals in the test                                   | <ol> <li>Check that the mode select switch has not been<br/>moved from the position at power-on. (When the<br/>switch is returned to the original setting, the<br/>flickering LED is lit.)</li> <li>Using the error code (RWrn+8), check the<br/>channel at which the digital value setting error<br/>has occurred.</li> <li>Check the check code (RWrn to RWrn+7) of the<br/>channel at which the error has occurred.</li> <li>Make correction to the sequence program.</li> <li>Check that the mode select switch is not outside the</li> </ol> |  |
| mode?                                                     |                                                                                          | setting range.                                                                                                    |  |
| Is the LED flickering at 0.5s intervals in the test mode? |                                                                                          | Change the offset/gain adjustment to within the available setting range.                                                                                                    |  |

#### (3) When the AJ65VBTCU-68DAVN "RUN" LED is off

| Check item                                                                                                   | Corrective action                                                                                                    |  |
|----------------------------------------------------------------------------------------------------|----------------------------------------------------------------------------------------------------|--|
| Is an attempt made to perform operation in the normal mode with the mode select switch set in the test mode? | Switch power on again after setting the mode select switch to the normal mode.                                                                                                    |  |
| Has the watchdog timer error occurred?                                                                       | Using the link special registers (SW0084 to<br>SW0087) of the master module, check the<br>watchdog timer error and power on the<br>AJ65VBTCU-68DAVN again.<br>If the "RUN" LED is not lit after power is switched<br>on again, the possible cause is a hardware fault.<br>Contact your nearest Mitsubishi representative. |  |

#### (4) When the AJ65VBTCU-68DAVN "L RUN" LED is off

Communications are broken.

For details, refer to troubleshooting in the user's manual of the master module used.

#### (5) When the AJ65VBTCU-68DAVN "L ERR." LED flickers at fixed intervals

| Check item                                                                                                 | Corrective action                                                                                                    |
|----------------------------------------------------------------------------------------------------|----------------------------------------------------------------------------------------------------|
| Has the station number or transmission speed setting switch position been changed during normal operation? | After correcting the setting switch setting, switch power on again.                                                                                                    |
| Is the station number or transmission speed setting switch faulty?                                         | If the "L ERR." LED has begun flickering though<br>switch setting change was not made during<br>operation, the possible cause is a hardware fault.<br>Contact your nearest Mitsubishi representative. |

#### (6) When the AJ65VBTCU-68DAVN "L ERR." LED flickers at unfixed intervals

| Check item                                                  | Corrective action                                                                                                    |  |
|-------------------------------------------------------------|----------------------------------------------------------------------------------------------------|--|
| Have you forgotten fitting the terminating resistor?        | Check whether the terminating resistor is fitted. If it is not connected, connect it and switch power on again.                                                                                                    |  |
| Is the module or CC-Link dedicated cable affected by noise? | Earth both ends of the shield wire of the CC-Link<br>dedicated cable to the protective earth conductor<br>via SLD and FG of the corresponding module.<br>Earth the FG terminal of the module without fail.<br>When carrying out wiring in piping, earth the pipe<br>without fail. |  |

#### (7) When the AJ65VBTCU-68DAVN "L ERR." LED is on

| Check item                                    | Corrective action                               |
|-----------------------------------------------|-------------------------------------------------|
| Are the station number and transmission speed | Set the correct station number and transmission |
| correct?                                      | speed.                                          |

![](_page_94_Figure_2.jpeg)

6.3 Troubleshooting for the Case where the "ERR." LED of the Master Station Flickers

![](_page_95_Figure_1.jpeg)

![](_page_95_Figure_3.jpeg)

\*1Check for a short, reversed connection, wire breakage, terminal resistor, FG connection, overall distance and station-to-station distance.

# APPENDIX

### Appendix 1 Comparison, Differences and Compatibility between New and Conventional Models

 Comparison between AJ65VBTCU-68DAV and AJ65VBTCU-68DAVN
 The following table indicates the comparison between the AJ65VBTCU-68DAV

and AJ65VBTCU-68DAVN.

| 1                       |                                                                                                    |                                                                                        | 1                                                                                                    |                                                          |                                          |  |
|-------------------------|----------------------------------------------------------------------------------------------------|----------------------------------------------------------------------------------------|----------------------------------------------------------------------------------------------------|----------------------------------------------------------|------------------------------------------|--|
| Item                    |                                                                                                    | AJ65VBTCU-68DAV AJ65VE                                                                 |                                                                                                    | BTCU-68DAVN                                              |                                          |  |
| System<br>compatibility | Ver. 1 remote device station (ver. 1 compatible slave station) or remote device station                          |                                                                                        | <ul> <li>Ver. 1 remote device station (ver. 1 compatible slave station) or<br/>remote device station</li> <li>Ver. 2 remote device station (ver. 2 compatible slave station)</li> </ul> |                                                          |                                          |  |
| (Station                |                                                                                                    |                                                                                        | Remote r                                                                                                    | net ver. 1 mode or re                                    | emote net mode                           |  |
| type, mode)             | Remote n                                                                                                    | Remote net ver. 1 mode or remote net mode                                              |                                                                                                    | net ver. 2 mode                                          |                                          |  |
| ·,····)                 |                                                                                                    |                                                                                        | Remote r                                                                                                    | Remote net additional mode                               |                                          |  |
| Niversk av af           |                                                                                                    |                                                                                        | Ver. 1 rem                                                                                                    | ote device station (v                                    | er. 1 compatible slave station) setting: |  |
| Number of               | 3 stations                                                                                                    | (RX/RY 32 points each, RWr/RWw 12                                                      | 3 stations                                                                                                    | (RX/RY 32 points ea                                      | ach, RWr/RWw 12 points each)             |  |
| occupied                | points eac                                                                                                    | points each)                                                                           |                                                                                                    | ote device station (v                                    | er. 2 compatible slave station) setting: |  |
| stations                |                                                                                                    |                                                                                        | 1 station (F                                                                                                    | 1 station (RX/RY 32 points each, RWr/RWw 16 points each) |                                          |  |
|                         |                                                                                                    |                                                                                        |                                                                                                    | On : During no                                           | rmal operation                           |  |
|                         |                                                                                                    |                                                                                        |                                                                                                    | Flicker : 0.1s inter                                     | vals Input range setting error, mode     |  |
|                         |                                                                                                    | On : During normal operation<br>Flicker : 0.1s intervals Input range<br>setting error, |                                                                                                    |                                                          | select switch setting error, or          |  |
|                         |                                                                                                    |                                                                                        |                                                                                                    |                                                          | when this module is set as the           |  |
| Operation               |                                                                                                    |                                                                                        |                                                                                                    |                                                          | ver. 2 remote device station (ver.       |  |
| status                  | Normal<br>mode                                                                                                   | mode select                                                                            |                                                                                                    |                                                          | 2 compatible slave station) and          |  |
| indicator               |                                                                                                    | Off : 24VDC power off or watchdog<br>timer error                                       | Normal<br>mode                                                                                                    |                                                          | used with the remote net ver. 1          |  |
| I FD/RUN                |                                                                                                    |                                                                                        |                                                                                                    |                                                          | mode selected in the mode                |  |
| LED                     |                                                                                                    |                                                                                        |                                                                                                    | 0 Eo inton                                               | setting of the network parameter.        |  |
|                         |                                                                                                    |                                                                                        |                                                                                                    | 0.55 Interv                                              | when the mode coloct switch              |  |
|                         |                                                                                                    |                                                                                        |                                                                                                    |                                                          | setting is changed after power-          |  |
|                         |                                                                                                    |                                                                                        |                                                                                                    |                                                          |                                          |  |
|                         |                                                                                                    |                                                                                        |                                                                                                    | Off : 24VDC p                                            | ower off or watchdog timer error         |  |
|                         |                                                                                                    | AJ65VBTCU-68DAV                                                                        | AJ65VBTCU-68DAVN                                                                                                    |                                                          | BTCU-68DAVN                              |  |
|                         | 0: Normal mode<br>1: Test mode (user range setting 1)<br>2: Test mode (user range setting 2)<br>3 to 7: Reserved |                                                                                        | Ver. 1 remote device station 0: Normal mode                                                                                                    |                                                          | 0: Normal mode                           |  |
| Mode select<br>switch   |                                                                                                    |                                                                                        | (Ver. 1 compatible slave                                                                                                    |                                                          | 1: Test mode (user range setting 1)      |  |
|                         |                                                                                                    |                                                                                        | station)                                                                                                    |                                                          | 2: Test mode (user range setting 2)      |  |
| (factory                |                                                                                                    |                                                                                        | Ver. 2 remote device station                                                                                                    |                                                          | 3: Normal mode                           |  |
| setting "0")            |                                                                                                    |                                                                                        | (Ver. 2 compatible slave                                                                                                    |                                                          | 4: Test mode (user range setting 1)      |  |
| _ /                     |                                                                                                    |                                                                                        | station)                                                                                                    |                                                          | 5: Test mode (user range setting 2)      |  |
|                         |                                                                                                    |                                                                                        |                                                                                                    | _                                                        | 6 to 7: Reserved                         |  |

#### Comparison between AJ65VBTCU-68DAV and AJ65VBTCU-68DAVN

#### (2) Differences between AJ65VBTCU-68DAV and AJ65VBTCU-68DAVN

The AJ65VBTCU-68DAVN can be handled according to the system. (Refer to Section 4.4 for details.)

For the AJ65VBTCU-68DAV, the number of stations occupied by the module was 3 stations.

For the AJ65VBTCU-68DAVN, the number of stations occupied by the module can be handled as 1 station by setting the mode select switch of the module to the ver. 2 remote device station.

Further, for the AJ65VBTCU-68DAVN, the number of stations occupied by the module can also be handled as 3 stations, like the AJ65VBTCU-68DAV, by setting the mode select switch of the module to the ver. 1 remote device station.

In the system where the maximum number of connected stations of the master station exceeds 64 stations when the number of stations occupied by the AJ65VBTCU-68DAVN is handled as 3 stations, use of the AJ65VBTCU-68DAVN in the above setting can increase the number of connected remote device stations.

#### (3) Compatibility between AJ65VBTCU-68DAV and AJ65VBTCU-68DAVN

There is compatibility when the AJ65VBTCU-68DAVN is used as the ver. 1 remote device station in the existing system. (Refer to Section 4.4 for details.)

When the AJ65VBTCU-68DAV is replaced by the AJ65VBTCU-68DAVN in the existing system, the replacement can be made without the programs being modified since the remote I/O signals, remote registers, etc. are the same.

Set the mode select switch of the module to the ver. 1 remote device station and use the same station number.

#### POINT

To handle the AJ65VBTCU-68DAVN according to the system, the mode select switch of the module must be set, and at the same time, "mode setting" and "station information (station type)" in the network parameters of GX Developer must also be set.

Set the network parameters of GX Developer according to the system.

# Appendix 2 External dimension diagram

![](_page_98_Figure_3.jpeg)

The outline dimension drawing of the AJ65VBTCU-68DAVN is shown below.

\* :This section should be 14.5mm (0.57inch) when an online connector is not installed.

Unit : mm (inch)

# INDEX

# Ind

| [A]                                   |         |
|---------------------------------------|---------|
| Absolute maximum output               | 3-2     |
| Accuracy                              | 3-2,3-5 |
| Allocation of the remote register     | 3-14    |
| Analog output                         | 3-2     |
| Analog output enable/disable flag     | 3-13    |
| Analog output enable/disable setting  | 3-16    |
| Analog output status combination list | 3-8     |
| Analog output value                   | 3-5     |
| Applicable master module              | 2-3     |
|                                       |         |

# [C]

| CC-Link dedicated cable              | .4-11,4-12 |
|--------------------------------------|------------|
| CC-Link dedicated instruction        | 2-4        |
| Check code                           | 3-18       |
| Comparison, differences and compatib | oility     |
| between new and conventional models  | s App-1    |
| Conversion speed                     | 3-6        |
| Current consumption                  | 3-2        |
| •                                    |            |
| Cyclic transmission                  | 1-1        |

# [D]

| D/A conversion enable/disable function | 3-7       |
|----------------------------------------|-----------|
| D/A output enable/disable function     | 3-7       |
| Data link cable wiring                 | 4-11      |
| Digital input                          | 3-2       |
| Digital value setting                  | 3-16      |
| DIN rail                               | 2,4-2,4-5 |

# [E]

| E <sup>2</sup> PROM write error flag | 3-12     |
|--------------------------------------|----------|
| Error code                           | 3-18,6-1 |
| Error reset request flag             | 3-13     |
| Error status flag                    | 3-12     |
| Expanded cyclic transmission         | 1-1      |
| External dimension diagram           | Арр-3    |
| External supply power                | 3-2      |

# [F]

| Facing direction of the module installation 4-10 |
|--------------------------------------------------|
| Function list                                    |
| Function to specify hold or clear of the         |
| analog output when the PLC CPU is in the         |
| STOP status (HOLD/CLEAR setting)3-7              |

# [G]

| Gain value            | 3-3 |
|-----------------------|-----|
| General specification | 3-1 |

### [H]

| HOLD/CLEAR setting | 7 |
|--------------------|---|
|--------------------|---|

# [I]

| I/O conversion characteristic         | 3-3  |
|---------------------------------------|------|
| Initial data processing complete flag | 3-13 |
| Initial data processing request flag  | 3-12 |
| Initial data setting complete flag    | 3-12 |
| Initial data setting request flag     | 3-13 |
| Isolation specifications              | 3-2  |

# [M]

| Maintenance and inspection | 4-23        |
|----------------------------|-------------|
| Maximum resolution         | 3-2         |
| Mode select switch         | 4-4         |
| Mode setting               | 2-3,4-6,4-7 |

# [N]

| Name of each part              | 4-3 |
|--------------------------------|-----|
| Number of analog output points | 3-2 |
| Number of occupied stations    | 3-2 |

# [O]

| Offset value                            | 3-3   |
|-----------------------------------------|-------|
| Offset/gain adjusting LED               | 4-4   |
| Offset/gain setting                     | 4-8   |
| One-touch connector for analog I/O      | 4-5   |
| One-touch connector for communication   | 4-5   |
| One-touch connector for power supply/FG | 4-5   |
| Operation status display LED            | 4-4   |
| Output range changing function          | 3-7   |
| Output range setting                    | .3-17 |
| Output short-circuit protection         | 3-2   |

# [P]

| Performance specification               | 3-2 |
|-----------------------------------------|-----|
| Pre-Operation procedure                 | 4-1 |
| Precautions when handling               | 4-1 |
| Program example for use of the ACPU/QCP | U   |
| (A mode)(dedicated instructions)        | 5-9 |

| Program example for use of the ACPU/QCF | יט     |
|-----------------------------------------|--------|
| (A mode)(FROM/TO instructions)          | . 5-12 |
| Program example for use of the QCPU(Q m | iode)  |
| (when remote net ver. 1 mode is used)   | 5-4    |
| Program example for use of the QnACPU   | 5-7    |
| Programming procedure                   | 5-1    |

# [R]

| Remote device station 2-1,2-2,2-3,3-2       |
|---------------------------------------------|
| Remote I/O signal list 3-9                  |
| Remote net additional mode                  |
|                                             |
| Remote net ver. 1 mode 1-3,2-1,2-3,4-7,5-2  |
| Remote net ver. 2 mode 1-3,2-2,2-3,4-7,5-14 |
| Remote READY 3-12                           |
| Resolution                                  |

# [S]

| SELECT/SET switch             | 4-4         |
|-------------------------------|-------------|
| Station information           | 2-3,4-6,4-7 |
| Station number setting        | 4-10        |
| Station number setting switch | 4-5         |

# [T]

| Transmission speed setting switch 4-4         |
|-----------------------------------------------|
| Troubleshooting6-1                            |
| Troubleshooting for the case where the        |
| "ERR." LED of the master station flickers 6-4 |

# [U]

| UP/DOWN switch     | 4-4     |
|--------------------|---------|
| User range setting | 3-4,4-4 |

# [V]

# [W]

| Weight 3-                                    | 2 |
|----------------------------------------------|---|
| Wiring 4-1                                   | 4 |
| Wiring of module with external equipment 4-1 | 5 |

Ind

## WARRANTY

Please confirm the following product warranty details before using this product.

#### 1. Gratis Warranty Term and Gratis Warranty Range

If any faults or defects (hereinafter "Failure") found to be the responsibility of Mitsubishi occurs during use of the product within the gratis warranty term, the product shall be repaired at no cost via the sales representative or Mitsubishi Service Company.

However, if repairs are required onsite at domestic or overseas location, expenses to send an engineer will be solely at the customer's discretion. Mitsubishi shall not be held responsible for any re-commissioning, maintenance, or testing onsite that involves replacement of the failed module.

#### [Gratis Warranty Term]

The gratis warranty term of the product shall be for one year after the date of purchase or delivery to a designated place.

Note that after manufacture and shipment from Mitsubishi, the maximum distribution period shall be six (6) months, and the longest gratis warranty term after manufacturing shall be eighteen (18) months. The gratis warranty term of repair parts shall not exceed the gratis warranty term before repairs.

#### [Gratis Warranty Range]

- (1) The range shall be limited to normal use within the usage state, usage methods and usage environment, etc., which follow the conditions and precautions, etc., given in the instruction manual, user's manual and caution labels on the product.
- (2) Even within the gratis warranty term, repairs shall be charged for in the following cases.
  - 1. Failure occurring from inappropriate storage or handling, carelessness or negligence by the user. Failure caused by the user's hardware or software design.
  - 2. Failure caused by unapproved modifications, etc., to the product by the user.
  - 3. When the Mitsubishi product is assembled into a user's device, Failure that could have been avoided if functions or structures, judged as necessary in the legal safety measures the user's device is subject to or as necessary by industry standards, had been provided.
  - 4. Failure that could have been avoided if consumable parts (battery, backlight, fuse, etc.) designated in the instruction manual had been correctly serviced or replaced.
  - 5. Failure caused by external irresistible forces such as fires or abnormal voltages, and Failure caused by force majeure such as earthquakes, lightning, wind and water damage.
  - 6. Failure caused by reasons unpredictable by scientific technology standards at time of shipment from Mitsubishi.
  - 7. Any other failure found not to be the responsibility of Mitsubishi or that admitted not to be so by the user.

#### 2. Onerous repair term after discontinuation of production

- (1) Mitsubishi shall accept onerous product repairs for seven (7) years after production of the product is discontinued. Discontinuation of production shall be notified with Mitsubishi Technical Bulletins, etc.
- (2) Product supply (including repair parts) is not available after production is discontinued.

#### 3. Overseas service

Overseas, repairs shall be accepted by Mitsubishi's local overseas FA Center. Note that the repair conditions at each FA Center may differ.

#### 4. Exclusion of loss in opportunity and secondary loss from warranty liability

Regardless of the gratis warranty term, Mitsubishi shall not be liable for compensation of damages caused by any cause found not to be the responsibility of Mitsubishi, loss in opportunity, lost profits incurred to the user by Failures of Mitsubishi products, special damages and secondary damages whether foreseeable or not, compensation for accidents, and compensation for damages to products other than Mitsubishi products, replacement by the user, maintenance of on-site equipment, start-up test run and other tasks.

#### 5. Changes in product specifications

The specifications given in the catalogs, manuals or technical documents are subject to change without prior notice.

#### 6. Product application

- (1) In using the Mitsubishi MELSEC programmable controller, the usage conditions shall be that the application will not lead to a major accident even if any problem or fault should occur in the programmable controller device, and that backup and fail-safe functions are systematically provided outside of the device for any problem or fault.
- (2) The Mitsubishi programmable controller has been designed and manufactured for applications in general industries, etc. Thus, applications in which the public could be affected such as in nuclear power plants and other power plants operated by respective power companies, and applications in which a special quality assurance system is required, such as for Railway companies or Public service purposes shall be excluded from the programmable controller applications.

In addition, applications in which human life or property that could be greatly affected, such as in aircraft, medical applications, incineration and fuel devices, manned transportation, equipment for recreation and amusement, and safety devices, shall also be excluded from the programmable controller range of applications.

However, in certain cases, some applications may be possible, providing the user consults their local Mitsubishi representative outlining the special requirements of the project, and providing that all parties concerned agree to the special circumstances, solely at the users discretion.

Digital-Analog Converter Module Type AJ65VBTCU-68DAVN

User's Manual

AJ65V-68DAN-U-SY-E MODEL MODEL CODE

13JR66

SH(NA)-080402E-D(0612)MEE

# MITSUBISHI ELECTRIC CORPORATION

HEAD OFFICE : TOKYO BUILDING, 2-7-3 MARUNOUCHI, CHIYODA-KU, TOKYO 100-8310, JAPAN NAGOYA WORKS : 1-14 , YADA-MINAMI 5-CHOME , HIGASHI-KU, NAGOYA , JAPAN

> When exported from Japan, this manual does not require application to the Ministry of Economy, Trade and Industry for service transaction permission.